# Content

| Chapter 1 Telegram introduction                     | 1  |
|-----------------------------------------------------|----|
| 1.1 Supported telegram                              | 1  |
| 1.2 I/O data signal                                 | 2  |
| 1.3 Control word and status word                    |    |
| 1.3.1 STW1 and ZSW1                                 | 3  |
| 1.3.2 STW2 and ZSW2                                 | 4  |
| 1.3.3 SATZANW、AKTSATZ、MDI_MOD                       | 5  |
| 1.3.4 POS_STW1、POS_STW2、POS_ZSW1、POS_ZSW2           |    |
| 1.3.5 G1_STW、G1_ZSW、MELDW                           | 7  |
| Chapter 2 Application description                   | 9  |
| Chapter 3 Acyclic communication                     |    |
| 3.1 Drive IP and device name setting                | 10 |
| 3.2 Project configuration                           |    |
| 3.3 SINA_PARA_S (FB287) introduction                | 13 |
| 3.4 Read-write parameters using FB287               |    |
| 3.5 Read-write parameters using WRREC and RDREC     |    |
| 3.6 Fault diagnosis function                        |    |
| Chapter 4 Application class 1                       |    |
| 4.1 Overview                                        |    |
| 4.2 Project configuration                           |    |
| 4.3 SINA_SPEED (FB285) introduction                 |    |
| Chapter 5 Application class 3                       |    |
| 5.1 Overview                                        |    |
| 5.2 Project configuration                           |    |
| 5.3 SINA_POS (FB284) introduction                   |    |
| 5.4 FB284 function description                      |    |
| 5.4.1 Operating condition and setting               |    |
| 5.4.2 Operating mode 1 (Relative positioning)       |    |
| 5.4.3 Operating mode 2 (Absolute positioning)       |    |
| 5.4.4 Operating mode 4 (Active homing)              |    |
| 5.4.5 Operating mode 5 (Direct homing)              |    |
| 5.4.6 Operating mode 7 (Jog at the specified speed) |    |
| Chapter 6 Application class 4                       |    |
| 6.1 Overview                                        |    |
| 6.2 Project configuration                           |    |

| 6.3 MC_Home introduction                                     |    |
|--------------------------------------------------------------|----|
| 6.3.1 Homing mode 0 (Absolute direct homing)                 |    |
| 6.3.2 Homing mode 1 (Relative direct homing)                 |    |
| 6.3.3 Homing mode 2 (Passive homing)                         |    |
| 6.3.4 Homing mode 3 (Active homing)                          |    |
| 6.3.5 Homing mode 6 (Absolute encoder adjustment (relative)) | 49 |
| 6.3.6 Homing mode 7 (Absolute encoder adjustment (absolute)) |    |
| 6.4 MC_TorqueLimiting introduction                           | 50 |
| 6.5 DSC (Dynamic Servo Control) introduction                 | 50 |
| Chapter 7 S7-200 SMART Application                           |    |
| 7.1 Application description                                  |    |
| 7.2 Acyclic communication                                    |    |
| 7.2.1 Project configuration                                  |    |
| 7.2.2 SINA_PARA_S introduction                               |    |
| 7.2.3 Read-write parameters using SINA_PARA_S                |    |
| 7.3 Telegram 1 application                                   |    |
| 7.3.1 Project configuration                                  |    |
| 7.3.2 SINA_SPEED introduction                                | 61 |
| 7.4 Telegram 111 application                                 |    |
| 7.4.1 Project configuration                                  |    |
| 7.4.2 SINA_POS introduction                                  |    |
| 7.4.3 Operating condition and setting                        |    |
| 7.4.4 Operating mode 1 (Relative positioning)                |    |
| 7.4.5 Operating mode 2 (Absolute positioning)                |    |
| 7.4.6 Operating mode 4 (Active homing)                       |    |
| 7.4.7 Operating mode 5 (Direct homing)                       | 69 |
| 7.4.8 Operating mode 7 (Jog at the specified speed)          |    |

# **Chapter 1** Telegram introduction

PROFINET, launched by PROFIBUS International, is a new generation automation bus standard based on industrial Ethernet technology. It can meet various communication requirements in industrial automation scenarios, and is an industrial network protocol that supports high performance, high reliability and high real-time performance.

PROFINET provides three types of channels: standard channel, real-time channel (RT), isochronous real-time channel (IRT), standard channel is a non-real-time protocol based on TCP/IP protocol, and RT and IRT channel is implemented based on Ethernet.

# 1.1 Supported telegram

Kinco PN servo drives (PN firmware version 00000005 or 10000005) support telegram 1, 3, 5, 9, 102, 105, and 111, covering AC (Application Class) 1, 3, and 4, as shown in Table 1-1. Additional telegram 750 is not currently supported.

Table 1-1 Available telegram

| Application Class | telegram number |
|-------------------|-----------------|
| AC1               | 1               |
| AC3               | 9,111           |
| AC4               | 3,5,102,105     |

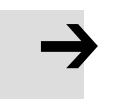

#### Note

• PN firmware 00000004 only supports telegram 1, 111, and 3(IRT is not supported). The PN firmware version can be found in [308001], see Table 2-1 for details.

#### The structure of each packet are as follows:

Table 1-2telegram 1 (Application Class 1)

| I/O data mumban | telegram 1 |              |  |  |
|-----------------|------------|--------------|--|--|
| 1/O data number | Set value  | Actual value |  |  |
| 1               | STW1       | ZSW1         |  |  |
| 2               | NSOLL_A    | NIST_A       |  |  |

| L/O data mundam | telegrar     | n 9          | telegram 111 |              |
|-----------------|--------------|--------------|--------------|--------------|
| 1/O data number | Set value    | Actual value | Set value    | Actual value |
| 1               | STW1         | ZSW1         | STW1         | ZSW1         |
| 2               | SATZANW      | AKTSATZ      | POS_STW1     | POS_ZSW1     |
| 3               | STW2         | ZSW2         | POS_STW2     | POS_ZSW2     |
| 4               | MDL TADDOG   | VICT A       | STW2         | ZSW2         |
| 5               | MDI_IARPOS   | S AISI_A     | OVERRIDE     | MELDW        |
| 6               | MDI VELOCITY |              | MDL TADDOS   | VICT A       |
| 7               | MDI_VELOCITY |              | MDI_TARPOS   | AISI_A       |
| 8               | MDI_ACC      |              | MDI VELOCITY | NICT D       |
| 9               | MDI_DEC      |              | MDI_VELOCITY | NISI_B       |
| 10              | MDI_MOD      |              | MDI_ACC      | FAULT_CODE   |
| 11              |              |              | MDI_DEC      | WARN_CODE    |
| 12              |              |              | User         | User         |

#### Table 1-3 telegram 9, 111 (Application Class 3)

Table 1-4 telegram 3, 5, 102, 105 (Application Class 4)

| I/O data | tele      | gram 3       | telegi    | ram 102      | telegram 5 |              | telegram 105 |              |
|----------|-----------|--------------|-----------|--------------|------------|--------------|--------------|--------------|
| number   | Set value | Actual value | Set value | Actual value | Set value  | Actual value | Set value    | Actual value |
| 1        | STW1      | ZSW1         | STW1      | ZSW1         | STW1       | ZSW1         | STW1         | ZSW1         |
| 2        | NSOLL B   | NIST P       | NSOLUB    | MIST P       | NSOLL B    | NIST P       | NSOLL B      | NIST P       |
| 3        | NSOLL_B   |              | NSOLL_B   |              | NSOLL_B    | NISI_B       | NSOLL_B      |              |
| 4        | STW2      | ZSW2         | STW2      | ZSW2         | STW2       | ZSW2         | STW2         | ZSW2         |
| 5        | G1_STW    | G1_ZSW       | MOMRED    | MELDW        | G1_STW     | G1_ZSW       | MOMRED       | MELDW        |
| 6        |           | C1 VICT1     | G1_STW    | G1_ZSW       | VEDD       | C1 VICT1     | G1_STW       | G1_ZSW       |
| 7        |           | GI_XISTI     |           | C1 VICT1     | AEKK       | GI_XISTI     | VEDD         | C1 VICT1     |
| 8        |           | C1 VICT2     |           | GI_XISTI     | <b>VDC</b> | C1 VIET2     | AEKK         | GI_XISTI     |
| 9        |           | 01_71812     |           | C1 VICT2     | KPU        | 01_71812     | KDC          | C1 VIST2     |
| 10       |           |              |           | 01_71812     |            |              | KPC          | 01_A1512     |

# 1.2 I/O data signal

I/O data signal (set value and actual value) are used to compose the telegram, and the following table provides all signals for the I/O data.

Table 1-5 Signal table

| Singal                | Abbreviation        | Data type | Description                                  |
|-----------------------|---------------------|-----------|----------------------------------------------|
| Control word 1        | STW1                | U16       | See Section 1.2.1                            |
| Status word 1         | ZSW1                | U16       | See Section 1.5.1                            |
| Control word 2        | STW2                | U16       | See Section 1.2.2                            |
| Status word 2         | ZSW2                | U16       | See Section 1.5.2                            |
| Speed setpoint A      | NSOLL_A             | I16       | 1000h corresponds to the reference speed a   |
| Speed actual value A  | NIST_A              | I16       | 4000h corresponds to the reference speed     |
| Speed setpoint B      | NSOLL_B             | 132       | 4000000h corresponds to the reference speed  |
| Speed actual value B  | NIST_B <sup>b</sup> | 132       | 400000000 corresponds to the reference speed |
| Sensor 1 control word | G1_STW              | U16       |                                              |
| Sensor 1 status word  | G1_ZSW              | U16       | See Section 1.3.5                            |
| telegram status word  | MELDW               | U16       |                                              |

| Kinco | PN | servo | driver | PROFINET | communication | manual |
|-------|----|-------|--------|----------|---------------|--------|
|-------|----|-------|--------|----------|---------------|--------|

| Singal                                   | Abbreviation       | Data type | Description                                                                                                    |
|------------------------------------------|--------------------|-----------|----------------------------------------------------------------------------------------------------|
| Sensor 1 position acutal value 1         | G1_XIST1           | I32       | Equal to actual position [606300] plus position shift<br>[60FB07]. Unit DEC                                                 |
| Sensor 1 position acutal value 2         | G1_XIST2           | I32       |                                                                                                    |
| Position deviation value                 | XERR               | I32       | —                                                                                                    |
| Position control factor                  | KPC                | I32       | —                                                                                                    |
| Position acutal value A                  | XIST_A             | 132       | Equal to actual position [606300]. Unit DEC                                                                                 |
| Position table control word              | SATZANW            | U16       |                                                                                                    |
| Position table status word               | AKTSATZ            | U16       | See Section 1.3.3                                                                                                    |
| MDI mode control word                    | MDI_MOD            | U16       |                                                                                                    |
| Position control word 1                  | POS_STW1           | U16       |                                                                                                    |
| Position status word 1                   | POS_ZSW1           | U16       |                                                                                                    |
| Position control word 2                  | POS_STW2           | U16       | See Section 1.3.4                                                                                                    |
| Position status word 2                   | POS_ZSW2           | U16       |                                                                                                    |
| MDI target position                      | MDI_TARPOS         | 132       | Equal to target position [607A00]. Unit DEC                                                                                 |
| MDI velocity                             | MDI_VELOCITY       | U32       | Unit DEC, DEC = (RPM * feedback_resolution<br>[641003] * 512 ) / 1875                                                       |
| MDI acceleration percentage              | MDI_ACC            | U16       | 0~4000h corresponds to 0~100%, 2000h means the                                                                              |
| MDI deceleration percentage              | MDI_DEC            | U16       | acceleration/deceleration is reduced to 1/2 of the drive setpoint                                                           |
| MDI velocity percentage                  | OVERRIDE           | U16       | $0{\sim}4000h$ corresponds to $0{\sim}100\%$ , maximum 199%, 2000h means to reduce the speed to $1/2$ of the drive setpoint |
| Torque limit value                       | MOMRED             | I16       | 0~4000h corresponds to 100%~0, 4000h means the target current (torque) is limited to 0                                      |
| Fault code                               | FAULT_CODE         | U16       | —                                                                                                    |
| Warn code                                | WARN_CODE          | U16       |                                                                                                    |
| Telegram 111 custom receive word         | User               | I16       | See Section 5.4.1 Article 7                                                                                                 |
| Telegram 111 custom send word            | User               | I16       | See Section 3.4.1, Article /                                                                                                |
| a Reference speed = $1/2$ of the maximum | um speed [607F00]. |           |                                                                                                    |

b When using telegram 111, the speed actual value NIST\_B is equal to the actual speed [606C00] in DEC.

# 1.3 Control word and status word

# 1.3.1 STW1 and ZSW1

## • Control word 1 (STW1)

Table 1-6 STW1 each bit value meaning

| D:+ | Mea                                                     | ning                                                   |  |  |
|-----|---------------------------------------------------------|--------------------------------------------------------|--|--|
| Ы   | telegram 1,3,5,102,105 (Application Class 1, 4)         | telegram 9,111 (Application Class 3)                   |  |  |
| 0   | On / Off (ramp stop <sup>a</sup> )                      |                                                        |  |  |
| 1   | No coast stop                                           | o / Coast stop                                         |  |  |
| 2   | No quick stop / Quick stop                              |                                                        |  |  |
| 3   | Operation enable / Operation disable                    |                                                        |  |  |
| 4   | Enable RFG <sup>b</sup> / Disable RFG (RFG output is 0) | Do not reject traversing task / Reject traversing task |  |  |
| 5   | Unfreeze RFG / Freeze RFG (RFG input is not updated)    | No intermediate stop / Intermediate stop               |  |  |
| 6   | Enable setpoint / Disable setpoint (RFG input is 0)     | Activate traversing task $(0 \rightarrow 1)$           |  |  |
| 7   | Fault acknowledge $(0 \rightarrow 1)$                   |                                                        |  |  |
| 8   | Reserved (Application Class 1, 4 do not support jog)    | Start reverse jog / Stop reverse jog                   |  |  |

| 9                                                                                                    | Reserved                                                                                         | Start forward jog / Stop forward jog |  |  |
|----------------------------------------------------------------------------------------------------|--------------------------------------------------------------------------------------------------|--------------------------------------|--|--|
| 10                                                                                                    | Control by PLC / N                                                                               | No control by PLC                    |  |  |
| 11                                                                                                    | 1 Setpoint is reversed / Setpoint is not reversed Start homing procedure / Stop homing procedure |                                      |  |  |
| 12~15                                                                                                    | 5 Reserved                                                                                       |                                      |  |  |
| a When bit 4 of STW1 is 1, ramp stop corresponds to halt mode [605D00], and disable operation after stop. When bit 4 of STW1 is 0, |                                                                                                  |                                      |  |  |
| ramp stop corresponds to shutdown stop mode [605B00].                                                                              |                                                                                                  |                                      |  |  |
| b RFG = Ramp Function Generator (Trapezoidal curve velocity generator). When using Application Class 4, bit 5 does not work, and   |                                                                                                  |                                      |  |  |
| either bit 4 or bit 6 is 0, resulting in an RFG output of 0.                                                                       |                                                                                                  |                                      |  |  |
|                                                                                                    |                                                                                                  |                                      |  |  |

Note: the significance for bit value = 1 is left of the slash ; bit value = 0 is right of the slash .

#### • Status word 1 (ZSW1)

Table 1-7 ZSW1 each bit value meaning

| Dit                                                                                                   | Mea                                             | ning                                                |  |
|----------------------------------------------------------------------------------------------------|-------------------------------------------------|-----------------------------------------------------|--|
| ЫΙ                                                                                                    | telegram 1,3,5,102,105 (Application Class 1, 4) | telegram 9,111 (Application Class 3)                |  |
| 0                                                                                                    | Ready to switch on / N                          | Not ready to switch on                              |  |
| 1                                                                                                    | Ready to operate / N                            | Not ready to Operate                                |  |
| 2                                                                                                    | Operation enabled /                             | Operation disabled                                  |  |
| 3                                                                                                    | Fault preser                                    | nt / No fault                                       |  |
| 4                                                                                                    | Coast stop not activate                         | d / Coast stop activated                            |  |
| 5                                                                                                    | Quick stop not activate                         | d / Quick stop activated                            |  |
| 6                                                                                                    | Switching on inhibited / S                      | Switching on not inhibited                          |  |
| 7                                                                                                    | Warn present / No warning                       |                                                     |  |
| 0                                                                                                    | Speed error within tolerance range /            | Following error within tolerance range /            |  |
| 0                                                                                                    | Speed error out of tolerance range              | Following error out of tolerance range              |  |
| 9                                                                                                    | Control requested / No control requested        |                                                     |  |
| 10                                                                                                    | f or n reached or exceeded / f or n not reached | Target position reached / Not at target position    |  |
| 11                                                                                                    | Reserved                                        | Reference point set / Reference point not yet set   |  |
| 12                                                                                                    | Reserved                                        | Traversing task acknowledgement $(0 \rightarrow 1)$ |  |
| 13                                                                                                    | Reserved                                        | Drive stopped / Drive moving                        |  |
| 14                                                                                                    | Moving forward / Moving reversely               | Accelerating / Not accelerating                     |  |
| 15                                                                                                    | Reserved                                        | Decelerating / Not decelerating                     |  |
| Note: the significance for bit value = 1 is left of the slash ; bit value = 0 is right of the slash . |                                                 |                                                     |  |

# 1.3.2 STW2 and ZSW2

• Control word 2 (STW2)

For telegram 3, 5, 102, and 105, valid only in IRT mode.

Table 1-8 STW2 each bit value meaning

| Bit   | Meaning              |
|-------|----------------------|
| 0~11  | Reserved             |
| 12~15 | PLC heartbeat signal |

# $\rightarrow$

# Note

 If there is a PLC heartbeat signal error or other abnormal communication, the drive will generate a "CAN bus fault (alarm code 100.0)" alarm. The user can set Abort\_Connection\_Mode [600700] to 1: error processing; set to 0: do not process.

| (š Obj | ect Di | ctionary              |                              |              |                  |        |            | ×         |
|--------|--------|-----------------------|------------------------------|--------------|------------------|--------|------------|-----------|
| Index  | Sub.   | Name                  | Search                       |              | 600              | 07     |            | Search    |
| 6007   | 00     | Abort_Connection_Mode | Index                        | Sub.         | Name             |        | Data Type  | Attribute |
| 60.3F  | 00     | Error_Code            |                              |              |                  |        |            | -         |
| 6040   | 00     | Controlword           | 6007                         | 00           | Abort_Connection | n_Mode | Integer 16 | RWSL      |
| 6041   | 00     | Statusword            |                              | Value        |                  |        | Unit       |           |
| 605A   | 00     | Quick_Stop_Mode       |                              |              |                  |        | DEC        |           |
| 605B   | 00     | Shutdown_Stop_Mode    |                              |              |                  |        |            |           |
| 605C   | 00     | Disable_Stop_Mode     | Help Informa                 | tion of: Abo | rt_Connection_Mo | de     |            |           |
| 605D   | 00     | Halt_Mode             | CAN communication abort mode |              |                  |        |            |           |
| 605E   | 00     | Fault_Stop_Mode       | U: no process                |              |                  |        |            |           |
| 6060   | 00     | Operation_Mode        | 1. choit                     |              |                  |        |            |           |

• The alarm time threshold is determined by Guard\_Time [100C00](in ms) and Life\_Time\_Factor

[100D00], and the default value is 1000ms \* 3 = 3000 ms.

| 🔥 ECAN Settings |        |        |                  |          |      |
|-----------------|--------|--------|------------------|----------|------|
| N               | Index  | Туре   | Name             | Value    | Unit |
| 0*              | 101801 | uint32 | Vendor_ID        | 000005EF | HEX  |
| 1               | 301107 | uint16 | ECAN_Sync        | 0000     | HEX  |
| 2               | 100500 | uint32 | Sync ID          | ?????    | HEX  |
| 3               | 100C00 | uint16 | Guard_Time       | 1000     | DEC  |
| 4               | 100D00 | uint8  | Life_Time_Factor | 3        | DEC  |

• Status word 2 (ZSW2)

For telegram 3, 5, 102, and 105, valid only in IRT mode.

Table 1-9 ZSW2 each bit value meaning

| Bit   | Meaning                |
|-------|------------------------|
| 0~11  | Reserved               |
| 12~15 | Drive heartbeat signal |

## 1.3.3 SATZANW、AKTSATZ、MDI\_MOD

• Position table control word (SATZANW)

Used for telegram 9.

Table 1-10 SATZANW each bit value meaning

| Bit  | Meaning                                                                                 |  |
|------|-----------------------------------------------------------------------------------------|--|
| 0.2  | Index of the position task to be started in the position table (value range: $0\sim7$ ) |  |
| 0~2  | Bit 0~2 are valid only in the position table mode                                       |  |
| 3~14 | Reserved                                                                                |  |
|      | Operating mode selection                                                                |  |
| 15   | = 1 MDI mode                                                                            |  |
|      | = 0 Position table mode                                                                 |  |

• Position table status word (AKTSATZ)

Used for telegram 9.

| Bit  | Meaning                                                                |  |
|------|------------------------------------------------------------------------|--|
| 0.4  | The index of the actual effective positioning task (value range: 0~31) |  |
| 0~4  | Bit 0~4 are valid only in the position table mode                      |  |
| 5~14 | Reserved                                                               |  |
|      | Operating mode                                                         |  |
| 15   | = 1 MDI mode activated                                                 |  |
|      | = 0 Position table mode activated                                      |  |

#### Table 1-11 AKTSATZ each bit value meaning

## • MDI mode control word (MDI\_MOD)

Used for telegram 9.

Table 1-12 MDI\_MOD each bit value meaning

| Bit  | Meaning                                                                    |
|------|----------------------------------------------------------------------------|
| 0    | Select absolute/relative positioning mode<br>= 1 Absolute positioning mode |
|      | = 0 Relative positioning mode                                              |
| 1~15 | Reserved                                                                   |

# 1.3.4 POS\_STW1、POS\_STW2、POS\_ZSW1、POS\_ZSW2

• Position control word 1 (POS\_STW1)

Used for telegram 111.

Table 1-13 POS\_STW1 each bit value meaning

| Bit   | Meaning                                                                                                    |  |
|-------|----------------------------------------------------------------------------------------------------|--|
| 0.2   | Index of the position task to be started in the position table (value range: 0~7)                              |  |
| 0~2   | Bit 0~2 are valid only in the position table mode                                                              |  |
| 3~7   | Reserved                                                                                                    |  |
|       | Select absolute/relative positioning mode                                                                      |  |
| 8     | = 1 Absolute positioning mode                                                                                  |  |
|       | = 0 Relative positioning mode                                                                                  |  |
| 9~11  | Reserved                                                                                                    |  |
|       | Absolute positioning mode                                                                                      |  |
| 12    | = 1 Execute the absolute positioning command immediately according to the target position chang                |  |
|       | = 0 The absolute positioning command will not be executed immediately according to the target position change. |  |
| 13~14 | Reserved                                                                                                    |  |
|       | Operating mode selection                                                                                       |  |
| 15    | = 1 MDI mode                                                                                                   |  |
|       | = 0 Position table mode                                                                                        |  |

• Position control word 2 (POS\_STW2)

Used for telegram 111.

| Bit  | Meaning                                    |
|------|--------------------------------------------|
| 0    | Reserved                                   |
| 1    | = 1 Set the current position as the homing |
| 2    | = 1 Activate homing switch signal          |
| 3~13 | Reserved                                   |
| 14   | = 1 Activate software limit switch signal  |
| 15   | = 1 Activate hardware limit switch signal  |

#### Table 1-14 POS\_STW2 each bit value meaning

• Position status word 1 (POS\_ZSW1)

Used for telegram 111.

Table 1-15 POS\_ZSW1 each bit value meaning

| Bit   | Meaning                                                                |
|-------|------------------------------------------------------------------------|
| 0- 4  | The index of the actual effective positioning task (value range: 0~31) |
| 0~4   | Bit 0~4 are valid only in the position table mode                      |
| 5~7   | Reserved                                                               |
| 8     | = 1 Negative hardware limit switch signal active                       |
| 9     | = 1 Positive hardware limit switch signal active                       |
| 10    | = 1 Jog mode activated                                                 |
| 11~12 | Reserved                                                               |
| 13    | = 1 Position table mode activated                                      |
| 14    | Reserved                                                               |
| 15    | = 1 MDI mode activated                                                 |
| 13    | = 0 MDI mode not activated                                             |

### • Position status word 2 (POS\_ZSW2)

Used for telegram 111.

Table 1-16 POS\_ZSW2 each bit value meaning

| Bit  | Meaning                                    |  |
|------|--------------------------------------------|--|
| 0~3  | Reserved                                   |  |
| 4    | = 1 Moving forward                         |  |
| 4    | = 0 Not moving forward                     |  |
| 5    | = 1 Moving reversely                       |  |
| 5    | = 0 Not moving reversely                   |  |
| 6    | = 1 Negative software limit switch reached |  |
| 7    | = 1 Positive software limit switch reached |  |
| 8~15 | Reserved                                   |  |

# 1.3.5 G1\_STW、G1\_ZSW、MELDW

• Sensor 1 control word (G1\_STW)

Used for telegram 3, 5, 102, 105.

| Bit  | Value | Meaning                                                                                                    |
|------|-------|----------------------------------------------------------------------------------------------------|
| 0    | 1     | Function 1 (Bit7=0):                                                                                                    |
| 1~3  |       | Reserved                                                                                                    |
| 4~6  | 1~3   | Command:<br>0:<br>1: Activate function 1 <sup>a</sup><br>2: Read sensor index signal position and put it into G1_XIST2<br>3: Cancel function 1<br>4~7: |
| 7    | 0/1   | Mode:<br>Bit7=0: Sensor index signal position search<br>Bit7=1: Reserved                                                                               |
| 8~12 |       | Reserved                                                                                                    |
| 13   | 1     | Request to transmit absolute actual position in G1_XIST2                                                                                               |
| 14   | 1     | Request to switch off the actual value measurements in the drive                                                                                       |
| 15   | 1     | Request to reset a sensor error                                                                                                    |

#### Table 1-17 G1\_STW each bit value meaning

a Selection of function 1 (bit 0) and command (bit4~bit7) shall be set simultaneously.

#### • Sensor 1 status word (G1\_ZSW)

Used for telegram 3, 5, 102, 105.

Table 1-18 G1\_ZSW each bit value meaning

| Bit  | Value | Meaning                                                                |
|------|-------|------------------------------------------------------------------------|
| 0    | 1     | Status:                                                                |
| 0    | 1     | Function 1 activated                                                   |
| 1~3  |       | Reserved                                                               |
| 4    | 1     | Status:                                                                |
| 4    | 1     | Sensor index signal position available                                 |
| 5~10 |       | Reserved                                                               |
| 11   | 1     | Error acknowledgement in process                                       |
| 12   |       | Reserved                                                               |
| 13   | 1     | Indication of the transmission of absolute actual position in G1_XIST2 |
| 14   | 1     | Acknowledgement for indication of invalid G1_XIST1                     |
| 15   | 1     | Sensor fault present                                                   |

#### • telegram status word (MELDW)

Used for telegram 102, 105.

Table 1-19MELDW each bit value meaning

| Bit  | Meaning                                                                                                    |
|------|----------------------------------------------------------------------------------------------------|
| 0    | Reserved                                                                                                   |
| 1    | <ul><li>= 1 Torque does not reach the limit value</li><li>= 0 Torque has reached the limit value</li></ul> |
| 2~15 | Reserved                                                                                                   |

# **Chapter 2 Application description**

The PROFINET communication application in Chapters 3 to 6 is based on the following conditions:

### 1. TIA V17 PLC S7-1500(CPU 1511T-1 PN 6ES7 511-1TK01-0AB0 Firmware V2.8)

2. Kinco PN servo drive

| Drive type           | Drive firmware                         | PN firmware       |
|----------------------|----------------------------------------|-------------------|
| FDxx5-PA-004         |                                        |                   |
| FDxx5P-PA-000        | Software version year is 2024 or later | 00000005、10000005 |
| MDx0-0xx-DMxK-PA-000 |                                        |                   |

3. GSD file

| PN firmware version                              | Applicable GSD file                                           |  |  |  |  |  |
|--------------------------------------------------|---------------------------------------------------------------|--|--|--|--|--|
| 00000005、10000005                                | GSDML-V2.43-Kinco-PA5-20240328、GSDML-V2.33-Kinco-PA5-20240328 |  |  |  |  |  |
| 00000004                                         | GSDML-V2.33-Kinco-MD60-20210507                               |  |  |  |  |  |
| Note:                                            |                                                               |  |  |  |  |  |
| a. The default is GSDML-V2.43-Kinco-PA5-20240328 |                                                               |  |  |  |  |  |
| b. If PLC does not support V                     | 2.43 GSD. use GSDML-V2.33-Kinco-PA5-20240328                  |  |  |  |  |  |

Chapter 7 introduces the method of using S7-200 SMART to control Kinco PN servo drive.

Table 2-1 PROFINET communication parameters

| Parameter index | Parameter name             | Description                                                                                                    |
|-----------------|----------------------------|----------------------------------------------------------------------------------------------------|
| 308001          | PN firmware version        | Applicable PN firmware version for this manual is 00000005, 10000005                                                                                                    |
| 308003          | PN device name             | PROFINET device name (read-only)                                                                                                    |
| 308004~308007   | PN device name 1~4         | Used to modify PROFINET device name                                                                                                    |
| 308008          | IP address                 | Drive IP address (hex, read-only)                                                                                                    |
| 308009          | Subnet mask                | Drive subnet mask (hex, read-only)                                                                                                    |
| 30800A          | Default router             | Drive default router (hex, read-only)                                                                                                    |
| 30800B          | PN enable                  | <ul> <li>= 1 PN telegram enabled, using telegram (e. g. telegram 105) control</li> <li>= 0 PN telegram disabled, using RS232 or acyclic communication control</li> </ul> |
| 30800C          | Enable software limit      | See Section 5.4.1, Article 5                                                                                                    |
| 30800D          | PN user receive word       | See Section 5.4.1 Article 9                                                                                                    |
| 30800E          | PN user send word          | See Section 5.4.1, Article 8                                                                                                    |
| 30800F~308010   | MAC address 1~2            | Drive MAC address (hex, read-only)                                                                                                    |
| 301101          | ECAN synchronization cycle | Optional: 1ms, 2ms, 4ms, 8ms<br>Need to be consistent with the update time of TIA portal configuration                                                                   |
| 301102          | ECAN synchronization mode  | <ul><li>= 1 Use isochronous synchronization (IRT) mode</li><li>= 0 Do not use isochronous synchronization (IRT) mode</li></ul>                                           |
| 301103          | ECAN synchronization shift | _                                                                                                    |
| 600700          | Communication abort mode   |                                                                                                    |
| 100C00          | Node guard time            | See Section 1.3.2                                                                                                    |
| 100D00          | Node guard time factor     |                                                                                                    |

# **Chapter 3 Acyclic communication**

# 3.1 Drive IP and device name setting

The PROFINET device name of the drive can be set using the KincoServo+ software, TIA portal and PRONETA software; the IP address of the drive can only be set using TIA portal and PRONETA software. Please note that if the IP address is to be set using the method described below, the "IP address is set directly at the device" option should be selected in TIA portal configuration:

| IP address:        | 192 . 168 .      | 0     | . 2   |
|--------------------|------------------|-------|-------|
| Subnet mask:       | 255 . 255 .      | 255   | . 0   |
| Cunchronizo routor | ottinger with If | 1.000 | 100   |
| Synchronize router | ettings with IC  | ) con | itrol |

To set the device name in the KincoServo+ software, proceed as follows:

- 1. Disconnect the drive from the PLC and connect the drive to the KincoServo+ software via RS232.
- 2. Enter the device name in PN Device Name1~4 [308004~308007], the length of each PN Device Name

is limited to 4 characters:

| 3080 | 03 | PN_Device_Name  | Value                               |
|------|----|-----------------|-------------------------------------|
| 3080 | 04 | PN_Device_Name1 | fd42                                |
| 3080 | 05 | PN_Device_Name2 |                                     |
| 3080 | 06 | PN_Device_Name3 | Help Information of:PN_Device_Name1 |
| 3080 | 07 | PN Device Name4 | part 1 of PN_Device_Name            |
| 3080 | 04 | PN_Device_Name1 | Value                               |
| 3080 | 05 | PN_Device_Name2 | 5-1                                 |
| 3080 | 06 | PN_Device_Name3 |                                     |
| 3080 | 07 | PN_Device_Name4 | Help Information of:PN_Device_Name2 |
| 3080 | 08 | In Addr         | part 2 of PN_Device_Name            |

3. When the setting is completed, you can see that the PN\_Device\_Name [308003] has been modified:

| 3080 | 02 | Net_State       | Value                              |
|------|----|-----------------|------------------------------------|
| 3080 | 03 | PN_Device_Name  | fd425-1                            |
| 3080 | 04 | PN_Device_Name1 |                                    |
| 3080 | 05 | PN_Device_Name2 | Help Information of:PN_Device_Name |
| 3080 | 06 | PN Device Name3 | PN_Device_Name                     |

#### To set the drive IP and device name in TIA portal, proceed as follows:

- 1. Connect the drive to the computer with a network cable.
- Open TIA portal, expand the "Online access" drop-down list, select the corresponding network card, and click "Update accessible devices". Once the software has scanned the drive, double click "Online & Diagnostics".

3. Double-click "Assign IP address" in the "Functions" drop-down list. Fill in the IP address and subnet mask, and then click the "Assign IP address" button. If you select "Set IP address in the project" in the configuration, this step can be omitted and you can go directly to step 4 to set the PROFINET device

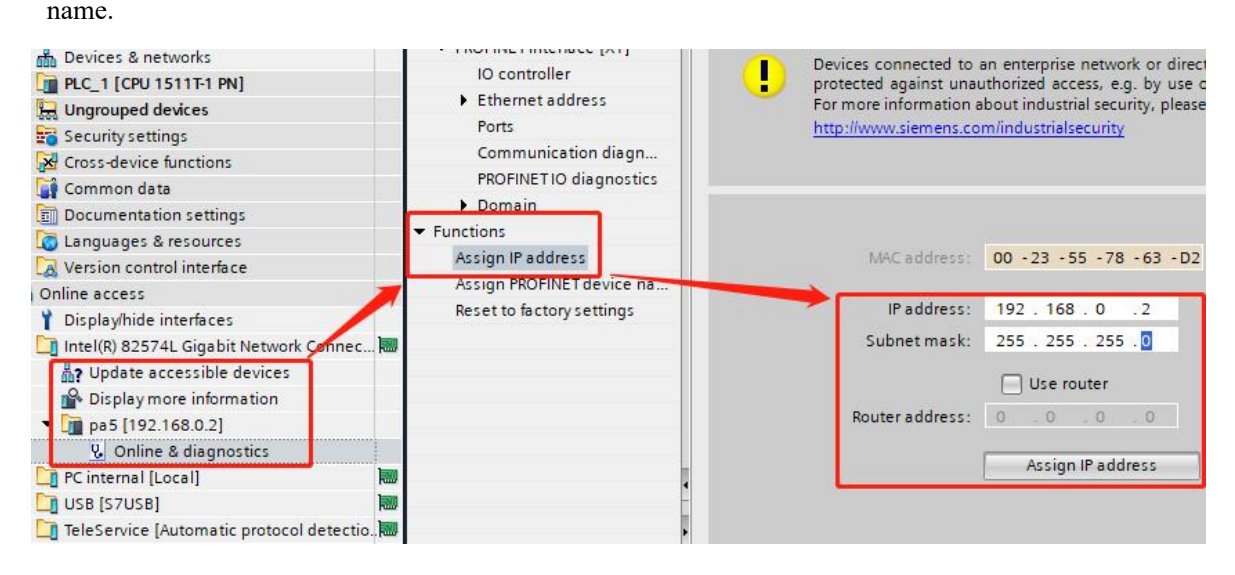

4. Follow step 3, double click "Assign PROFINET device name" in the "Functions" drop-down list. Fill in the PROFINET device name and click "Assign name" button, the PROFINET device name must be the same as the name in the configuration, otherwise the drive can not communicate with the PLC.

| Channel diagnostics <ul> <li>PROFINET interface [X1]</li> </ul> |               | Configured P                        | ROFINET de                     | vice                                       |           |             |
|-----------------------------------------------------------------|---------------|-------------------------------------|--------------------------------|--------------------------------------------|-----------|-------------|
| Functions     Assign IP address                                 | -             | PROFINET de                         | vice name:                     | pa5                                        |           |             |
| Assign PROFINET device na<br>Reset to factory settings          |               |                                     | Device type:                   | Drives                                     |           |             |
|                                                                 |               | Device filter                       | ow devices of                  | the same type                              |           |             |
|                                                                 | Accessible de | Onlysh Onlysh vices in the network: | ow devices wi<br>ow devices wi | ith bad parameter settings<br>ithout names |           | V           |
| •                                                               | IP address    | MAC address                         | Device                         | PROFINET device name                       | Status    |             |
| •                                                               |               |                                     |                                |                                            |           |             |
|                                                                 |               |                                     |                                |                                            |           |             |
|                                                                 |               |                                     |                                |                                            |           |             |
|                                                                 |               |                                     |                                | ) flashes Up                               | date list | Assign name |

5. When the setting is complete, click "Update accessible devices" again to check whether the IP address and device name have been modified successfully.

Alternatively, the drive IP address and device name can be set using the PRONETA software, which can be downloaded from the Siemens website: <u>PRONETA - Siemens China</u>.

# 3.2 Project configuration

 Click menu "Options → Manage general station description files" to install GSD, please take the GSDML-V2.43-Kinco-PA5-20240328 as the standard. In addition, the GSD to which the PN firmware 00000004 applies is GSDML-V2.33-Kinco-MD60-20210507.

| Manage general sta | tion descriptio  | n files      |                  |                   |      |
|--------------------|------------------|--------------|------------------|-------------------|------|
| Installed GSDs     | GSDs in the      | project      |                  |                   |      |
| Source path: C:\   | Users\21775\Docu | imentslAutoi | mation\GSD       |                   |      |
| Content of importe | ed path          |              |                  |                   |      |
| File               | 146              | Version      | Language         | Status            | Info |
| GSDML-V2.43-Kind   | co-PA5-202403    | V2.43        | English, Chinese | Already installed | PA5  |

2. In the network view, click "Hardware catalog  $\rightarrow$  Other field devices  $\rightarrow$  PROFINET IO  $\rightarrow$  Drives  $\rightarrow$  Kinco  $\rightarrow$  PA5" to add a drive and assign it to the PLC:

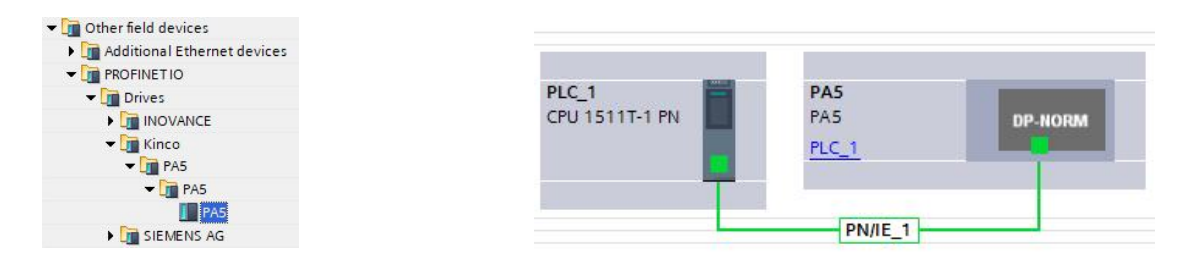

3. If PLC is required to automatically configure the device name of drive (the premise of automatic allocation is that the name of the drive is empty), the topology diagram must be connected. In the topology view, connect the ports according to the actual situation.

# Note

• The ports on the topology diagram corresponding to the IN ports on different drives are different. The IN port of FD5P series drive and MD series drive corresponds to port 1 in the topology diagram; the IN port of FD5 series drive corresponds to port 2 in the topology diagram.

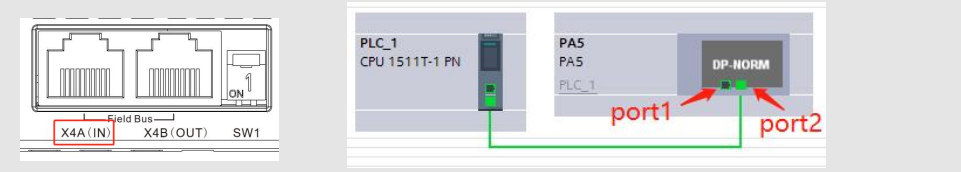

4. Double-click the PA5 module, click "Ethernet addresses" in "General", and set the configured IP address and PROFINET device name. The device names need to be consistent with the actual device names of the drives. When there are multiple drives, the device names cannot be the same:

| General                                          | IO tags                  | System constants | Texts             |                                                                             |
|--------------------------------------------------|--------------------------|------------------|-------------------|-----------------------------------------------------------------------------|
| General<br>Catalog int                           | ormation                 | Ethernet addr    | resses            | /                                                                           |
| PROFINET inte<br>General<br>Ethernet a           | rface [X1]               | Interface n      | etworked wi<br>Su | bnet: PN//E 1                                                               |
| Identificati<br>- Advanced                       | on & Maintena<br>options | ance             |                   | Add new subnet                                                              |
| Interfac<br>Media r                              | e options<br>edundancy   | Internet pr      | otocol versio     | n 4 (IPv4)                                                                  |
| Isochro<br>Real tim                              | nous mode<br>le settings |                  |                   | Set IP address in the project                                               |
| IO cy<br>Svnc                                    | cle<br>hronization       |                  |                   | IP address: 192 . 168 . 0 . 2<br>Subnet mask: 255 . 255 . 255 . 0           |
| <ul> <li>Port 1 ()</li> <li>Port 2 ()</li> </ul> | (1 P1 R]                 |                  |                   | Synchronize router settings with IO controller                              |
| Identification<br>Shared Devic                   | & Maintenanc<br>e        | e -              |                   | Use router Router address: 0.0.0.0 IP address is set directly at the device |
|                                                  |                          | PROFINET         |                   |                                                                             |
|                                                  |                          |                  |                   | Generate PROFINET device name automatical                                   |

5. Click on the "System constants" column and note down the HW\_Interface, which will be used later in the read-write parameters module:

| PA5 |    | PA5]    |               |                  |       |          |                  |  |         |
|-----|----|---------|---------------|------------------|-------|----------|------------------|--|---------|
| G   | en | eral    | IO tags       | System constants | Texts | 1        |                  |  |         |
| Sh  | ow | hardwa  | re system con | stant 💌          |       |          |                  |  |         |
|     |    | Name    |               |                  | Туре  |          | Hardware identi. |  | Used by |
| 1   | Ę  | PA5~Int | terface~端口_1  |                  | Hw_Ir | terface  | 260              |  | PLC_1   |
| 1   | Ę  | PA5~Int | terface~端口_2  |                  | Hw_Ir | terface  | 261              |  | PLC_1   |
|     | Ę  | PA5~Int | terface       |                  | Hw_Ir | terface  | 259              |  | PLC_1   |
| 1   | Ę  | PA5~Pr  | оху           |                  | Hw_S  | ubModule | 258              |  | PLC_1   |
| Į   | E  | PA5~He  | ead           |                  | Hw_S  | ubModule | 262              |  | PLC_1   |

# 3.3 SINA\_PARA\_S (FB287) introduction

FB287 can realize acyclic communication between PLC and drive, and realize servo parameters read-write function. If you cannot find the corresponding function block (FB), you can download the library file Drive\_Lib\_S7\_1200\_1500\_V17 from Siemens official website:

https://support.industry.siemens.com/cs/document/109475044/sinamics-communication-blocks-drivelib-for-reading

-and-writing-drive-data-within-tia-portal-context?dti=0&lc=en-WW

After the download is completed, click menu "Options  $\rightarrow$  Global libraries  $\rightarrow$  Open library", and install the corresponding library file according to the prompt.

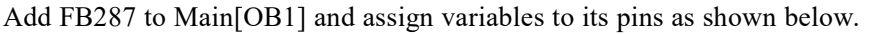

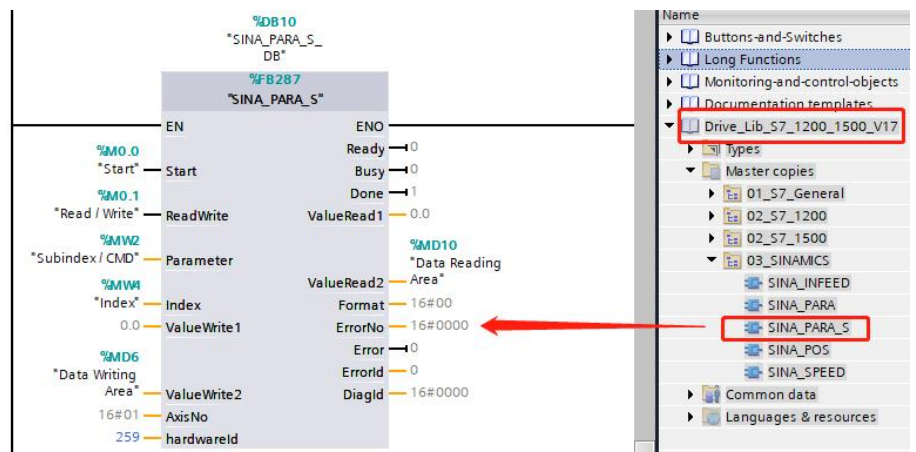

#### FB287 pin definition are as follow:

| Pin name                | Data type                   | Description                                                                |
|-------------------------|-----------------------------|----------------------------------------------------------------------------|
| Start                   | Bool                        | The rising edge triggers data transmission                                 |
| DeadWrite               | Deal                        | = 0  Read                                                                  |
| Readwrite               | D001                        | = 1 Write                                                                  |
| Parameter               | Test                        | Bit8~15: Parameter subindex                                                |
|                         | Int                         | Bit0~7: Command word                                                       |
| Index                   | Int                         | Parameter index                                                            |
| ValueWrite1             | Real                        | Reserved                                                                   |
| ValueWrite2             | DInt                        | Data writing area, can write 1 to 4 bytes                                  |
| AxisNo                  | Byte                        | Fixed to 1                                                                 |
| 1 <b>.</b>              |                             | See Section 2.3, Article 4, by which the parameter is used to distinguish  |
| nardwareid              | HW_IO                       | between different axes                                                     |
| ValueRead1              | Real                        | Reserved                                                                   |
| ValueRead2              | DInt                        | Data reading area                                                          |
| Emon                    | Deal                        | Indicates read-write parameters error, when the responsing command word in |
| Error                   | B001                        | Kinco communication protocol is 0x80, this bit is set to 1                 |
| Note: Command word: rea | ad all 40H; Write 1 byte 2F | H, write 2 bytes 2BH, and write 4 bytes 23H.                               |

#### Table 3-1 FB287 pin definitions

# 3.4 Read-write parameters using FB287

Take the read-write CMD\_q\_Max [607300] as an example: the parameter index is 0x6073, the subindex is 0x00, and the data type is uint16, so the command word of writing parameter is 0x2B, and that of reading parameter is uniformly 0x40.

1. Read CMD\_q\_Max: When the "Start" pin changes from 0 to 1, the pin "Data Reading Area" automatically becomes 1968 and "ERROR"pin is 0, the data reading is successful:

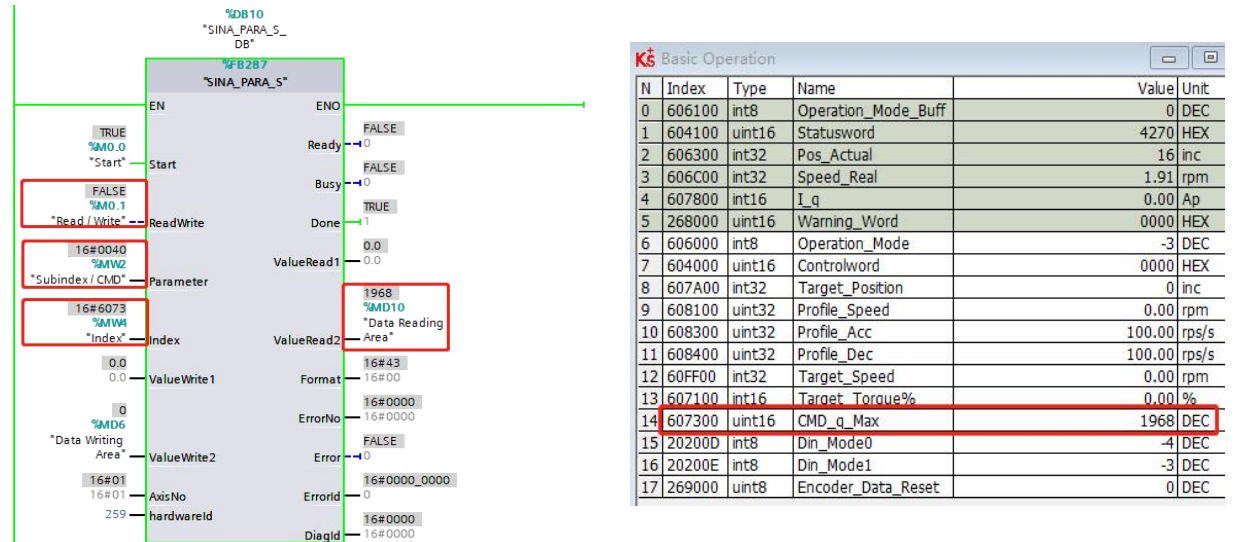

 Write CMD\_q\_Max: Verify that PN\_Enable [30800B] is 0. "ReadWrite" pin is switched to 1, "Parameter" pin is 0x002B. "Data Writing Area" is written to 1000. Then trigger the "Start" pin to write

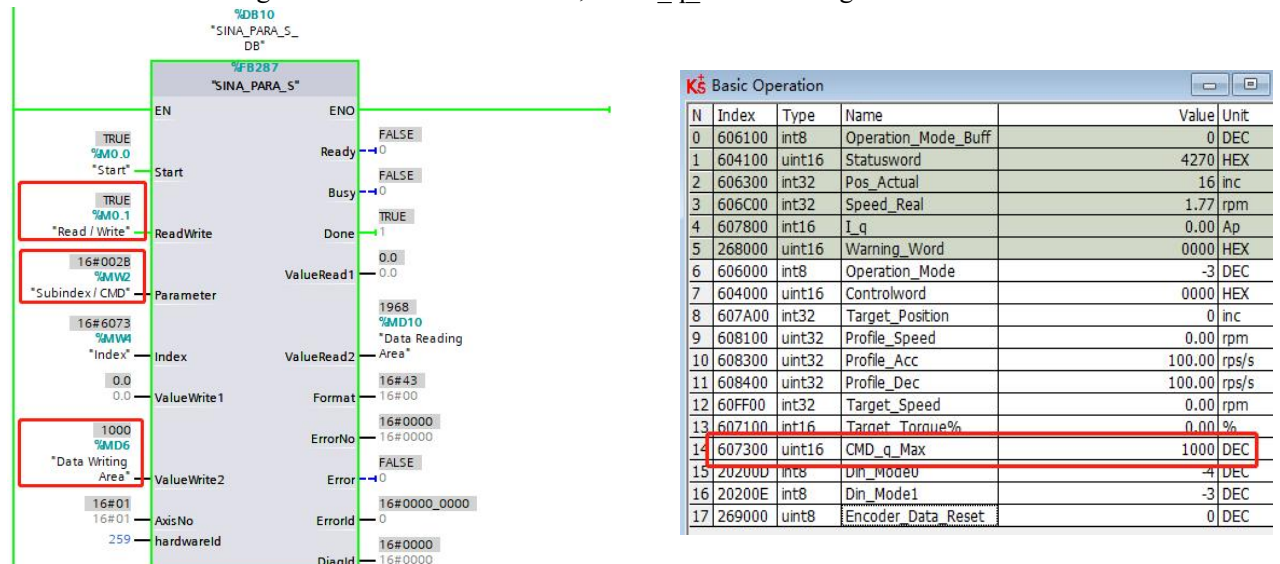

the data. Observing the KincoServo+ software, CMD\_q\_Max is changed to 1000 DEC.

# 3.5 Read-write parameters using WRREC and RDREC

The following describes how to read/write parameters using the WRREC / RDREC blocks, which can be found in "Instructions  $\rightarrow$  Extended instructions  $\rightarrow$  Distributed I/O".

1. First, create a new data block (DB) called Acyclic\_Communication. The data in this block is defined as follows:

|                             |   |    | Ac | ycli | ic_ | Communication     |           |             |               |
|-----------------------------|---|----|----|------|-----|-------------------|-----------|-------------|---------------|
| Software units              | ~ |    | N  |      |     |                   | Data type | Start value | Monitor value |
| 🔻 🔂 Program blocks 🛛 🌑      |   | 1  | -  | •    | St  | atic              |           |             |               |
| 📑 Add new block             |   | 2  | -  |      | •   | Request           | Struct    |             |               |
| 📲 Main [OB1] 🛛 🔵            |   | 3  |    |      |     | ReqRef            | Byte      | 16#01       | 16#01         |
| 🚰 MC-Interpolator [OB 🛛 🔵   |   | 4  | -  |      |     | RegID             | Byte      | 16#01       | 16#01         |
| 🚰 MC-Servo [OB91]           |   | 5  | -  |      |     | AxisID            | Byte      | 16#01       | 16#01         |
| SINA_PARA_S [FB287]         |   | 6  |    |      |     | ParaNo            | Byte      | 16#01       | 16#01         |
| 🧧 Acyclic_Communica 🥥       |   | 7  |    |      |     | Attribute         | Byte      | 16#10       | 16#10         |
| 🥃 SINA_PARA_S_DB [D 🥥       | _ | 8  |    |      |     | Number of Element | Byte      | 16#01       | 16#01         |
| 🕨 🔙 System blocks 🛛 🔵       |   | 9  |    |      |     | Subindex / CMD    | Word      | 16#002B     | 16#002B       |
| 🕨 🙀 Technology objects 🛛 🔵  |   | 10 |    |      |     | Index             | Word      | 16#6073     | 16#6073       |
| External source files       |   | 11 |    |      |     | Write Format      | Byte      | 16#43       | 16#43         |
| 🕨 🔁 PLC tags 🛛 🔵            |   | 12 | -  |      |     | Write Values numb | Byte      | 16#01       | 16#01         |
| 🕨 📴 PLC data types 🛛 🔵      |   | 13 | -  |      |     | Write Value       | Dint      | 0           | 0             |
| Watch and force tables      |   | 14 | -  |      | •   | Response          | Struct    |             |               |
| Online backups              |   | 15 | -  |      |     | RespRef           | Byte      | 16#0        | 16#00         |
| 🕨 🔄 Traces                  |   | 16 |    |      |     | RespID            | Byte      | 16#0        | 16#00         |
| OPC UA communication        |   | 17 |    |      |     | AxisID            | Byte      | 16#0        | 16#00         |
| Device proxy data           |   | 18 |    |      |     | ParaNo            | Byte      | 16#0        | 16#00         |
| 📴 Program info              |   | 19 |    |      |     | Format            | Byte      | 16#0        | 16#00         |
| 🖙 PLC supervisions & alarms |   | 20 | -  |      |     | CMD               | Byte      | 16#0        | 16#00         |
| E PLC alarm text lists      |   | 21 | -  |      |     | Value             | Dint      | 0           | 0             |

The data block Acyclic\_Communication is described as follows:

| Request                     | Response                |
|-----------------------------|-------------------------|
| ReqID:                      |                         |
| 0x01: read-only             |                         |
| 0x02: readable and writable | CMD:                    |
| Other: Reserved             | Responsing command word |
| Subindex / CMD:             |                         |

| Bit 8~15: parameter subindex                                  |                   |
|---------------------------------------------------------------|-------------------|
| Bit 0~7: sending command word                                 | ¥7.1 .            |
| Index: Parameter index                                        | value:            |
| Write Value: Data writing area                                | Data reading area |
| Other data are in principle consistent with the above figure. |                   |

 Establish the connection of WRREC / RDREC block according to the following figure. The transmission starts when the "REQ" pin is set to 1. "ID" is the HW\_Interface and can be used to distinguish between different axes. "INDEX" is fixed to 47 and "MLEN" is 0.

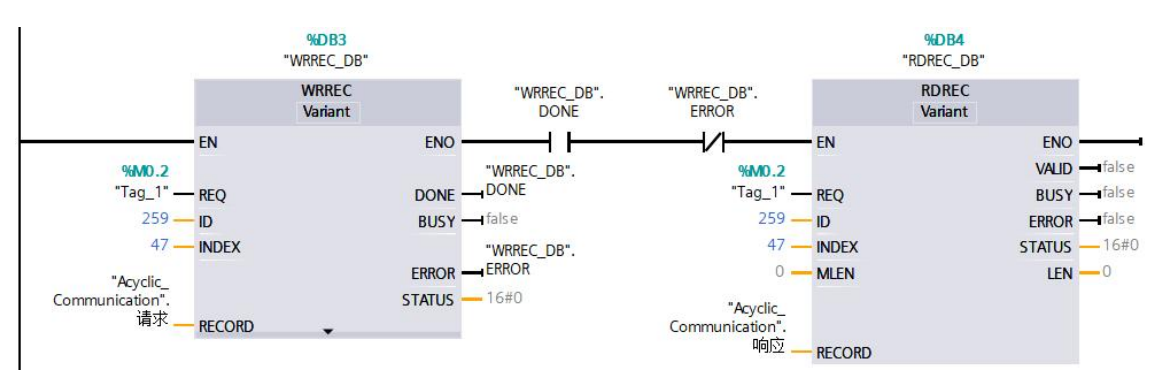

- 3. The following utilizes the WRREC / RDREC block to read/write CMD\_q\_Max [607300]. The parameter index is 0x6073, subindex is 0x00, and data type is uint16, so the sending command word for writing parameter is 0x2B, and for reading parameter is uniformly 0x40.
- a. Read CMD\_q\_Max:

Use KincoServo+ software to check CMD\_q\_Max is 1000 DEC. The "ReqID" of the Acyclic\_Communication data block is assigned 0x02, "Subindex / CMD" is assigned 0x0040, and "Index" is assigned 0x6073. Trigger "REQ" pin to complete the data reading, and the reading data is displayed in the "Value" of "Response":

| Ac  | ycli | c_  | Communication     |           |             |               |
|-----|------|-----|-------------------|-----------|-------------|---------------|
|     | Nar  | ne  |                   | Data type | Start value | Monitor value |
| -00 | •    | Sta | atic              |           |             |               |
| -   |      | •   | Request           | Struct    |             |               |
| -00 |      |     | ReqRef            | Byte      | 16#01       | 16#01         |
| -   |      |     | ReqID             | Byte      | 16#01       | 16#02         |
| -00 |      |     | AxisID            | Byte      | 16#01       | 16#01         |
| -00 |      |     | ParaNo            | Byte      | 16#01       | 16#01         |
| -0  |      |     | Attribute         | Byte      | 16#10       | 16#10         |
| -00 |      |     | Number of Element | Byte      | 16#01       | 16#01         |
| -00 |      |     | Subindex / CMD    | Word 🔳    | 16#002B     | 16#0040       |
| -   |      |     | Index             | Word      | 16#6073     | 16#6073       |
| -   |      |     | Write Format      | Byte      | 16#43       | 16#43         |
| -   |      |     | Write Values numb | Byte      | 16#01       | 16#01         |
| -00 |      |     | Write Value       | Dint      | 0           | 0             |
| -0  |      | •   | Response          | Struct    |             |               |
| -   |      |     | RespRef           | Byte      | 16#0        | 16#01         |
| -00 |      |     | RespID            | Byte      | 16#0        | 16#02         |
| -00 |      |     | AxisID            | Byte      | 16#0        | 16#01         |
| -   |      |     | ParaNo            | Byte      | 16#0        | 16#01         |
|     |      |     | Format            | Byte      | 16#0        | 16#43         |
| -   |      |     | CMD               | Byte      | 16#0        | 16#4B         |
| -00 |      |     | Value             | Dint      | 0           | 1000          |

| Kŝ | 🥵 Basic Operation |        |                     |        |       |  |
|----|-------------------|--------|---------------------|--------|-------|--|
| Ν  | Index             | Type   | Name                | Value  | Unit  |  |
| 0  | 606100            | int8   | Operation_Mode_Buff | 0      | DEC   |  |
| 1  | 604100            | uint16 | Statusword          | 4270   | HEX   |  |
| 2  | 606300            | int32  | Pos_Actual          | 16     | inc   |  |
| 3  | 606C00            | int32  | Speed_Real          | 1.77   | rpm   |  |
| 4  | 607800            | int16  | I_q                 | 0.00   | Ap    |  |
| 5  | 268000            | uint16 | Warning_Word        | 0000   | HEX   |  |
| 6  | 606000            | int8   | Operation_Mode      | -3     | DEC   |  |
| 7  | 604000            | uint16 | Controlword         | 0000   | HEX   |  |
| 8  | 607A00            | int32  | Target_Position     | 0      | inc   |  |
| 9  | 608100            | uint32 | Profile_Speed       | 0.00   | rpm   |  |
| 10 | 608300            | uint32 | Profile_Acc         | 100.00 | rps/s |  |
| 11 | 608400            | uint32 | Profile_Dec         | 100.00 | rps/s |  |
| 12 | 60FF00            | int32  | Target_Speed        | 0.00   | rpm   |  |
| 13 | 607100            | int16  | Target Torque%      | 0.00   | %     |  |
| 14 | 607300            | uint16 | CMD_q_Max           | 1000   | DEC   |  |
| 15 | 20200D            | INT8   | Din_Modeu           | -4     | DEC   |  |
| 16 | 20200E            | int8   | Din_Mode1           | -3     | DEC   |  |
| 17 | 269000            | uint8  | Encoder_Data_Reset  | 0      | DEC   |  |

### b. Write CMD\_q\_Max:

Verify that PN\_Enable [30800B] is 0. "ReqID" is assigned 0x02, "Subindex / CMD" is assigned 0x002B, "Index" is assigned 0x6073, "Write Value" is assigned 1968. Triggers "REQ" pin to complete the data writing. See the figure below, "CMD" of "Response" is 0x60, indicating that the writing is successful. Use KincoServo+ software to view CMD q Max becomes 1968 DEC.

| A1-      |      |                   | Determine | Canada and have | A description of the |
|----------|------|-------------------|-----------|-----------------|----------------------|
| INA      | me   | 22 C              | Data type | Start value     | Monitor value        |
| •        | Stat | IC                |           |                 |                      |
| •        | • •  | Request           | Struct    |                 |                      |
| <b>1</b> |      | ReqRef            | Byte      | 16#01           | 16#01                |
| <b>1</b> |      | ReqID             | Byte      | 16#01           | 16#02                |
| 1        |      | AxisID            | Byte      | 16#01           | 16#01                |
| 1        | =    | ParaNo            | Byte      | 16#01           | 16#01                |
|          |      | Attribute         | Byte      | 16#10           | 16#10                |
|          |      | Number of Element | Byte      | 16#01           | 16#01                |
| <b>1</b> |      | Subindex/CMD      | Word      | 16#002B         | 16#002B              |
| <b>1</b> |      | Index             | Word      | 16#6073         | 16#6073              |
| •        |      | Write Format      | Byte      | 16#43           | 16#43                |
| <b>1</b> |      | Write Values numb | Byte      | 16#01           | 16#01                |
| •        |      | Write Value       | Dint      | 0               | 1968                 |
| • 🗈      | • F  | lesponse          | Struct    |                 |                      |
| •        |      | RespRef           | Byte      | 16#0            | 16#01                |
| •        |      | RespID            | Byte      | 16#0            | 16#02                |
| •        |      | AxisID            | Byte      | 16#0            | 16#01                |
|          |      | ParaNo            | Byte      | 16#0            | 16#01                |
| •        |      | Format            | Byte      | 16#0            | 16#43                |
| 1        |      | CMD               | Byte 🔳    | 16#0            | 16#60                |
| <b>a</b> |      | Value             | Dint      | 0               | 1968                 |

| Kŝ | Basic Op | eration |                     |        |       |
|----|----------|---------|---------------------|--------|-------|
| N  | Index    | Туре    | Name                | Value  | Unit  |
| 0  | 606100   | int8    | Operation_Mode_Buff | 0      | DEC   |
| 1  | 604100   | uint16  | Statusword          | 4270   | HEX   |
| 2  | 606300   | int32   | Pos_Actual          | 16     | inc   |
| 3  | 606C00   | int32   | Speed_Real          | 1.91   | rpm   |
| 4  | 607800   | int16   | I_q                 | 0.00   | Ap    |
| 5  | 268000   | uint16  | Warning_Word        | 0000   | HEX   |
| 6  | 606000   | int8    | Operation_Mode      | -3     | DEC   |
| 7  | 604000   | uint16  | Controlword         | 0000   | HEX   |
| 8  | 607A00   | int32   | Target_Position     | 0      | inc   |
| 9  | 608100   | uint32  | Profile_Speed       | 0.00   | rpm   |
| 10 | 608300   | uint32  | Profile_Acc         | 100.00 | rps/s |
| 11 | 608400   | uint32  | Profile_Dec         | 100.00 | rps/s |
| 12 | 60FF00   | int32   | Target_Speed        | 0.00   | rpm   |
| 13 | 607100   | int16   | Target Torque%      | 0.00   | %     |
| 14 | 607300   | uint16  | CMD_q_Max           | 1968   | DEC   |
| 15 | 20200D   | int8    | Din_Mode0           | -4     | DEC   |
| 16 | 20200E   | int8    | Din_Mode1           | -3     | DEC   |
| 17 | 269000   | uint8   | Encoder_Data_Reset  | 0      | DEC   |

# 3.6 Fault diagnosis function

Through the online diagnosis interface of TIA portal, the fault information of the drive can be viewed. Double-click "Online & diagnosis" under PLC\_1, click "Diagnosis buffer" in the "Diagnosis" drop-down list, and the drive fault event can be seen, which is consistent with the error display of KincoServo+ software. The "Details on event" section below provides the cause of the alarm and what to do about it:

| Project tree [                                                                                                    | ■ < Abs_DSC ▶ PLC_1 [CPU 1511]                                                                                                    | T-1 PN)                                                                                                    |
|----------------------------------------------------------------------------------------------------|----------------------------------------------------------------------------------------------------|----------------------------------------------------------------------------------------------------|
| Devices                                                                                                    |                                                                                                    |                                                                                                    |
| Image: Control of the second second secon             | Image: Second second second | Diagnostics buffer Events  Display CPU Time Stamps in PGIPC local time  Pump Fault event  Display CPU Time Stamps in PGIPC local time  Pump Fault event  Display CPU Time Stamps in PGIPC local time Pump Fault event  Display CPU Time Stamps in PGIPC local time Pump Fault event  Display CPU Time Stamps in PGIPC local time Pump Fault event  Display CPU Time Stamps in PGIPC local time Pump Fault event  Display CPU Time Stamps in PGIPC local time Pump Fault event  Display CPU Time Stamps in PGIPC local time Pump Fault event  Display CPU Time Stamps in PGIPC local time Pump Fault event  Display CPU Time Stamps in PGIPC local time Pump Fault event  Display CPU Time Stamps in PGIPC local time Pump Fault event  Display CPU Time Stamps in PGIPC local time Pump Fault event  Display CPU Time Stamps in PGIPC local time Pump Fault event  Display  |
| V. Online & diagnostics     Single & Single & Single | Display<br>• OPCLVA<br>• PROFINETInterface[X1]<br>• Virtual communication in<br>• Functions                                                                                                    | 1 9/16/2012 3:53/2.63/2014A Model #Activation of information endol     2 9/16/2012 3:53/2.63/2014A Model #Activation of information endol     3 9/16/2012 3:53/2.63/51 AM MC 421: Tonke under fogical address 0 faulty. Alarm message from drive     4 9/16/2012 3:151:94.93 AM User data follo device nativatilable - device return completed     9 9/16/2012 3:151:94.94 AM User data follo device nativatilable - device return ot completed     9 9/16/2012 3:151:94.93 AM User data follo device nativatilable - device return not completed     9 9/16/2012 3:151:94.93 AM User data follo device nativatilable - device return not completed     9 1/16/2012 3:151:94.93 AM User data follo device nativatilable - device nativatilable - device nativatilable - device nativatilable - |
| System blocks     Technology objects     Stemal source files     Technology objects     Set Technology objects     Technology objects     Technology objects     Technology objects     Technology     Technology   |                                                                                                    | Details on event:<br>Details on event:<br>Details on event:<br>Module: pa5/级初读_1标准报文 105, F2D-10/10<br>RackNot: Rack 0 / Slot 1.2<br>Description:<br>Fror: Metor excitation or information error<br>Pa5/最初读_1标准报文 105, F2D-10/10<br>Help on fault event                                                                                                    |
| Claim text list     Claim text list     C | ×<br>>                                                                                                    | Help on event       Incremental encoder: Motor UWIP/have sequence is wrong or encoder is not initialized. The Help on event         Incremental encoder: is deventioned in the initialized. The encoder is initialized. The encoder is served in the encoder is unrown in sincer is encoder is devented. The data stored in the encoder is wrong. The controller can 't support the current encoder type.         Plant designation:                                                                                                    |

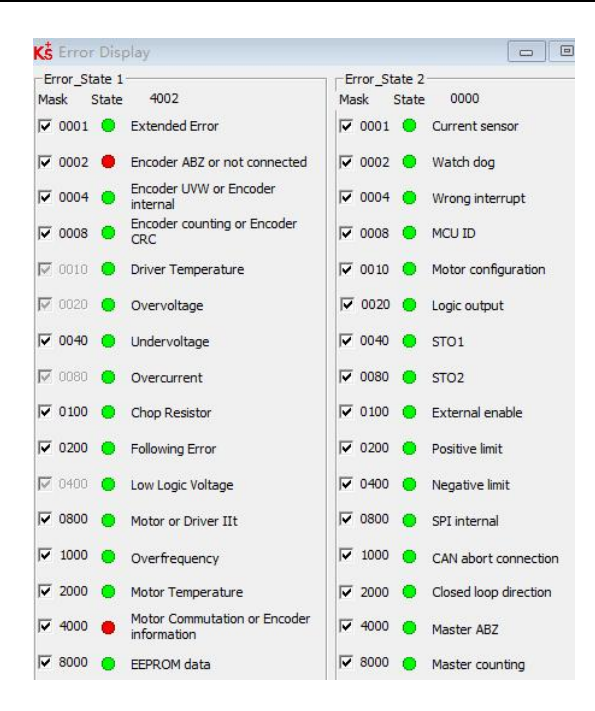

When the drive fault has been eliminated and confirmed, the diagnostics buffer will show that the drive fault

event has been cleared:

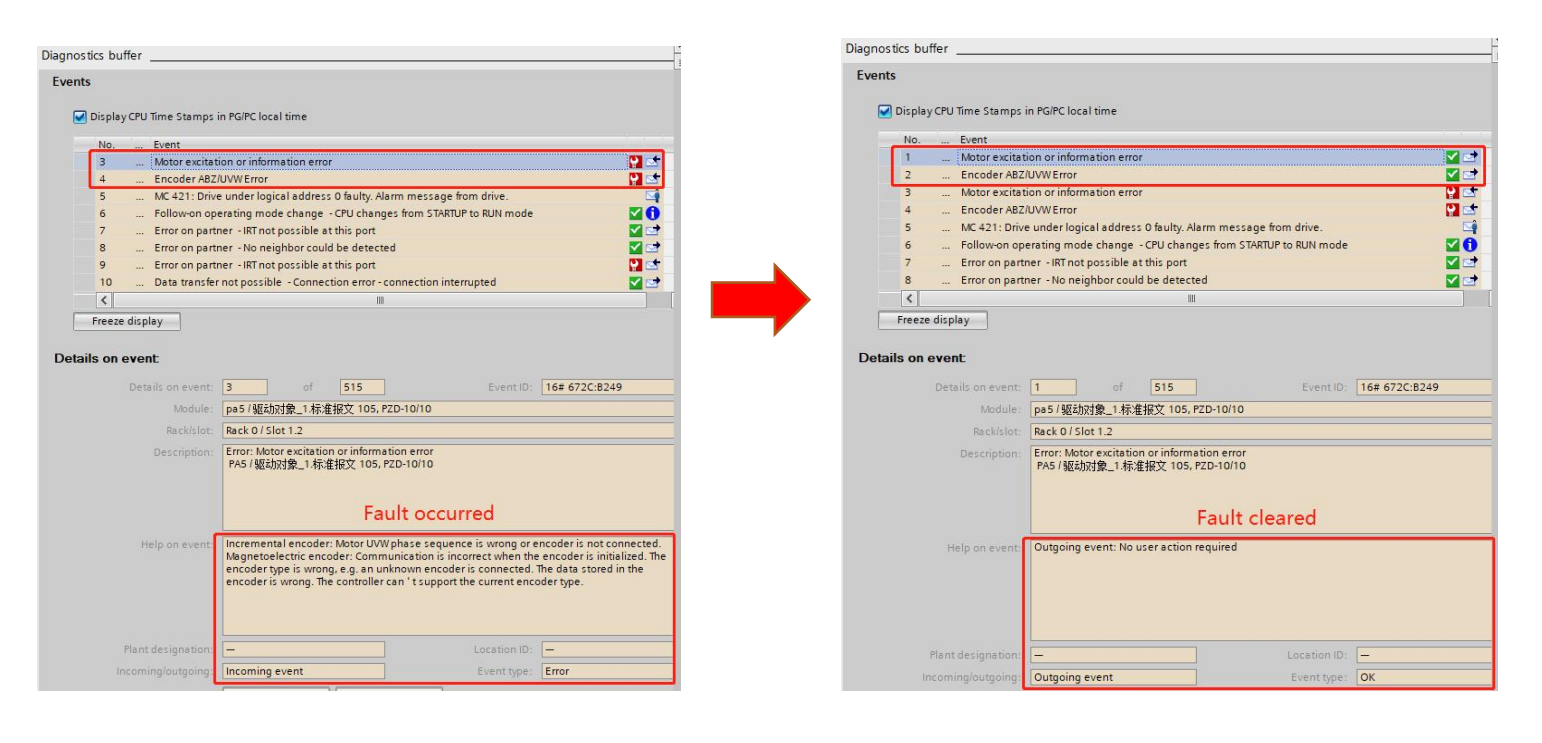

# **Chapter 4 Application class 1**

# 4.1 Overview

Kinco PN servo drive can use telegram 1 in Application Class 1. PLC can control the drive through FB285 to achieve speed control. Isochronous synchronization (IRT) operation is not supported.

# 4.2 Project configuration

- 1. See Section 3.1 for the modification of the drive IP address and device name.
- Click menu "Options → Manage general station description files" to install GSD, please take the GSDML-V2.43-Kinco-PA5-20240328 as the standard. In addition, the GSD to which the PN firmware 00000004 applies is GSDML-V2.33-Kinco-MD60-20210507.

| general second     |                                                      |         |          |        |      |  |
|--------------------|------------------------------------------------------|---------|----------|--------|------|--|
| Installed GSDs     | GSDs in the                                          | project |          |        |      |  |
| Source path: C:\   | Source path: C:\Users\21775\Documents\Automation\GSD |         |          |        |      |  |
| Combourt of Immont | ted nath                                             |         |          |        |      |  |
| Content or import  | cu putit                                             |         |          |        |      |  |
| File               | eu puur                                              | Version | Language | Status | Info |  |

 $\rightarrow$  Drives  $\rightarrow$ 

Kinco  $\rightarrow$  PA5" to add a drive and assign it to the PLC:

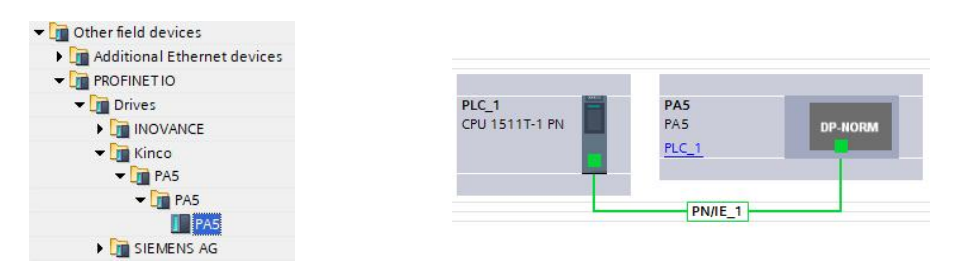

4. If PLC is required to automatically configure the device name of drive (the premise of automatic allocation is that the name of the drive is empty), the topology diagram must be connected. In the topology view, connect the ports according to the actual situation.

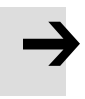

### Note

• The ports on the topology diagram corresponding to the IN ports on different drives are different. The IN port of FD5P series drive and MD series drive corresponds to port 1 in the topology diagram; the IN port of FD5 series drive corresponds to port 2 in the topology diagram.

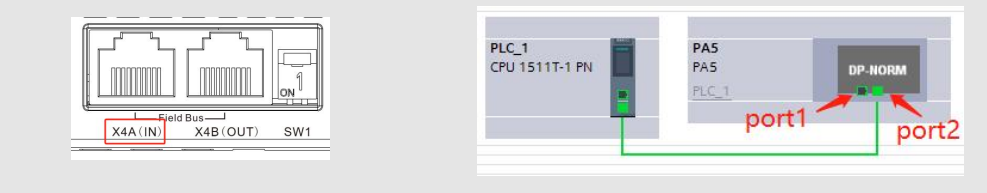

5. Double-click the PA5 module, click "Ethernet addresses" in "General", and set the configured IP address and PROFINET device name. The device names need to be consistent with the actual device names of the drives. When there are multiple drives, the device names cannot be the same:

| General IO tags                                                                                                    | System constants | Texts                                    |                                                                                                    |  |  |  |
|----------------------------------------------------------------------------------------------------|------------------|------------------------------------------|----------------------------------------------------------------------------------------------------|--|--|--|
| General<br>Catalog information                                                                                                    | Ethernet addre   | sses                                     |                                                                                                    |  |  |  |
| PROFINET interface [X1]<br>General<br>Ethernet addresses                                                                                                    | Interface ne     | Interface networked with Subnet: PN/IE_1 |                                                                                                    |  |  |  |
| <ul> <li>Advanced options</li> </ul>                                                                                                    | since            |                                          | Add new subnet                                                                                                    |  |  |  |
| Interface options<br>Media redundancy<br>Isochronous mode<br>Real time settings<br>IO cycle<br>Synchronization<br>Port 1 [X1 P1 R]<br>Port 2 [X1 P2 R]<br>Identification & Maintenanc<br>Shared Device | e 4              | tocol version 4                          | <ul> <li>(IPv4)</li> <li>Set IP address in the project         <ul> <li>IP address:</li> <li>192.168.0.2</li> <li>Subnet mask:</li> <li>255.255.255.0</li> </ul> </li> <li>Synchronize router settings with IO controller         <ul> <li>Use router</li> <li>Router address:</li> <li>0.0.0.0</li> <li>IP address is set directly at the device</li> </ul> </li> </ul> |  |  |  |
|                                                                                                    | PROFINET         |                                          | Generate PROFINET device name automatically                                                                                                    |  |  |  |
|                                                                                                    | PROF             | INET device nam                          | e: pa5                                                                                                    |  |  |  |

6. In the device view, select PLC\_1, click "general  $\rightarrow$  PROFINET interface  $\rightarrow$  Advanced options  $\rightarrow$  Real

time settings  $\rightarrow$  IO communication" to set the PLC's Send clock:

| PLC_1 [CPU                          | 1511T-1 PN]        |     |        |          |           | S Properties | s 🗓 Info | ę, |
|-------------------------------------|--------------------|-----|--------|----------|-----------|--------------|----------|----|
| General                             | IO tags            | Sys | tem co | onstants | Texts     |              |          |    |
| Checksur<br>PROFINET int<br>General | ns<br>terface [X1] | ^   | > >    | IO comm  | unication |              |          |    |
| Ethernet                            | addresses          |     |        |          | Send cl   | ock: 1.000   | ms       | Ŧ  |
| Time-of-d                           | ay synchroniz      |     |        |          |           | 1.000        |          | ~  |
| Operating                           | g mode             |     |        |          | -         | 1.125        |          |    |
| ▼ Advanced                          | d options          |     |        |          |           | 1.250        |          |    |
| Interfa                             | ce options         |     |        |          |           | 1.500        |          | _  |
| Media                               | Media redundancy   |     |        |          |           | 1.625        | 1        | -  |
| 🔻 Real ti                           | me settings        |     |        |          |           | 1.750        |          |    |
| 10 0                                | communication      |     |        |          |           | 2.000        |          |    |
| Syn                                 | chronization       | 1   |        |          |           | 2.125        |          |    |
| Rea                                 | I time options     | =   |        |          |           | 2.250        |          | ~  |

7. In the device view, select PA5, click "Hardware catalog → Module → PROFIdrive Module → Submodules", delete telegram 3 under "Device overview" first, and then add telegram 1 to the corresponding position:

| •   | 3                      | Device overview                         |          |         |                      |                      |                |          |   |                                     |
|-----|------------------------|-----------------------------------------|----------|---------|----------------------|----------------------|----------------|----------|---|-------------------------------------|
|     | ^                      | Module                                  | <br>Rack | Slot    | I                    | Туре                 | Article number | Firmware |   | ✓ Catalog                           |
|     | =                      | ▼ PA5                                   | 0        | 0       |                      | PA5                  | PA5-PN-AAA     | V5.1.0   | ^ |                                     |
|     |                        | ▼ Interface                             | 0        | 0 X1    |                      | PA5                  |                |          |   | Filter Profile:                     |
| 5   |                        | Port 1                                  | 0        | 0 X1 P1 |                      | Port 1               |                |          |   | A thead module                      |
| 8r. |                        | Port 2                                  | 0        | 0 X1 P2 |                      | Port 2               |                |          |   | - Interview                         |
|     |                        | <ul> <li>PROFIdrive Module_1</li> </ul> | 0        | 1       |                      | PROFIdrive Module    |                |          |   |                                     |
|     | Parameter Access Point | 0                                       | 11       |         | Parameter Access Po. |                      |                | -        |   |                                     |
|     |                        | Standard Telegram 1, PZ                 | 0        | 12      |                      | Standard Telegram 1. |                |          |   | Standard Telegram 1 PZD-2/2         |
| -   |                        |                                         | 0        | 13      |                      |                      |                |          | - | Standard Telegram 102 PZD-6/10      |
|     |                        |                                         | 0        | 2       |                      |                      |                |          |   | Standard Telegram 105, FZD-10/10    |
|     | -                      |                                         | 0        | 3       |                      |                      |                |          |   | Standard Telegram 111, PZD-12/12    |
|     | 7                      |                                         | 0        | 4       |                      |                      |                |          | - | Standard Telegram 3, P7D-5/9        |
|     |                        |                                         | 0        | 5       |                      |                      |                |          |   | Standard Telegram 5, PZD-9/9        |
|     |                        |                                         | 0        | 6       |                      |                      |                |          |   | Standard Telegram 9, PZD-10/5       |
|     | 1                      |                                         | 0        | 7       |                      |                      |                |          |   | Supplementary Telegram 750 P7D-2    |
|     |                        |                                         | 0        | 8       |                      |                      |                |          |   | Supplementary lelegiant / 50,120-5/ |

 Remember the hardware identifier: select telegram 1 → right-click Properties→ System constants → Hardware identifier:

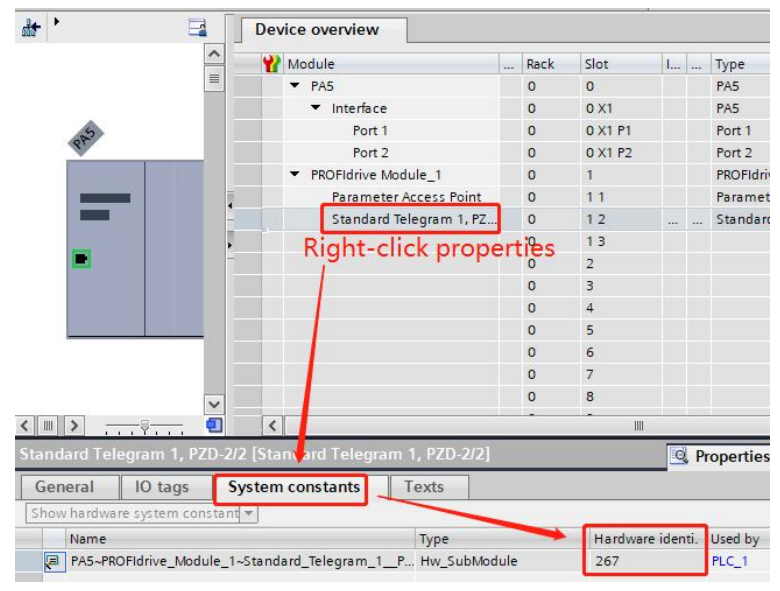

In the device view, select PA5, click "General→ PROFINET interface → Advanced options → Real time settings → IO cycle" to set the configured drive update time:

| PA5 [PA5]                                                                                                    |                                                                                                    | 💁 Properties 🚺 Inf                                                                                           |
|----------------------------------------------------------------------------------------------------|----------------------------------------------------------------------------------------------------|----------------------------------------------------------------------------------------------------|
| General IO tags Sys                                                                                                    | tem constants Texts                                                                                                    |                                                                                                    |
| General     Catalog information     PROFINET interface [X1]     General     Ethernet addresses     Identification & Maintenance     Advanced options     Interface options         | <ul> <li>IO cycle</li> <li>Shared Device</li> <li>IO controller outside project<br/>with access to this IO device</li> <li>IO device send clock</li> </ul> | 0                                                                                                    |
| Media redundancy<br>Isochronous mode<br>Real time settings<br>IO cycle<br>Synchronization<br>Port 1 [X1 P1 R]<br>Port 2 [X1 P2 R]<br>Identification & Maintenance<br>Shared Device | Update time<br>Update time:                                                                                                    | Calculate update time automatically Set update time manually 4.000 Adapt update time when send clock changes |

10. Add FB285 to Main[OB1] and assign variables to its pins.

If you cannot find the corresponding function block (FB), you can download the library file Drive\_Lib\_S7\_1200\_1500\_V17 from Siemens official website:

https://support.industry.siemens.com/cs/document/109475044/sinamics-communication-blocks-drivelib-for-re ading-and-writing-drive-data-within-tia-portal-context?dti=0&lc=en-WW

After the download is completed, click menu "Options  $\rightarrow$  Global libraries  $\rightarrow$  Open library", and install the corresponding library file according to the prompt.

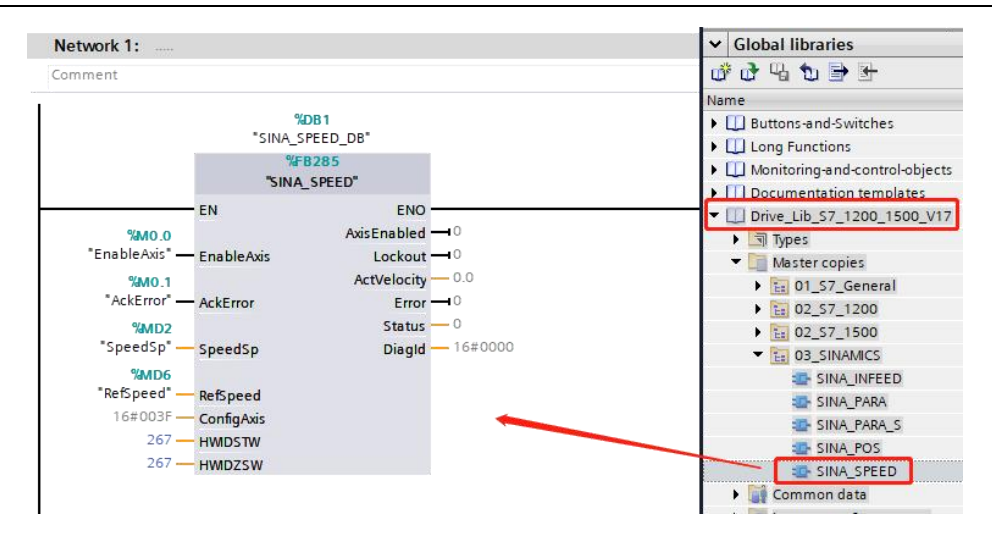

# 4.3 SINA\_SPEED (FB285) introduction

Table 4-1 describes the FB285 pin definition

| Table | 4-1 | FB285 | pin | definition |
|-------|-----|-------|-----|------------|
|-------|-----|-------|-----|------------|

| Pin name    | Data type | Description                                                               |                                     |  |  |  |  |
|-------------|-----------|---------------------------------------------------------------------------|-------------------------------------|--|--|--|--|
|             |           | Enable axis:                                                              |                                     |  |  |  |  |
| EnableAxis  | Bool      | =0 Disable, control word is 0xE                                           |                                     |  |  |  |  |
|             |           | =1 Enable, control word is 0xF                                            |                                     |  |  |  |  |
| AckError    | Bool      | Reset fault, rising edge valid                                            |                                     |  |  |  |  |
| SpeedSp     | Real      | Speed setpoint in RPM                                                     |                                     |  |  |  |  |
| RefSpeed    | Real      | Reference speed, must be 1/2 of the n                                     | naximum speed [607F00] in RPM       |  |  |  |  |
|             |           | The default is 16#3F, and the correspo                                    | onding relationship with STW1 is as |  |  |  |  |
|             |           | follows:                                                                  |                                     |  |  |  |  |
|             |           | Bit in ConfigAxis                                                         | Bit in STW1                         |  |  |  |  |
|             |           | Bit 0                                                                     | Bit 1                               |  |  |  |  |
|             |           | Bit 1                                                                     | Bit 2                               |  |  |  |  |
| Confortair  | Wl        | Bit 2                                                                     | Bit 3                               |  |  |  |  |
| ConfigAxis  | Word      | Bit 3                                                                     | Bit 4                               |  |  |  |  |
|             |           | Bit 4                                                                     | Bit 5                               |  |  |  |  |
|             |           | Bit 5                                                                     | Bit 6                               |  |  |  |  |
|             |           | Bit 6                                                                     | Bit 11                              |  |  |  |  |
|             |           | Bit 7~15: Reserved                                                        |                                     |  |  |  |  |
|             |           | See Table 1-6 for the meaning of each                                     | bit in STW1                         |  |  |  |  |
| HWIDSTW     | HW_IO     | See Section 4.2, Article 7, by which the parameter is used to distinguish |                                     |  |  |  |  |
| HWIDZSW     | HW_IO     | between different axes                                                    |                                     |  |  |  |  |
| AxisEnabled | Bool      | =1 Axis is enabled                                                        |                                     |  |  |  |  |
| Lockout     | Bool      | =1 Switching on inhibited                                                 |                                     |  |  |  |  |
| ActVelocity | Real      | Speed actual value in RPM                                                 |                                     |  |  |  |  |
| Error       | Bool      | =1 Fault present                                                          |                                     |  |  |  |  |
|             |           | Status indication:                                                        |                                     |  |  |  |  |
|             |           | 16#7002: No error                                                         |                                     |  |  |  |  |
| Status      | Int       | 16#8401: Drive fault                                                      |                                     |  |  |  |  |
| Status      | Int       | 16#8402: Switching on inhibited                                           |                                     |  |  |  |  |
|             |           | 16#8600: DPRD_DAT error                                                   |                                     |  |  |  |  |
|             |           | 16#8601: DPWR_DAT error                                                   |                                     |  |  |  |  |
| DiagId      | Word      | Extended communication error                                              |                                     |  |  |  |  |

# **Chapter 5 Application class 3**

# 5.1 Overview

Kinco PN servo drive can select telegram 9 and 111 in Application Class 3. When using telegram 111, PLC can control the drive through FB284 to realize the basic positioning (EPOS) function. The operation modes are Jog, Homing, MDI, position table, etc. Isochronous synchronization (IRT) operation is not supported.

# 5.2 **Project configuration**

- 1. See Section 3.1 for the modification of the drive IP address and device name.
- Click menu "Options → Manage general station description files" to install GSD, please take the GSDML-V2.43-Kinco-PA5-20240328 as the standard. In addition, the GSD to which the PN firmware 00000004 applies is GSDML-V2.33-Kinco-MD60-20210507.

| Manage general st | ation descriptio   | n files    | ,                |                   | ×    |
|-------------------|--------------------|------------|------------------|-------------------|------|
| Installed GSDs    | GSDs in the        | project    |                  |                   |      |
| Source path: C    | :\Users\21775\Docu | ments\Auto | mation\GSD       |                   |      |
| Content of impor  | ted path           |            |                  |                   |      |
| File              |                    | Version    | Language         | Status            | Info |
| GSDML-V2.43-Ki    | nco-PA5-202403     | V2.43      | English, Chinese | Already installed | PA5  |

3. In the network view, click "Hardware catalog  $\rightarrow$  Other field devices  $\rightarrow$  PROFINET IO  $\rightarrow$  Drives  $\rightarrow$  Kinco  $\rightarrow$  PA5" to add a drive and assign it to the PLC:

| 🛅 Additional Ethernet devices |                |         |         |
|-------------------------------|----------------|---------|---------|
| PROFINETIO                    | PLC_1          | PA5     |         |
| 🕶 🛅 Drives                    | CPU 1511T-1 PN | PA5     | DP-NORM |
| INOVANCE                      |                | PLC 1   |         |
| 👻 🛅 Kinco                     |                | <u></u> |         |
| 👻 🧊 PA5                       |                |         |         |
| 🕶 🧊 PA5                       |                |         |         |
| PA5                           |                | PN/IE_1 |         |
| SIEMENS AG                    |                |         |         |

4. If PLC is required to automatically configure the device name of drive (the premise of automatic allocation is that the name of the drive is empty), the topology diagram must be connected. In the topology view, connect the ports according to the actual situation.

# $\rightarrow$

# Note

• The ports on the topology diagram corresponding to the IN ports on different drives are different. The IN port of FD5P series drive and MD series drive corresponds to port 1 in the topology diagram; the IN port of FD5 series drive corresponds to port 2 in the topology diagram.

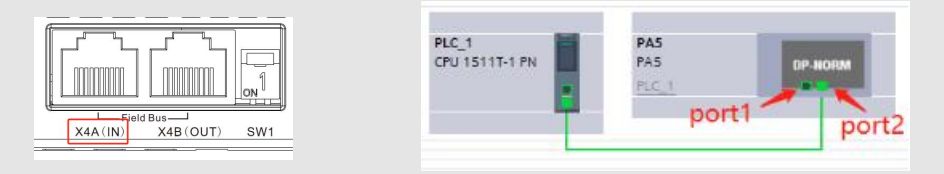

5. Double-click the PA5 module, click "Ethernet addresses" in "General", and set the configured IP address and PROFINET device name. The device names need to be consistent with the actual device names of the drives. When there are multiple drives, the device names cannot be the same:

| General                                                                                                    | IO tags                                                                                    | System constants                 | Texts                      |                                                                                                    |
|----------------------------------------------------------------------------------------------------|--------------------------------------------------------------------------------------------|----------------------------------|----------------------------|----------------------------------------------------------------------------------------------------|
| General<br>Catalog inf<br>PROFINET inte<br>General<br>Ethernet a<br>Identificati<br>▼ Advanced<br>Interfac<br>Media m                                                              | formation<br>rface [X1]<br>ddresses<br>on & Maintenau<br>options<br>e options<br>edundancy | Ethernet addres<br>Interface net | ses<br>worked with<br>Subn | et: PN/IE_1<br>Add new subnet<br>4 (IPv4)                                                                                                    |
| Media redundancy<br>Isochronous mode<br>Real time settings<br>IO cycle<br>Synchronization<br>Port 1 [X1 P1 R]<br>Port 2 [X1 P2 R]<br>Identification & Maintenance<br>Shared Device |                                                                                            |                                  |                            | Set IP address in the project     IP address: 192.168.0.2     Subnet mask: 255.255.255.0      Synchronize router settings with IO controller     Use router     Router address: 0.0.0.0     IP address is set directly at the device |
|                                                                                                    |                                                                                            | PROFINET                         | VET device nan             | Generate PROFINET device name automatically                                                                                                    |

In the device view, select PLC\_1, click "general → PROFINET interface → Advanced options → Real time settings → IO communication" to set the PLC's Send clock:

| PLC_1 [CPU                   | 1511T-1 PN]                    |     |               |             | <b>Q</b> Properties | 🛄 Info | ų. |
|------------------------------|--------------------------------|-----|---------------|-------------|---------------------|--------|----|
| General                      | IO tags                        | Sys | tem constants | Texts       |                     |        |    |
| Checksur<br>PROFINET int     | ns<br>terface [X1]             | ^   | > > IO commu  | inication   |                     |        |    |
| Ethernet                     | addresses                      |     |               | Send clock: | 1.000               | ms     | -  |
| Time-of-d                    | ay synchroniz                  |     |               |             | 1.000               |        | ^  |
| <ul> <li>Advanced</li> </ul> | d options                      |     |               |             | 1.250<br>1.375      |        |    |
| Interfa<br>Media             | ce options<br>redundancy       |     |               |             | 1.500<br>1.625      |        | ≡  |
| 🔻 Real ti                    | me settings                    |     |               |             | 1.750<br>1.875      | 3      |    |
| IO o<br>Syn                  | communication<br>Ichronization |     |               |             | 2.000 2.125 2.250   |        |    |
| Rea                          | I time options                 | =   |               |             | 2.375               |        | ~  |

7. In the device view, select PA5, click "Hardware catalog → Module → PROFIdrive Module → Submodules", delete telegram 3 under "Device overview" first, and then add telegram 111 to the corresponding position:

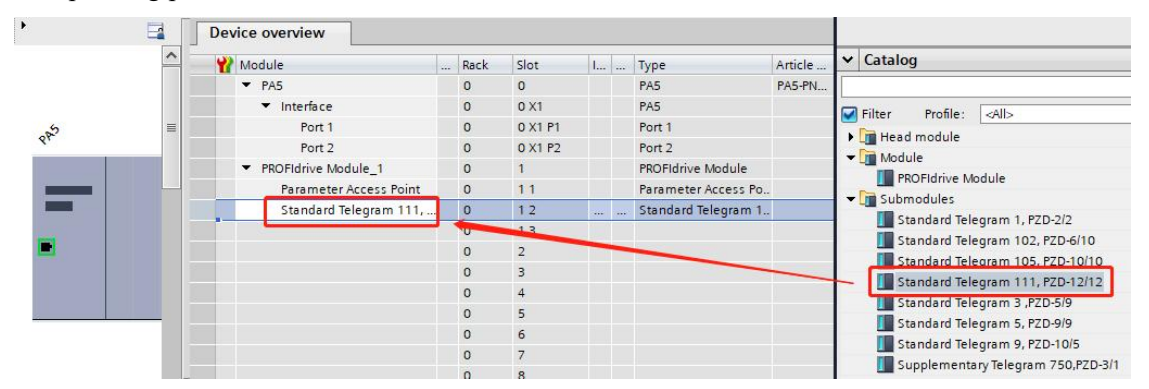

8. Remember the hardware identifier: select telegram  $111 \rightarrow \text{right-click Properties} \rightarrow \text{System constants} \rightarrow \text{Hardware identifier:}$ 

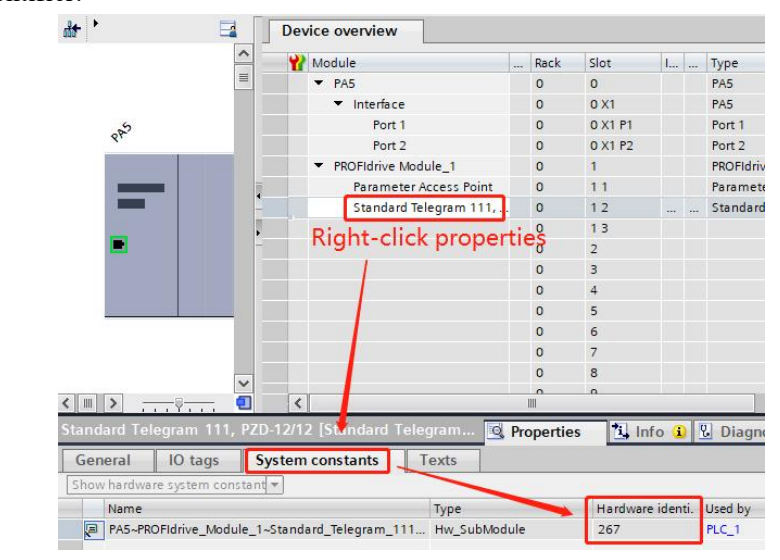

In the device view, select PA5, click "General→ PROFINET interface → Advanced options → Real time settings → IO cycle" to set the configured drive update time:

| PA5 [PA5]                                                                                                    |                |              | Reperties 1. Info                                                                                              |  |  |  |
|----------------------------------------------------------------------------------------------------|----------------|--------------|----------------------------------------------------------------------------------------------------|--|--|--|
| General IO tags Sy                                                                                                    | stem constants | Texts        |                                                                                                    |  |  |  |
| <ul> <li>✓ General<br/>Catalog information</li> <li>✓ PROFINET interface [X1]<br/>General<br/>Ethernet addresses<br/>Identification &amp; Maintenance</li> <li>✓ Advanced options</li> </ul> |                |              |                                                                                                    |  |  |  |
| Interface options<br>Media redundancy<br>Isochronous mode<br>Real time settings<br>IO cycle<br>Synchronization<br>Port 1 [X1 P1 R]<br>Port 2 [X1 P2 R]<br>Identification & Maintenance       | Update time    | Update time: | Calculate update time automatically C Set update time manually 4.000 Adapt update time when send clock changes |  |  |  |

10. Add FB284 to Main[OB1] and assign variables to its pins.

If you cannot find the corresponding function block (FB), you can download the library file Drive Lib S7 1200 1500 V17 from Siemens official website:

https://support.industry.siemens.com/cs/document/109475044/sinamics-communication-blocks-drivelib-for-re ading-and-writing-drive-data-within-tia-portal-context?dti=0&lc=en-WW

After the download is completed, click menu "Options  $\rightarrow$  Global libraries  $\rightarrow$  Open library", and install the corresponding library file according to the prompt.

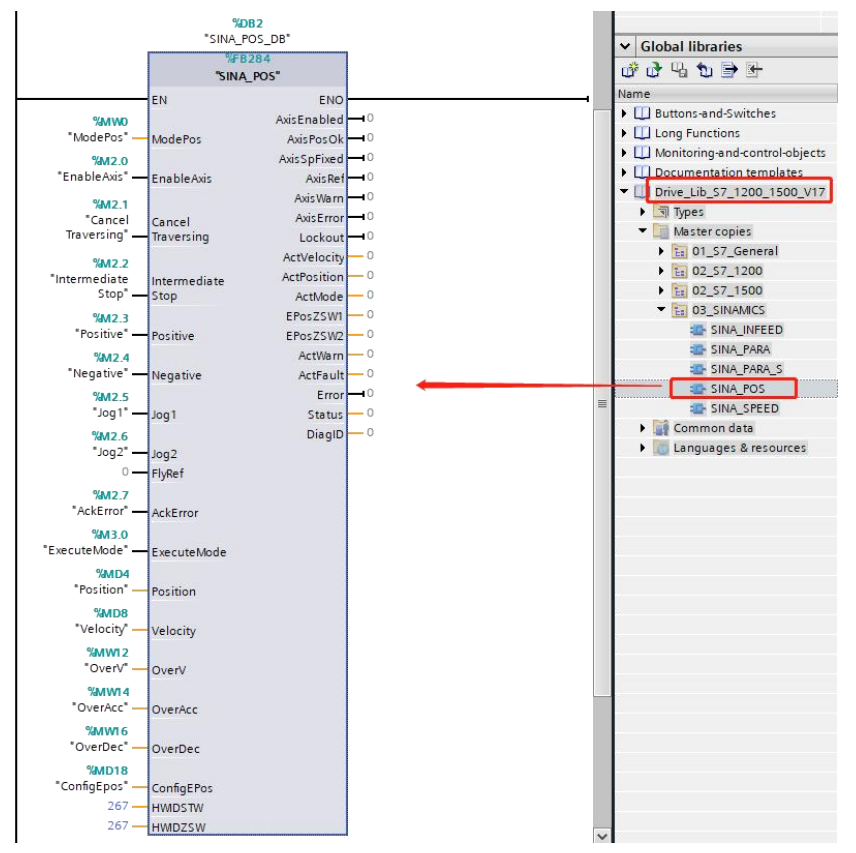

# 5.3 SINA\_POS (FB284) introduction

Table 5-1 describes the FB284 pin definition

| Table 5-1 FB284 pin defin | ition |
|---------------------------|-------|
|---------------------------|-------|

| Pin name | Data type | Description                   |                                   |
|----------|-----------|-------------------------------|-----------------------------------|
|          |           | Operating mode:               |                                   |
|          |           | =0                            |                                   |
|          |           | =1 Relative positioning       |                                   |
| ModePos  | Int       | =2 Absolute positioning       |                                   |
|          |           | =3                            |                                   |
|          |           | =4 Active homing              |                                   |
|          |           | =5 Direct homing              |                                   |
|          |           |                               | =6 Position table (not supported) |
|          |           | =7 Jog at the specified speed |                                   |
|          |           | =8                            |                                   |

| Pin name         | Data type | Description                                                                                                    |  |  |  |  |
|------------------|-----------|----------------------------------------------------------------------------------------------------|--|--|--|--|
| EnableAxis       | Bool      | =0 Disable, control word is 0xE                                                                                                    |  |  |  |  |
|                  |           | =1 Enable, control word is 0xF                                                                                                    |  |  |  |  |
| CancelTraversing | Bool      | =1 Do not reject traversing task<br>=0 Reject traversing task                                                                           |  |  |  |  |
| IntermediateStop | Bool      | =1 No intermediate stop                                                                                                    |  |  |  |  |
|                  | D 1       | =0 Intermediate stop                                                                                                    |  |  |  |  |
| Positive         | Bool      | Positive direction                                                                                                    |  |  |  |  |
| Negative         | Bool      | Negative direction                                                                                                    |  |  |  |  |
| Jogi             | Bool      | Jog reversely                                                                                                    |  |  |  |  |
| Jog2             | Bool      | Jog forward                                                                                                    |  |  |  |  |
| FlyRef           | Bool      | Invalid, need to be 0                                                                                                    |  |  |  |  |
| AckError         | Bool      | Reset fault, rising edge valid                                                                                                    |  |  |  |  |
| ExecuteMode      | Bool      | Activate operating mode, rising edge valid                                                                                              |  |  |  |  |
| Position         | DInt      | Position set point for operating mode 1, 2<br>Position table start/New task index for operating mode 6. The value<br>ranges from 0 to 7 |  |  |  |  |
| Velocity         | DInt      | Speed set point for operating mode 1, 2, 7                                                                                              |  |  |  |  |
|                  |           | The default is 16#00000003. The corresponding relationship with                                                                         |  |  |  |  |
|                  |           | relevant control word is as follows:                                                                                                    |  |  |  |  |
|                  |           | Bit in ConfigEPos Bit in control word                                                                                                   |  |  |  |  |
|                  |           | Bit 0 STW1 Bit 1                                                                                                    |  |  |  |  |
|                  |           | Bit 1 STW1 Bit 2                                                                                                    |  |  |  |  |
|                  |           | Bit 2 POS_STW2 Bit 14                                                                                                    |  |  |  |  |
| ConfigEPos       | DWord     | Bit 3 POS_STW2 Bit 15                                                                                                    |  |  |  |  |
|                  |           | Bit 6 POS_STW2 Bit 2                                                                                                    |  |  |  |  |
|                  |           | Bit 8 POS_STW1 Bit 12                                                                                                    |  |  |  |  |
|                  |           | Other Bits: Reserved                                                                                                    |  |  |  |  |
|                  |           | See Table 1-6 for the meaning of each bit in STW1                                                                                       |  |  |  |  |
|                  |           | See Table 1-13 for the meaning of each bit in the POS_STW1                                                                              |  |  |  |  |
|                  |           | See Table 1-14 for the meaning of each bit in the POS_STW2                                                                              |  |  |  |  |
| OverV            | Int       | The percentage of the speed set point when the operating mode is 1, 2,                                                                  |  |  |  |  |
|                  |           | and 7, unit : %, Range 0 to 199%                                                                                                    |  |  |  |  |
| OverAcc          | Int       | The percentage of the acceleration when the operating mode is 1, 2, and 7 unit $\cdot$ % Range 0 to 100%                                |  |  |  |  |
|                  |           | The percentage of the deceleration when the operating mode is 1, 2, and                                                                 |  |  |  |  |
| OverDec          | Int       | 7, unit : %, Range 0 to 100%                                                                                                    |  |  |  |  |
| HWIDSTW          | HW_IO     | See Section 5.2, Step 7, for this parameter to distinguish between                                                                      |  |  |  |  |
| HWIDZSW          | HW_IO     | different axes                                                                                                    |  |  |  |  |
| AxisEnabled      | Bool      | =1 Axis is enabled                                                                                                    |  |  |  |  |
| AxisPosOk        | Bool      | =1 Target position reached                                                                                                    |  |  |  |  |
| AxisSpFixed      | Bool      | =1 Setpoint position reached                                                                                                    |  |  |  |  |
| AxisRef          | Bool      | =1 Reference point set                                                                                                    |  |  |  |  |
| AxisWarn         | Bool      | =1 Warn present                                                                                                    |  |  |  |  |
| AxisError        | Bool      | =1 Fault present                                                                                                    |  |  |  |  |
| Lockout          | Bool      | =1 Switching on inhibited                                                                                                    |  |  |  |  |
| ActVelocity      | DInt      | Speed actual value                                                                                                    |  |  |  |  |
| ActPosition      | DInt      | Position actual value                                                                                                    |  |  |  |  |
| ActMode          | Int       | Current operating mode                                                                                                    |  |  |  |  |

Kinco PN servo driver PROFINET communication manual

| Pin name | Data type | Description                                            |
|----------|-----------|--------------------------------------------------------|
| EPosZSW1 | Word      | POS_ZSW1 current value, see Table 1-15                 |
| EPosZSW2 | Word      | POS_ZSW2 current value, see Table 1-16                 |
| ActWarn  | Word      | Speed actual value                                     |
| ActFault | Word      | Drive error code [603F00]                              |
| Error    | Bool      | =1 Fault present                                       |
|          |           | Status indication:                                     |
|          |           | 16#7002: No error                                      |
|          |           | 16#8401: Drive fault                                   |
|          |           | 16#8402: Switching on inhibited                        |
| Status   | Word      | 16#8403: Homing procedure forbidden during positioning |
| Status   | word      | 16#8600: DPRD DAT error                                |
|          |           | 16#8601: DPWR DAT error                                |
|          |           | 16#8202: Operating mode is selected incorrectly        |
|          |           | 16#8203: Setpoint is incorrect                         |
|          |           | 16#8204: Position table task index error               |
| DiagID   | Word      | Extended communication error                           |

# 5.4 FB284 function description

# 5.4.1 Operating condition and setting

- 1. The initial value of the input pin "ConfigEPos" should be 3.
- 2. The input pins "CancelTraversing" and "IntermediateStop" are valid for all modes except jog mode, and should be set to 1 during operation, as follows:
  - a. When "CancelTraversing" = 0, it means that the current task is canceled, and the deceleration corresponds to the halt mode [605D00]. The operating mode can be switched after the axis stops.
  - b. When "IntermediateStop" = 0, it means to pause the current task, and the deceleration corresponds to the halt mode [605D00]. The axis will continue to run after resetting "IntermediateStop" = 1. The operating mode can be switched after the axis stops.
- 3. The input pin "ModePos" is used to select the operating mode; the rising edge of "ExecuteMode" triggers the positioning movement.
- 4. Activate software limit switch

After setting the reference point, if you need to use a software limit switch, you need to set bit 2 of the input pin "ConfigEPos" to 1 ("ConfigEPos" = 16#00000007) or set the En\_SoftWare\_Limit [30800C] to 1.

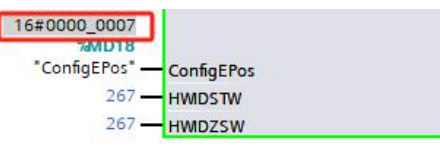

Activate the software limit function, set the soft positive limit [607D01] and the soft negative limit [607D02] for the drive.

| 30800C | uint8 | En_SoftWare_Limit   | 1        | DEC |
|--------|-------|---------------------|----------|-----|
| 607D01 | int32 | Soft_Positive_Limit | 1000000  | DEC |
| 607D02 | int32 | Soft_Negative_Limit | -1000000 | DEC |

After you set soft positive limit more than soft negative limit and set the reference point, the software limit function is enabled.

#### 5. Activate hardware limit switch

If you need to use a hardware limit switch, you need to set bit 3 of the input pin "ConfigEPos" to 1 ("ConfigEPos" = 16#000000B):

| 16#0000_000B   |            |
|----------------|------------|
| %MD18          |            |
| "ConfigEPos" - | ConfigEPos |
| 267 —          | HWIDSTW    |
| 267 -          | HWDZSW     |

Use KincoServo+ software to define the positive limit and negative limit for the DIN of the drive.

The drive can only be operated when the hardware limit switch signal is high.

| Ks Digi | tal IO Functions |    |   |          |      | -        |
|---------|------------------|----|---|----------|------|----------|
|         | Input            |    |   |          |      |          |
| Num     | Function         |    | × | Simulate | Real | Polarity |
| DIN1    | Home Signal      | >> | × |          | •    |          |
| DIN2    | P Limit +        | >> | × |          | •    |          |
| DIN3    | P Limit -        | >> | × |          | •    |          |

Please note that only positive and negative limits are configured in the KincoServo+ software, but bit 3 of "ConfigEPos" is not set to 1, then the hardware limit function will not take effect.

#### 6. Activate homing switch

The homing switch signal can be activated by setting bit 6 of the input pin "ConfigEPos" to 1 ("ConfigEPos" = 16#0000004B):

| 16#0000_004B   |            |
|----------------|------------|
| %MD18          |            |
| "ConfigEPos" - | ConfigEPos |
| 267 —          | HWIDSTW    |
| 267 -          | HWIDZSW    |

The same purpose can be achieved by configuring the home signal for the drive's DIN on the KincoServo+ software:

| t Digit           | al IO Functions  |      |          |      | 0        |
|-------------------|------------------|------|----------|------|----------|
| -Digital I<br>Num | nput<br>Function | ×    | Simulate | Real | Polarity |
| DIN1              | Home Signal      | >> × |          | •    |          |
| DIN2              | P Limit +        | >> × |          | •    |          |
| DIN3              | P Limit -        | >> 🗙 |          | •    |          |

#### 7. Setting and reading servo parameters using telegram 111

The PLC allocates 24-byte receiving and sending areas for telegram 111, which can be viewed in the FB284 DB block. The "Reserve" variables under the structures "sxSendBuf" and "sxRecvBuf" can be used to customize the settings and read servo parameters:

|                                   |   |    | SIN | A_P | OS_DB     |           |               |
|-----------------------------------|---|----|-----|-----|-----------|-----------|---------------|
| ▼ 🔄 AC3                           | ^ | -  |     | Nam | e         | Data type | Start value   |
| 📑 Add new device                  |   | 37 | -   | •   | sxSendBuf | Struct    |               |
| Devices & networks                |   | 38 | -   |     | STW1      | Word      | WORD#16#0000  |
| PLC_1 [CPU 1511T-1 PN]            |   | 39 | -   |     | EPosSTW1  | Word      | WORD#16#0000  |
| Device configuration              |   | 40 | -   |     | EPosSTW2  | Word      | WORD#16#0000  |
| 😵 Online & diagnostics            |   | 41 | -   |     | STW2      | Word      | WORD#16#0000  |
| 🔻 🙀 Software units                |   | 42 | -   |     | OverrideV | Word      | WORD#16#0000  |
| 💕 Add new software unit           | = | 43 | -   |     | Position  | DWord     | DWORD#16#000( |
| 🔻 🔂 Program blocks                |   | 44 |     |     | Velocity  | DWord     | DWORD#16#000( |
| Add new block                     |   | 45 | -   |     | OverrideA | Word      | WORD#16#0000  |
| 📲 Main [OB1]                      |   | 46 | -   |     | OverrideD | Word      | WORD#16#0000  |
| SINA_POS [FB284]                  |   | 47 | -   |     | Reserve   | Word      | WORD#16#0000  |
| SINA_POS_DB [DB2]                 |   | 48 | -   | •   | sxRecvBuf | Struct    |               |
| <ul> <li>System blocks</li> </ul> |   | 49 | -   |     | ZSW1      | Word      | WORD#16#0000  |
| 🔻 😹 Program resources             |   | 50 |     |     | EPosZSW1  | Word      | WORD#16#0000  |
| 🕨 🙀 Technology objects            |   | 51 | -   |     | EPosZSW2  | Word      | WORD#16#0000  |
| External source files             |   | 52 |     |     | ZSW2      | Word      | WORD#16#0000  |
| 🔻 🌄 PLC tags                      |   | 53 |     |     | NotUsed   | Word      | WORD#16#0000  |
| Show all tags                     |   | 54 | -   |     | Position  | DWord     | DWORD#16#0000 |
| 📑 Add new tag table               |   | 55 | -   |     | Velocity  | DWord     | DWORD#16#000( |
| 🕌 默认变量表 [72]                      |   | 56 |     |     | ErrNr     | Word      | WORD#16#0000  |
| PLC data types                    |   | 57 |     |     | WarnNr    | Word      | WORD#16#0000  |
| Watch and force tables            |   | 58 | -   |     | Reserve   | Word      | WORD#16#0000  |

The relevant servo parameters are the PN\_User\_Receive [30800D] and the PN\_User\_Send [30800E]:

| 30800D | uint8 | PN_User_Receive | 0 DEC | 2 |
|--------|-------|-----------------|-------|---|
| 30800E | uint8 | PN_User_Send    | 0 DEC | 3 |

The explanation is as follows:

| PN_User_Receive | =0 non-functional<br>=1 Enable torque limiting and transmit the torque limit value in "Reserve" under "sxSendBuf" |
|-----------------|----------------------------------------------------------------------------------------------------|
| PN_User_Send    | =0 non-functional<br>=2 Transfer the actual current in "Reserve" under "sxRecvBuf"                                |

#### a. Torque limiting function

When using the torque limiting function, please set the appropriate torque limit value; if the limit value is too small, it may cause the drive's following error to be too large.

The "Reserve" variable of "sxSendBuf" in the FB284 DB block corresponds to ten times the Max Torque%[607200].

First set "Reserve" to 16#1F4 = 500, then the Max Torque% should be 50%:

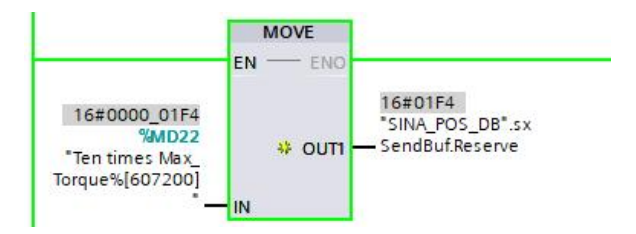

| Index                        | Sub.         | Name              | Data Type | Attribute |
|------------------------------|--------------|-------------------|-----------|-----------|
| 3080                         | OD           | PN_User_Receive   | Unsigned8 | RWL       |
|                              | Value        |                   | Unit      |           |
|                              | 1            |                   | DEC       |           |
| lelp Informa<br>Jser defined | tion of:PN_U | Jser_Receive<br>d |           |           |
| ): non                       |              |                   |           |           |

Then set the PN\_User\_Receive [30800D] to 1: torque as follows:

#### Max Torque% has become 50%:

| Index | Sub.  | Name        | Data Type   | Attribute |
|-------|-------|-------------|-------------|-----------|
| 6072  | 00    | Max_Torque% | Unsigned 16 | RWL       |
|       | Value |             | Unit        |           |
|       | 49.80 |             | %           |           |

Please note that once [30800D] is set to 1, the torque limit becomes effective, and after setting [30800D] to 0 again, the torque limit value does not revert to the initial value, but it is possible to set the torque limit [607200] directly on the KincoServo+ software.

#### b. Read actual current

First set the PN\_User\_Send [30800E] to 2: I\_q as follows:

| Index                                                         | Sub.                                     | Name          | Data Type | Attribute |
|---------------------------------------------------------------|------------------------------------------|---------------|-----------|-----------|
| 3080                                                          | 0E                                       | PN_User_Send  | Unsigned8 | RWL       |
|                                                               | Value                                    |               | Unit      |           |
|                                                               | 2                                        |               | DEC       |           |
| Help Informa                                                  | tion of:PN_U                             | ser_Send      |           |           |
| Help Informa<br>User defined<br>0: non<br>1: actual<br>2: I_q | ition of:PN_U:<br>receive word<br>torque | ser_Send<br>I |           |           |

In FB284 DB block, "sxRecvBuf"  $\rightarrow$  "Reserve" variable reads drive actual current, unit DEC, which needs to be converted, such as the reading value converted to Ap: 16 # 15 = 21, 21 / 2048 \* 18Ap (I\_Max [651003]) = 0.19Ap:

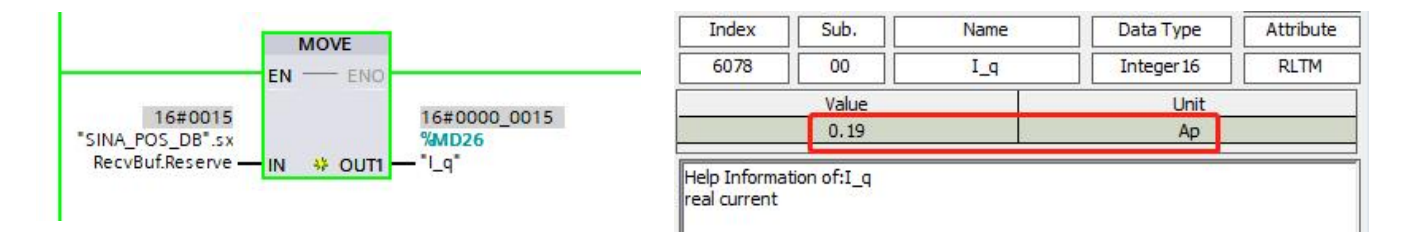

#### 5.4.2 Operating mode 1 (Relative positioning)

Requirements:

- 1. Operating mode "ModePos" = 1
- 2. "ConfigEPos" = 16#00000003
- 3. "EnableAxis" = 1
- 4. "CancelTraversing" and "IntermediateStop" must be 1, and "Jog1" and "Jog2" must be 0.

Steps:

- Specify the target position and target speed through the input pin "Position" and "Velocity". The unit of position and velocity is DEC. Refer to the drive manual for conversion, and the unit of velocity is transformed into: DEC = RPM \* 512 \* feedback resolution [641003] / 1875.
- 2. Use "OverV", "OverAcc" and "OverDec" to scale the percentage of the target speed and profile acceleration and deceleration.
- 3. The direction of movement is determined by the positive or negative value set in "Position".
- 4. The movement is triggered by the rising edge of "ExecuteMode", and "AxisPosOk" is set to 1 after reaching the target position. If there is an error locating, "Error" is set to 1.
- 5. The currently running command can be replaced with a new command via the "ExecuteMode" rising edge. At any time, it can switch between operating mode 1 and 2. If you need to switch to another operating mode, the axis must be stationary.

### 5.4.3 Operating mode 2 (Absolute positioning)

Requirements:

- 1. Operating mode "ModePos" = 2
- 2. "ConfigEPos" = 16#00000003
- 3. "EnableAxis" = 1
- 4. "CancelTraversing" and "IntermediateStop" must be 1, and "Jog1" and "Jog2" must be 0.

Steps:

- Specify the target position and target speed through the input pin "Position" and "Velocity". The unit of
  position and velocity is DEC. Refer to the drive manual for conversion, and the unit of velocity is
  transformed into: DEC = RPM \* 512 \* feedback resolution [641003] / 1875.
- 2. Use "OverV", "OverAcc" and "OverDec" to scale the percentage of the target speed and profile acceleration and deceleration.
- 3. When running, the drive will follow the shortest path to the target position, and "Positive" and "Negative" must be 0.
- 4. The movement is triggered by the rising edge of "ExecuteMode", and "AxisPosOk" is set to 1 after

reaching the target position. If there is an error locating, "Error" is set to 1.

- 5. The currently running command can be replaced with a new command via the "ExecuteMode" rising edge. At any time, it can switch between operating mode 1 and 2. If you need to switch to another operating mode, the axis must be stationary.
- 6. By setting bit 8 of "ConfigEPos" ("ConfigEPos" = 16#00000103), after updating "Position" on the PLC, there is no need to trigger "ExecuteMode", the new setting value will take effect immediately, and the servo will immediately execute the absolute positioning instruction according to the target position change.

### 5.4.4 Operating mode 4 (Active homing)

Requirements:

- 1. Operating mode "ModePos" = 4
- 2. "ConfigEPos" = 16#00000003. If hardware limits are used, "ConfigEPos" = 16#0000000B.
- 3. "EnableAxis" = 1
- 4. "CancelTraversing" and "IntermediateStop" must be 1, and "Jog1" and "Jog2" must be 0.

#### Steps:

 The way and the speed of returning to the reference point should be configured by the KincoServo+ software (PLC only sends the command, and the planning of returning to the homing is set by the servo parameters). Please refer to the drive manual for the specific way of returning to the homing:

| Ks Homing Mode |        |        |                     |        |       |  |
|----------------|--------|--------|---------------------|--------|-------|--|
| N              | Index  | Туре   | Name                | Value  | Unit  |  |
| 0              | 607C00 | int32  | Home_Offset         | 0      | inc   |  |
| 1              | 609800 | int8   | Homing_Method       | 1      | DEC   |  |
| 2              | 609901 | uint32 | Homing_Speed_Switch | 300.00 | rpm   |  |
| 3              | 609902 | uint32 | Homing_Speed_Zero   | 100.00 | rpm   |  |
| 4              | 609903 | uint8  | Homing_Power_On     | 0      | DEC   |  |
| 5              | 609A00 | uint32 | Homing_Accelaration | 50.00  | rps/s |  |
| 6              | 609904 | int16  | Homing_Current      | 4.71   | Ap    |  |
| 7              | 609905 | uint8  | Home_Offset_Mode    | 0      | DEC   |  |
| 8              | 609906 | uint8  | Home_N_Blind        | 0      | DEC   |  |

2. A return to the homing motion is triggered by the rising edge of "ExecuteMode". After the motion, "AxisRef" is set to 1, if there is an error during the operation, "Error" is set to 1.

### 5.4.5 Operating mode 5 (Direct homing)

**Requirements:** 

- 1. Operating mode "ModePos" = 5
- 2. "ConfigEPos" = 16#00000003
- 3. "EnableAxis" = 1
- 4. The axis must be stationary.

Steps:

The homing of the axis is set by the rising edge of the "ExecuteMode". When the homing operation has been done, the output pin "AxisRef" turns to be 1.

### 5.4.6 Operating mode 7 (Jog at the specified speed)

Requirements:

- 1. Operating mode "ModePos" = 7
- 2. "ConfigEPos" = 16#00000003
- 3. "EnableAxis" = 1
- 4. The axis must be stationary.

#### Steps:

- 1. Specify the jog speed through the input pin "Velocity", which must be a positive value in unit DEC.
- 2. Use "OverV", "OverAcc" and "OverDec" to scale the percentage of the jog speed and profile acceleration and deceleration.
- "CancelTraversing" and "IntermediateStop" have nothing to do with the jog mode. The running direction is independent of "Positive" and "Negative".
- 4. There is no need to trigger "ExecuteMode". Reverse jogging when "Jog1" = 1, forward jogging when "Jog2" = 1. "Jog1" and "Jog2" can only be triggered separately. When "Jog1" and "Jog2" are 0 or 1 at the same time, the axis stops.
# **Chapter 6 Application class 4**

### 6.1 Overview

Kinco PN servo drive can select telegram 3, 5, 102, 105 in Application Class 4. The technology object is configured in PLC and controlled using PLC\_open function blocks such as MC\_Power and MC\_MoveAbsolute, where the position loop calculation of the servo three-loop control is completed in PLC, and the drive is in speed mode. The functional differences between the different telegrams are shown in Table 6-1.

Table 6-1 Application Class 4 telegram function difference

| Telegram | IRT supported | Torque limiting supported | DSC supported |
|----------|---------------|---------------------------|---------------|
| 105      | Yes           | Yes                       | Yes           |
| 102      | Yes           | Yes                       | No            |
| 5        | Yes           | No                        | Yes           |
| 3        | Yes           | No                        | No            |

# 6.2 Project configuration

- 1. See Section 3.1 for the modification of the drive IP address and device name.
- Click menu "Options → Manage general station description files" to install GSD, please take the GSDML-V2.43-Kinco-PA5-20240328 as the standard. In addition, the GSD to which the PN firmware 00000004 applies is GSDML-V2.33-Kinco-MD60-20210507.

| lanage general sta | tion description  | files                      |                 |                   |      |
|--------------------|-------------------|----------------------------|-----------------|-------------------|------|
| Installed GSDs     | GSDs in the p     | roject                     |                 |                   | 14   |
| Source path: C:\L  | Jsers\21775\Docum | n <mark>ents\Auto</mark> r | mation\GSD      |                   |      |
| Content of importe | ed path           |                            |                 |                   |      |
| 🛃 File             |                   | Version                    | Language        | Status            | Info |
| GSDML V2 43-Kinc   | o-PA5-202403      | V2 43                      | English Chinese | Already installed | PAE  |

 In the network view, click "Hardware catalog → Other field devices → PROFINET IO → Drives → Kinco → PA5" to add a drive and assign it to the PLC:

| <ul> <li>Other field devices</li> </ul> |                |         |         |
|-----------------------------------------|----------------|---------|---------|
| Additional Ethernet devices             |                |         |         |
| ✓ Im PROFINET IO                        | PLC_1          | PAS     |         |
| 🕶 🧊 Drives                              | CPU 1511T-1 PN | PAS     | DP-NORM |
| INOVANCE                                |                | PLC_1   |         |
| 👻 🫅 Kinco                               |                |         |         |
| TIM PAS                                 |                |         |         |
| 🕶 🧰 PA5                                 |                | PN/IE 1 |         |
| PA5                                     |                |         |         |
| SIEMENS AG                              |                |         |         |

4. The topology diagram must be connected to use the isochronous synchronization mode. In the topology view, connect the ports according to the actual situation.

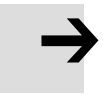

Note

• The ports on the topology diagram corresponding to the IN ports on different drives are different. The IN port of FD5P series drive and MD series drive corresponds to port 1 in the topology diagram; the IN port of FD5 series drive corresponds to port 2 in the topology diagram.

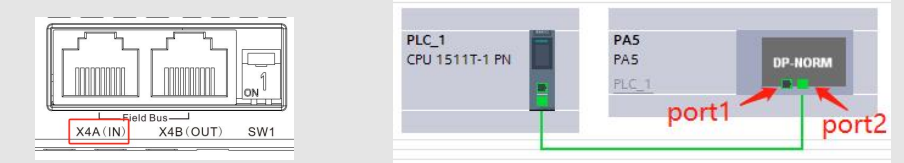

5. In the device view, select PLC\_1, click "General  $\rightarrow$  PROFINET interface  $\rightarrow$  Advanced options  $\rightarrow$  Real

| PLC_1 [CPU                                                                             | 1511T-1 PN]                                                                                                    |    |                                             |              | <b>Properties</b>                                                                                                    | 🗓 Info 📱 |
|----------------------------------------------------------------------------------------|----------------------------------------------------------------------------------------------------|----|---------------------------------------------|--------------|----------------------------------------------------------------------------------------------------|----------|
| General                                                                                | IO tags                                                                                                    | Sy | stem constants                              | Texts        |                                                                                                    |          |
| Checksur<br>PROFINET int<br>General                                                    | ns<br>terface [X1]                                                                                                    | ^  | > > IO commu                                | nication     |                                                                                                    |          |
| Ethernet<br>Time-ofd<br>Operatin<br>Advancet<br>Interfa<br>Media<br>Real ti<br>Syn     | addresses<br>ay synchroniz<br>g mode<br>d options<br>ce options<br>redundancy<br>me settings<br>communication<br>ichronization |    |                                             | Send clock:  | 1.000           1.000           1.250           1.375           1.500           1.625           1.750           1.875           2.000           2.125           2.250 | ms 💌     |
| PROFINET inte<br>General<br>Ethernet a<br>Time-of-da<br>Operating                      | rface [X1]<br>ddresses<br>y synchroniz<br>mode                                                                                 |    | Synchroniza     Synchroniza     Synchroniza | sync domain: | Sync-Domain_1<br>Sync master                                                                                                    |          |
| <ul> <li>Advanced<br/>Interfac<br/>Media re<br/>Real tim<br/>IO co<br/>Sync</li> </ul> | options<br>e options<br>edundancy<br>ne settings<br>ommunication<br>hronization                                                |    |                                             | RT class:    | RT,IRT                                                                                                    |          |

time settings" to set the send clock and enable the synchronization mode:

In the device view, select PA5, click "Hardware catalog → Module → PROFIdrive Module → Submodules", delete telegram 3 under "Device overview" first, and then add telegram 105 to the corresponding position:

|     |        | Device overview                         |          |      |           |           |                     |                |                                    |
|-----|--------|-----------------------------------------|----------|------|-----------|-----------|---------------------|----------------|------------------------------------|
|     | ^      | Wodule                                  | <br>Rack | Slot | I address | Q address | Туре                | Article number | ✓ Catalog                          |
|     |        | ▼ PA5                                   | 0        | 0    |           |           | PA5                 | PA5-PN-AAA     | <search></search>                  |
|     | =      | Interface                               | 0        | 0 X1 |           |           | PA5                 |                | Filter Profile:                    |
| -25 |        | <ul> <li>PROFIdrive Module_1</li> </ul> | 0        | 1    |           |           | PROFIdrive Module   |                | N Head medule                      |
| Q,  | to and | Parameter Access Point                  | 0        | 11   |           |           | Parameter Access P. |                | The Module                         |
|     |        | Standard Telegram 105,                  | <br>0    | 12   | 019       | 019       | Standard Telegram . |                | RROEldrive Medule                  |
| _   |        |                                         | 0        | 13   | -         |           |                     |                |                                    |
|     |        |                                         | 0        | 2    |           | _         |                     |                | Standard Telegram 1, PZD-2/2       |
| -   |        |                                         | 0        | З    |           |           |                     | 12             | Standard Telegram 102, PZD-6/10    |
|     |        |                                         | 0        | 4    |           |           |                     |                | Standard Telegram 105, PZD-10/10   |
|     |        |                                         | 0        | 5    |           |           |                     |                | Standard Telegram 111, PZD-12/12   |
|     |        |                                         | 0        | 6    |           |           |                     |                | Standard Telegram 3 .PZD-5/9       |
|     |        |                                         | 0        | 7    |           |           |                     |                | Standard Telegram 5, PZD-9/9       |
|     | 4      |                                         | 0        | 8    |           |           |                     |                | Standard Telegram 9, PZD-10/5      |
|     |        |                                         | 0        | 9    |           |           |                     |                | Supplementary Telegram 750.PZD-3/1 |
|     | -      |                                         | 0        | 10   |           |           |                     |                |                                    |

 Click "General → PROFINET interface → Advanced options → Isochronous mode", then check telegram 105 below to enable the synchronization mode, and set Ti to 0.375ms:

| General                                         | IO tags                     | Syste | m constants    | Texts                          |                             |        |        |    |    |
|-------------------------------------------------|-----------------------------|-------|----------------|--------------------------------|-----------------------------|--------|--------|----|----|
| <ul> <li>General</li> <li>Catalog in</li> </ul> | nformation                  |       | > Isochronous  | mode                           |                             |        |        |    |    |
| PROFINET int                                    | erface [X1]                 |       | Isochronous    | mode for local i               | modules                     |        |        |    |    |
| Ethernet                                        | addresses                   |       |                |                                | Sochronous mode             |        |        |    |    |
| Identifica                                      | tion & Mainten              | ance  |                | Send clock:                    | 1.000                       |        |        | ms | ~  |
| ▼ Advanced                                      | doptions                    |       |                | Application cycle:             | 1.000                       |        |        | ms | >  |
| Media                                           | ce options<br>redundancy    |       |                | Ti/To values:                  | Manual                      |        |        |    | -  |
| Isochr<br>Real ti                               | onous mode<br>me settings   |       | Time T         | i (read in process<br>values): | 0.375000 ms                 |        |        |    |    |
| 10 0                                            | cycle                       |       |                | Intervals:                     | 0.125                       |        |        |    | ms |
| Syn<br>Port 1                                   | chronization<br>[X1 P1 R]   |       | Time Ti        | o (output process<br>values):  | 0.25 ms                     |        |        |    |    |
| Port 2<br>Identification                        | [X1 P2 R]<br>n & Maintenand | e É   |                | Intervals:                     | 0.125                       |        |        |    | ms |
| Shared Devi                                     | ce                          | •     | Detail overvie | ew                             |                             |        |        |    |    |
|                                                 |                             |       | Name           |                                |                             | Slot/s | Isochr |    |    |
|                                                 |                             |       | PROFIdrive     | Module_1/Param                 | eter Access Point           | 1/1    |        |    |    |
|                                                 |                             |       | PROFIdrive     | e Module_1/Standa              | ard Telegram 105, PZD-10/10 | 1/2    |        |    |    |

8. In IRT mode, device update time = PLC send clock:

| <ul> <li>Advanced options</li> </ul>   | IO controller outside project |                                              |    | - |
|----------------------------------------|-------------------------------|----------------------------------------------|----|---|
| Interface options                      | with access to this IO device | 0                                            |    |   |
| Media redundancy                       | IO device send clock          | 1.000                                        | ms | - |
| Isochronous mode                       |                               |                                              |    |   |
| <ul> <li>Real time settings</li> </ul> | Update time                   |                                              |    |   |
| IO cycle                               |                               |                                              |    |   |
| Synchronization                        |                               | Calculate update time automatically          |    |   |
| Port 1 [X1 P1 R]                       |                               | <ul> <li>Set update time manually</li> </ul> |    |   |
| Port 2 [X1 P2 R]                       | the design of the second      | 1.000                                        |    |   |
| Identification & Maintenance           | update time:                  | 1.000                                        | ms |   |
| Shared Device                          |                               |                                              |    |   |
|                                        |                               |                                              |    |   |

The update time of the configuration needs to be consistent with the ECAN\_Sync\_Cycle [301101], set to

0 for 1ms:

| Index                 | Sub.    | Name            | Data Type | Attribute |  |
|-----------------------|---------|-----------------|-----------|-----------|--|
| 3011                  | 01      | ECAN_Sync_Cycle | Unsigned8 | RWSL      |  |
|                       | Value   |                 | Unit      |           |  |
|                       | 0       |                 | DEC       |           |  |
| ECAN sync cy<br>1:1ms | de time | a_sync_cycle    |           |           |  |

 Enable isochronous synchronization mode on the drive side by setting ECAN\_Sync\_Clock [301102] to 1 and also setting ECAN\_Sync\_Shift [301103] to 4:

| 301101 | uint8 | ECAN_Sync_Cycle | 0 | DEC |
|--------|-------|-----------------|---|-----|
| 301102 | uint8 | ECAN_Sync_Clock | 1 | DEC |
| 301103 | uint8 | ECAN_Sync_Shift | 4 | DEC |

10. After the device is configured, click "Technology objects" in the drop-down list of PLC\_1 on the left side to add a new technology object and select the positioning axis:

| -              | ^ | Name                  | Version     | Type:                                                                 | TO_PositioningAxis                                                      |
|----------------|---|-----------------------|-------------|-----------------------------------------------------------------------|-------------------------------------------------------------------------|
|                |   | 💌 🛅 Motion Control    | <u>V5.0</u> | Number                                                                | 4                                                                       |
|                |   | TO_SpeedAxis          | V5.0        | Number:                                                               | 1                                                                       |
| -              |   | TO_PositioningAxis    | V5.0        |                                                                       | 🔘 Manual                                                                |
| Motion Control |   | TO_SynchronousAxis    | V5.0        |                                                                       | Automatic                                                               |
|                |   | TO_ExternalEncoder    | V5.0        |                                                                       |                                                                         |
|                |   | =- TO_OutputCam       | V5.0        | Description:                                                          |                                                                         |
|                |   | TO_CamTrack           | V5.0        | The "Positioning                                                      | axis" (TO_PositioningAxis)                                              |
|                | _ | TO_MeasuringInput     | V5.0        | technology obje                                                       | ect maps a physical drive in                                            |
| PID            | = | TO_Cam                | V5.0        | You can issue p                                                       | ositioning commands to the                                              |
| FID            |   | TO_Kinematics         | V5.0        | drive by means                                                        | of the user program with                                                |
|                |   | = TO_LeadingAxisProxy | V5.0        | PLCopen motion                                                        | ontrol instructions.                                                    |
|                |   |                       |             | Note: The use o<br>affects the temp<br>CPU execution le<br>F-program. | f technology objects<br>poral behavior of other<br>evels, including the |

11. Click "Technology objects  $\rightarrow$  PositioningAxis\_1  $\rightarrow$  Configuration  $\rightarrow$  Basic parameters", select Axis type:

| Basic parameters                        |                                    |                                  |
|-----------------------------------------|------------------------------------|----------------------------------|
| <ul> <li>Hardware interface</li> </ul>  |                                    |                                  |
| Drive                                   | Axis type                          |                                  |
| Encoder                                 | Virtual axis                       | s                                |
| Data exchange with the drive            |                                    |                                  |
| Data exchange with encoder              |                                    |                                  |
| Leading value settings                  | ) 💿 Linear                         |                                  |
| <ul> <li>Extended parameters</li> </ul> | Rotary                             |                                  |
| Mechanics                               |                                    |                                  |
| Dynamic default values                  |                                    |                                  |
| Emergency stop                          |                                    |                                  |
| ▼ Limits                                | 1                                  |                                  |
| Position limits                         |                                    |                                  |
| Dynamic limits                          |                                    |                                  |
| Torque limits                           | •                                  |                                  |
| Fixed stop detection                    |                                    |                                  |
| ✓ Homing                                |                                    |                                  |
| Active homing                           | Use positi                         | on values with higher resolution |
| Passive homing                          | Unit of measure for positions      | -                                |
| <ul> <li>Position monitoring</li> </ul> |                                    |                                  |
| Position monitoring                     | Unit of measure for velocity: mm/s |                                  |
| Following error                         | Unit of measure for torque: Nm     | -                                |
| Standstill signal                       | Unit of measure for force: N       | -                                |
| Control loop                            |                                    |                                  |

12. Click "Hardware interface  $\rightarrow$  Drive", select telegram 105:

| Drive type:     | PROFIdrive                 | -            |                      |                              |
|-----------------|----------------------------|--------------|----------------------|------------------------------|
| ata connection: | Drive                      | •            |                      |                              |
| Drive:          | <select drive=""></select> |              | Device configuration | on                           |
|                 | - DLC_1 [CPU 151           | 1T-1 PN]     |                      |                              |
|                 | 🕨 🚺 Local modul            | es           | Name                 | Device type                  |
|                 | PROFINET IO-     PA5       | System (100) | PROFIdrive Mode      | ule_1 Standard Telegram 105, |

Kinco PN servo drives support incremental and absolute encoders. Click "Hardware interface → Encoder", select "Incremental" if a Kinco single-turn encoder motor is used:

| Encoder 1        |                       |        |
|------------------|-----------------------|--------|
|                  | 🛃 Use encoder         |        |
| Data connection: | Encoder               | -      |
| Encoder:         | PA5.PROFIdrive Module | _1_Enc |
| Encoder type:    | Incremental           | -      |

Select "Cyclic absolute" if a Kinco multi-turn absolute encoder motor is used:

| Encoder 1        |                     |   |
|------------------|---------------------|---|
|                  | Use encoder         |   |
| Data connection: | Encoder             | - |
| Encoder:         | PA5.驱动对象_1_Encoder1 |   |
| Encoder type:    | Cyclic absolute     | - |

14. Click on "Data exchange with the drive" to set the Reference speed, Maximum speed and Reference

torque:

| Drive data |                  |                      |                                  |                                                       |
|------------|------------------|----------------------|----------------------------------|-------------------------------------------------------|
|            | Drive telegram:  | Standard telegram 10 | 5 💌                              | Device configuration                                  |
|            |                  | Automatically apply  | drive values d<br>drive values a | during configuration (offline)<br>at runtime (online) |
|            | Reference speed: | 2500.0               | 1/min                            | 1 The parameters of the drive must                    |
|            |                  |                      |                                  | match specifications in the device                    |
|            | Maximum speed:   | 5000.0               | 1/min                            | configuration.                                        |

The Reference speed is 1/2 of the Max Speed [607F00]:

| Index   | Sub. | Name      | Data Type  | Attribute |  |
|---------|------|-----------|------------|-----------|--|
| 607F    | 00   | Max_Speed | Unsigned32 | RWSLTM    |  |
| Value   |      |           | Unit       |           |  |
| 5000.00 |      |           | rpm        |           |  |

CMD q Max [607300] and Max Torque% [607200] of the drive are related, and the Reference torque can be taken as the initial default value of CMD\_q\_Max [607300], with the unit of Ap, which is generally the lesser of the two values of the drive peak current and the motor peak current:

| 6073  | 00 | CMD g Max | Unsigned 16 | RWSLTM |  |
|-------|----|-----------|-------------|--------|--|
| Value |    |           | Unit        |        |  |
| 17.30 |    |           | Ap          |        |  |

maximal current command

15. Click on "Data exchange with encoder". If a Kinco single-turn encoder motor is used, the Increments per revolution is Feedback \_Resolution [641003]. For Fine resolution, select Gx\_XIST1 bit 0:

Settings for:

| Index    | Sub.        | Name                |       | Data Type  | Attribute |
|----------|-------------|---------------------|-------|------------|-----------|
| 6410 03  |             | Feedback_Resolution |       | Unsigned32 | RWSLEB    |
|          | Value       |                     |       | Unit       |           |
| 65536.00 |             |                     | inc/r |            |           |
| Informa  | tion of Fee | thack Resolution    |       |            |           |

| Encoder 1                  |                        |                 |                               |
|----------------------------|------------------------|-----------------|-------------------------------|
|                            |                        |                 |                               |
|                            |                        |                 |                               |
| Encoder telegram:          | Standard telegram 105  | -               | Device configuration          |
|                            |                        |                 |                               |
|                            | Automaticallyapplyap   | coder values di | ring configuration (offline)  |
|                            |                        | coder values de | and coniguration (online)     |
|                            | Automatically apply en | coder values du | aring runtime (online)        |
|                            |                        |                 |                               |
| Measuring system:          | Rotary                 | <b>•</b>        | The parameters of the encoder |
| Increments per revolution: | 65536                  |                 | device configuration.         |
|                            |                        |                 | ,<br>,                        |
|                            |                        |                 |                               |
|                            |                        |                 |                               |
|                            |                        |                 |                               |
| Fine resolution            |                        |                 |                               |
| Fine resolution            |                        |                 |                               |

If a Kinco multi-turn absolute encoder motor is used, the Increments per revolution is Feedback \_Resolution [641003], e.g. 65536, and the Number of revolutions is also set to 65536, with Fine resolution selections G1\_XIST1 bit 0 and G1\_XIST2 bit 0:

-

| Index        | Sub.                       | Name             | Data Type    | Attribute         | Encoder telegram          | : Standard telegram 105                                           | •            | Device configuration                                              |
|--------------|----------------------------|------------------|--------------|-------------------|---------------------------|-------------------------------------------------------------------|--------------|-------------------------------------------------------------------|
| 6410         | 410 03 Feedback_Resolution |                  | n Unsigned32 | Unsigned32 RWSLEB |                           | Automatically apply encoder values during configuration (offline) |              |                                                                   |
|              | Value                      |                  | Unit         |                   |                           | Automatically apply enco                                          | der values ( | during runtime (online)                                           |
|              | 65536.0                    | 0                | inc/r        |                   |                           | -                                                                 |              | ×                                                                 |
| elp Informat | tion of:Fee                | dback_Resolution |              |                   | Measuring system          | Rotary                                                            |              | Ine parameters of the encoder<br>must match specifications in the |
| ncoder resol | ution                      | 111020100000     |              |                   | Increments per revolution | 65536                                                             |              | device configuration.                                             |
|              |                            |                  |              |                   | Number of revolutions     | 65536                                                             |              |                                                                   |
|              |                            |                  |              |                   | Fine resolution           |                                                                   |              |                                                                   |
|              |                            |                  |              |                   | Bits in Gx_XIST1          | : 0 bit                                                           |              |                                                                   |
|              |                            |                  |              |                   | Bits in Gx_XIST2          | : 0 bit                                                           |              |                                                                   |

Encoder 1

16. Click "Extended parameters  $\rightarrow$  Mechanics" to set the position parameters:

| cedaning value seconds                  | × 1        | Cattings for                 |                          |      |
|-----------------------------------------|------------|------------------------------|--------------------------|------|
| <ul> <li>Extended parameters</li> </ul> |            | Setungs for                  |                          |      |
| Mechanics                               | 0          | Encoder 1                    |                          |      |
| Dynamic default values                  | 0          |                              |                          |      |
| Emergencystop                           |            |                              |                          |      |
| ✓ Limits                                | 0          |                              |                          |      |
| Position limits                         | 0          | Encoder mounting type:       | On motor shaft           | •    |
| Dynamic limits                          | 0          |                              | Invert encoder direction |      |
| Torque limits                           | 0          |                              |                          |      |
| Fixed stop detection                    | 0          |                              |                          |      |
| ✓ Homing                                | <b>o</b> t |                              |                          |      |
| Active homing                           | 0          | Drive mechanism              |                          |      |
| Passive homing                          | 0          |                              |                          |      |
| <ul> <li>Position monitoring</li> </ul> |            |                              |                          |      |
| Position monitoring                     | 0          | Load gear                    |                          |      |
| Following error                         | 0          | 3                            |                          |      |
| Standstill signal                       | 0          | Number of motor revolutions: | 1                        |      |
| Control loop                            | 0          | Number of load revolutions:  | 1                        |      |
| Actual value extrapolation              | 0          |                              |                          |      |
|                                         |            | Position parameters          |                          |      |
|                                         |            | resident parente tens        |                          |      |
|                                         |            | Leadscrew pitch:             | 60.0 mm                  | Irot |
|                                         |            |                              |                          |      |

17. Click "Extended parameters → Position monitoring → Following error" to disable the following error monitoring. When monitoring is enabled and the following error setting is small, the PLC will report error easily after enabling operation:

| Basic parameters                        | <ul> <li>Following arms</li> </ul> |
|-----------------------------------------|------------------------------------|
| Hardware interface                      |                                    |
| Drive                                   |                                    |
| Encoder                                 | Enable following error monitoring  |
| Data exchange with the drive            |                                    |
| Data exchange with encoder              | Maximum following                  |
| Leading value settings                  | error:                             |
| Extended parameters                     | 100.0 mm                           |
| Mechanics                               |                                    |
| Dynamic default values                  |                                    |
| Emergency stop                          |                                    |
|                                         | Error                              |
| Position limits                         |                                    |
| Dynamic limits                          | Eallowing arrors                   |
| Torque limits                           |                                    |
| Fixed stop detection                    | 10.0 mm                            |
| ✓ Homing                                |                                    |
| Active homing                           |                                    |
| Passive homing                          | Normal operation                   |
| <ul> <li>Position monitoring</li> </ul> |                                    |
| Position monitoring                     |                                    |
| Following error                         |                                    |
| Standstill signal                       | adjustment: Velocity               |
| Control loop                            | 10.0 mm/c 500.0 mm/c               |
| Actual value extrapolation              |                                    |

18. Click "Extended parameters  $\rightarrow$  Limits  $\rightarrow$  Torque limits" and select "On motor side":

| ▼ 扩展参数       |                     |
|--------------|---------------------|
| 机械           |                     |
| 动态默认值        | ✓ 扭矩限值的默认设置         |
| 急停           |                     |
| ▼ 位置限制       | ✓ 如果在运动控制指令的"Limit" |
| 位置限制         | ⊘                   |
| 动态限值         |                     |
| 扭矩限值         | ● 有效・ 电机侧 ▼         |
| 固定停止检测       | ✓ 扫矩限值: 0.0 Nm      |
| ▼ 回零         |                     |
| 主动回零         |                     |
| 被动回零         |                     |
| ▼ 位置监视       |                     |
| 位置监视         |                     |
| 跟随误差         |                     |
| 停止信号         |                     |
| 控制回路         |                     |
| · 尔尔宁 (南北保修) |                     |

19. DSC can be enabled by clicking "Extended parameters  $\rightarrow$  Control loop", see section 6.5 for details on

| how to use it.                          |   |                                                                             |
|-----------------------------------------|---|-----------------------------------------------------------------------------|
| <ul> <li>Position monitoring</li> </ul> | 0 |                                                                             |
| Position monitoring                     | 0 |                                                                             |
| Following error                         | 0 |                                                                             |
| Standstill signal                       | 0 |                                                                             |
| Control loop                            | 0 |                                                                             |
| Actual value extrapolation              |   | Dynamic Servo Control (DSC)                                                 |
|                                         |   | Dynamic Servo Control is only possible with drive telegram 5, 6, 105 or 106 |
|                                         |   | Position control in the drive (DSC enabled)                                 |
|                                         |   | O Position control in the PLC                                               |

20. After the technology object has been configured, click "Program blocks → MC-Servo [OB91]" in the drop-down list of PLC\_1 on the left side, and then right-click to open the properties to set the PLC application cycle. Please note that when using the DSC function, the PLC application cycle, device update cycle (see Artile 8) and ECAN\_Sync\_Cycle [301101] must be the same.

| PLC_1 [CPU 1511T-1 PN]             | MC-Servo [OB91] |                                            |                         |   |
|------------------------------------|-----------------|--------------------------------------------|-------------------------|---|
| Transformation                     |                 |                                            |                         |   |
| 😧 Online & diagnostics             | General Te      | exts                                       |                         |   |
| Software units                     | General         |                                            |                         |   |
| <ul> <li>Program blocks</li> </ul> | Information     | Cycle time                                 |                         |   |
| 📑 Add new block                    | Time stamps     |                                            |                         |   |
| Hain [OB1]                         | Compilation     | ○ cyclic                                   |                         |   |
| MC-Interpolator [OB92]             | Protection      |                                            |                         | 1 |
| 🚰 MC-Servo [OB91]                  | Attributes      | Cycle time (ms)                            |                         |   |
| 👻 🙀 Technology objects             | Cycle time      | <ul> <li>Synchronous to the bus</li> </ul> |                         |   |
| 💕 Add new object                   | -               | Source of the send clock:                  | PROFINETIO-System (100) | - |
| PositioningAxis_1 [DB1]            |                 | - Send clock (ms)                          | 1                       |   |
| Configuration                      |                 | •                                          |                         |   |
| 👫 Commissioning                    |                 | - Factor:                                  | 1                       |   |
| <b>Q</b> Diagnostics               |                 | Cycle time (ms)                            | 1                       |   |
|                                    |                 |                                            |                         |   |

21. Configuration completed, program written, compiled and downloaded to PLC:

| Network 1: MC_Power          | 🕨 🎦 Measuring input, out                                                                                                    |
|------------------------------|----------------------------------------------------------------------------------------------------|
| Network 2: MC Reset          | 🕨 🎦 Synchronous motion                                                                                                    |
|                              | 🕨 🛅 Cam                                                                                                    |
| Network 3: MC_Home           | 🕨 🛅 MotionIn                                                                                                    |
| Network 4: MC_MoveAbsolute   | 🔻 🛅 Torque data                                                                                                    |
| Notwork Ex. MC MovePolative  | MC_TorqueAdditive                                                                                                    |
| Metwork 5. Mic_MoveRelative  | 💶 MC_TorqueRange                                                                                                    |
| Network 6: MC_MoveVelocity   | 🚍 MC_TorqueLimiting                                                                                                    |
| Network 7: MC_Halt           | Motion (kinematics)                                                                                                    |
|                              | 🕨 🛅 Zones                                                                                                    |
| Network 8: MC_TorqueLimiting | 🕨 🫅 Tools                                                                                                    |
|                              | <ul> <li>Network 1: MC_Power</li> <li>Network 2: MC_Reset</li> <li>Network 3: MC_Home</li> <li>Network 4: MC_MoveAbsolute</li> <li>Network 5: MC_MoveRelative</li> <li>Network 6: MC_MoveVelocity</li> <li>Network 7: MC_Halt</li> <li>Network 8: MC_TorqueLimiting</li> </ul> |

# 6.3 MC\_Home introduction

The drive must complete homing motion before absolute positioning. The homing trajectory is generated by the PLC, and the homing switch and limit switches are usually connected to the PLC:

| Basic parameters                        | Position limits                                                                                                    |                                                             |
|-----------------------------------------|----------------------------------------------------------------------------------------------------|-------------------------------------------------------------|
| <ul> <li>Hardware interface</li> </ul>  |                                                                                                    |                                                             |
| Drive                                   | Hardware and software limit switches                                                                                                    |                                                             |
| Encoder                                 |                                                                                                    |                                                             |
| Data exchange with the drive            | Enable HW limit switches                                                                                                    |                                                             |
| Data exchange with encoder              |                                                                                                    |                                                             |
| Leading value settings                  |                                                                                                    |                                                             |
| <ul> <li>Extended parameters</li> </ul> | If the hardware limit switches are overshot, the drive is immediately decelerated by                                                                                                    | he emergency stop ramp configured in                        |
| Mechanics                               | the drive.                                                                                                    |                                                             |
| Dynamic default values                  |                                                                                                    |                                                             |
| Emergency stop                          |                                                                                                    |                                                             |
| ✓ Limits                                | Input negative HW limit switch: Input pos                                                                                                    | itive HW limit switch:                                      |
| Position limits                         | Select tag>                                                                                                    | ig>                                                         |
| Dynamic limits                          | Construction accession (1994) Series with the series of the series of th |                                                             |
| Torque limits                           | Level selection negative hw limit switch:                                                                                                    | cuon positive Hwilmit switch:                               |
| Fixed stop detection                    | High level                                                                                                    | <b>▼</b>                                                    |
| - Homing                                |                                                                                                    |                                                             |
| Homing     Active barries               |                                                                                                    |                                                             |
| Active noming                           |                                                                                                    |                                                             |
| Passive homing                          |                                                                                                    |                                                             |
| Position monitoring                     |                                                                                                    |                                                             |
| Position monitoring                     |                                                                                                    | 1                                                           |
| Following error                         |                                                                                                    |                                                             |
| Standstill signal                       | C Enable SW limit switches                                                                                                    |                                                             |
| Control loop                            | Position of negative SW limit switch: Position of                                                                                                    | f positive SW limit switch:                                 |
| Actual value extrapolation              | ✓ 10e+12 mm 10e+12                                                                                                    |                                                             |
|                                         |                                                                                                    |                                                             |
|                                         |                                                                                                    |                                                             |
| Basic parameters                        | Calandada kanalar mada                                                                                                    |                                                             |
| <ul> <li>Hardware interface</li> </ul>  | Select the noming mode                                                                                                    |                                                             |
| Drive                                   | Ilse zero mark via PROEldrive telegram                                                                                                    |                                                             |
| Encoder                                 |                                                                                                    |                                                             |
| Data exchange with the drive            | Use reference cam and zero mark via PROFIdrive telegram                                                                                                    |                                                             |
| Data exchange with encoder              | Use homing mark via digital input                                                                                                    |                                                             |
| Leading value settings                  |                                                                                                    |                                                             |
| Extended parameters                     |                                                                                                    |                                                             |
| Extended parameters                     | Ugital input noming markicam: <select tags<="" td=""><td></td></select>                                                                                                    |                                                             |
| Distantics                              | Level selection: High level                                                                                                    |                                                             |
| Dynamic default values                  | Enable direction reversal at HW limit switch                                                                                                    |                                                             |
| Emergency stop                          |                                                                                                    |                                                             |
| • Limits                                | Homing direction                                                                                                    |                                                             |
| Position limits                         |                                                                                                    |                                                             |
| Dynamic limits                          | ✓ →                                                                                                    |                                                             |
| Torque limits                           | O Positive                                                                                                    |                                                             |
| Fixed stop detection                    |                                                                                                    |                                                             |
| ✓ Homing                                | V O Negative                                                                                                    |                                                             |
| Active homing                           |                                                                                                    |                                                             |
| Passive homing                          | velocity                                                                                                    |                                                             |
| <ul> <li>Position monitoring</li> </ul> | ✓                                                                                                    | Approach velocity:                                          |
| Position monitoring                     |                                                                                                    | 100.0 mm/s                                                  |
| Following error                         | <b>2</b> 1                                                                                                    | ·····                                                       |
| Standstill signal                       |                                                                                                    |                                                             |
| Control loop                            |                                                                                                    | Homing velocity:                                            |
| Actual value extrapolation              |                                                                                                    | 25.0 mm/s                                                   |
|                                         |                                                                                                    |                                                             |
|                                         | Position                                                                                                    |                                                             |
|                                         | · · · · ·                                                                                                    |                                                             |
|                                         |                                                                                                    |                                                             |
|                                         |                                                                                                    |                                                             |
|                                         |                                                                                                    |                                                             |
|                                         |                                                                                                    |                                                             |
|                                         |                                                                                                    |                                                             |
|                                         |                                                                                                    |                                                             |
|                                         |                                                                                                    |                                                             |
|                                         |                                                                                                    |                                                             |
|                                         |                                                                                                    | 1                                                           |
|                                         |                                                                                                    | Zero mark                                                   |
|                                         |                                                                                                    | Zero mark<br>Move to homing point                           |
|                                         |                                                                                                    | Zero mark<br>Move to homing point                           |
|                                         | Home position offset: 0.0                                                                                                    | <ul> <li>Zero mark</li> <li>Move to homing point</li> </ul> |
|                                         | Home position offset: 0.0 mm                                                                                                    | <ul> <li>Zero mark</li> <li>Move to homing point</li> </ul> |
|                                         | Home position offset: 0.0 mm<br>Home position: 0.0 mm                                                                                                    | <ul> <li>Zero mark</li> <li>Move to homing point</li> </ul> |

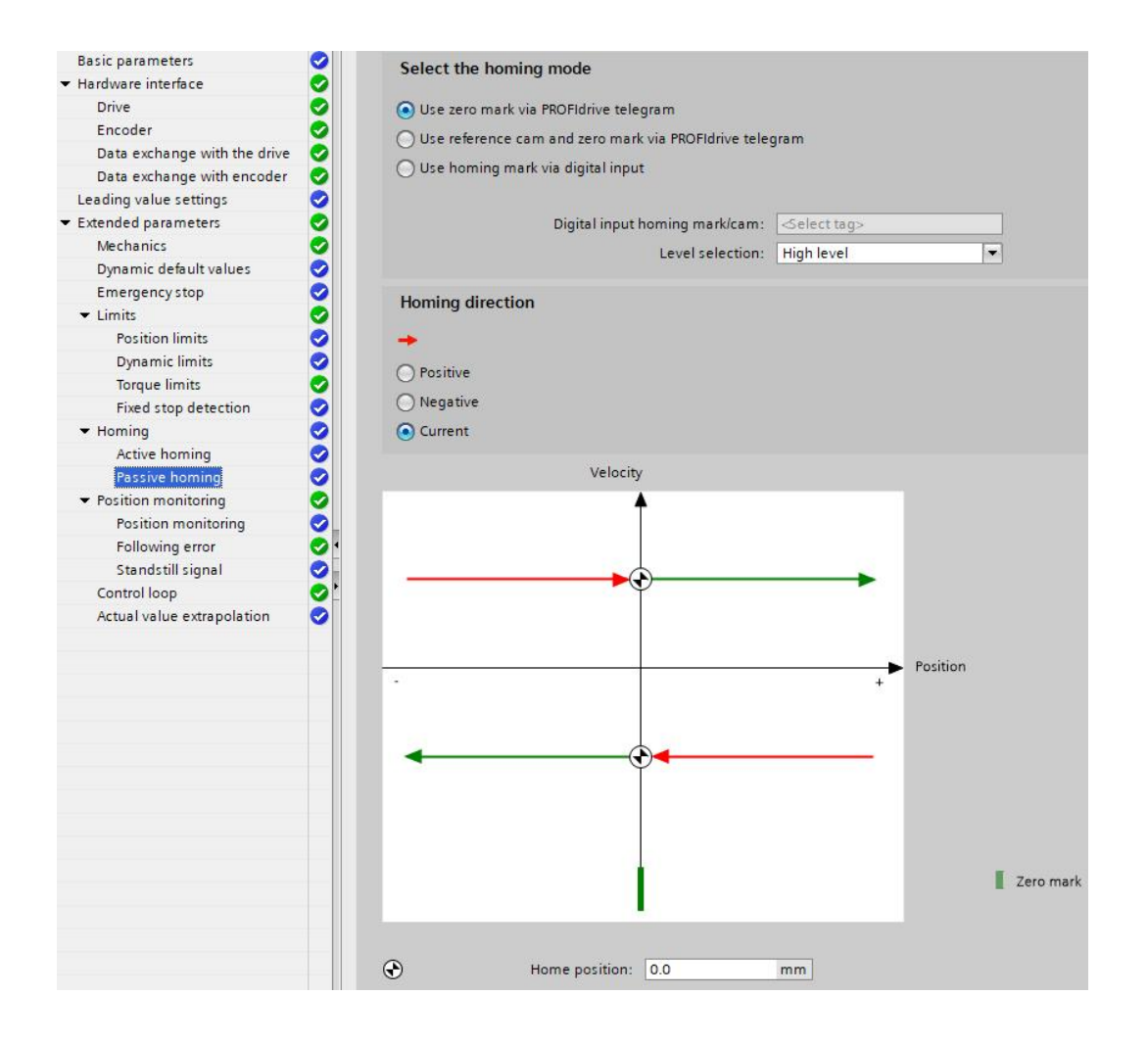

#### Table 6-2 describes the MC\_Home pin definition

Table 6-2 MC\_Home pin definition

| Pin name | Data type                                                      | Description                                                                                                    |
|----------|----------------------------------------------------------------|----------------------------------------------------------------------------------------------------|
| Axis     | TO_PositioningAxis<br>TO_SynchronousAxis<br>TO_ExternalEncoder | Technology objects                                                                                                    |
| Execute  | Bool                                                           | Start job with a rising edge                                                                                                    |
| Position | LReal                                                          | The specified value is used according to the selected "Mode"                                                                                                    |
| Mode     | Int                                                            | <ul> <li>Homing modes:</li> <li>= 0 Direct homing (absolute), the current position of the technology object is set to the value of parameter "Position".</li> <li>= 1 Direct homing (relative), the current position of the technology object is shifted by the value of parameter "Position</li> <li>= 2 Passive homing, the current position of the technology object is set to the value of parameter "Position".</li> <li>= 3 Active homing, the current position of the technology object is set to the value of parameter "Position".</li> <li>= 6 Absolute encoder adjustment (relative), the current position is shifted by the value of parameter "Position".</li> <li>= 7 Absolute encoder adjustment (absolute), the current position is set to the value of parameter "Position".</li> </ul> |

| Pin name              | Data type | Description                                                      |
|-----------------------|-----------|------------------------------------------------------------------|
| ReferenceMarkPosition | LReal     | Display of the position at which the technology object was homed |
|                       |           | (valid when "Done" = TRUE)                                       |
| Done                  | Bool      | = 1 Job is completed                                             |
| Busy                  | Bool      | = 1 The job is being processed                                   |
| CommandAborted        | Bool      | =1 The job was aborted by another job during execution           |
| Error                 | Bool      | =1 Error, see "ErrorID"                                          |
| ErrorID               | Word      | Please consult the information system of TIA portal for help     |

The homing modes supported by different encoders are shown in Table 6-3.

Table 6-3 Supported homing mode

| Homing mode                                           | Incremental encoder | Absolute encoder                   |
|-------------------------------------------------------|---------------------|------------------------------------|
| Active homing<br>("Mode"= 3)                          |                     | (Kinco indu-turi absolute cheoder) |
| Passive homing<br>("Mode"= 2)                         | $\checkmark$        | _                                  |
| Set actual position<br>("Mode"= 0)                    | $\checkmark$        | $\checkmark$                       |
| Relative offset to the actual position<br>("Mode"= 1) | $\checkmark$        | $\checkmark$                       |
| Absolute encoder adjustment ("Mode"= $6$ , 7)         | _                   | $\checkmark$                       |

### 6.3.1 Homing mode 0 (Absolute direct homing)

The axis does not move after the MC\_Home is executed. The result of executing the instruction is that the actual position of the axis is directly changed to "Position specified in MC\_Home". In the following example, "Position" = 0 mm, then the actual position of the axis becomes 0 mm after homing. The coordinate value belongs to the "absolute" coordinate value, that is, the axis has established an absolute coordinate system and can be absolutely positioned.

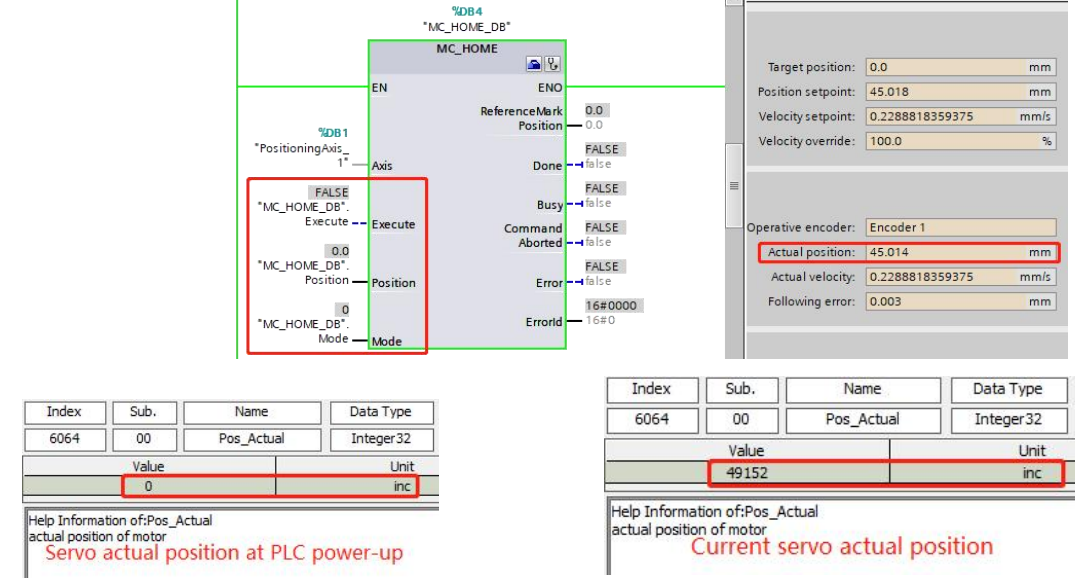

The above figure shows the state before homing, the current position of the axis is 45 mm and the drive actual position [606300] is 49152 DEC. In Section 6.2, Article 16, the leadscrew pitch is 60 mm/rot, the conversion relation is as follows:

Actual position of PLC technology object axis (mm) = (Current servo actual position [606300] - Servo actual position [606300] at PLC power-up) / Feedback \_Resolution [641003] \* Leadscrew pitch

#### Or

Actual position change of PLC technology object axis (mm) = Servo actual position [606300] change / Feedback \_Resolution [641003] \* Leadscrew pitch

The following figure shows the state after homing, the actual position of the axis = "Position specified in MC Home" = 0 mm, and the drive actual position [606300] does not change and remains at 49152 DEC.

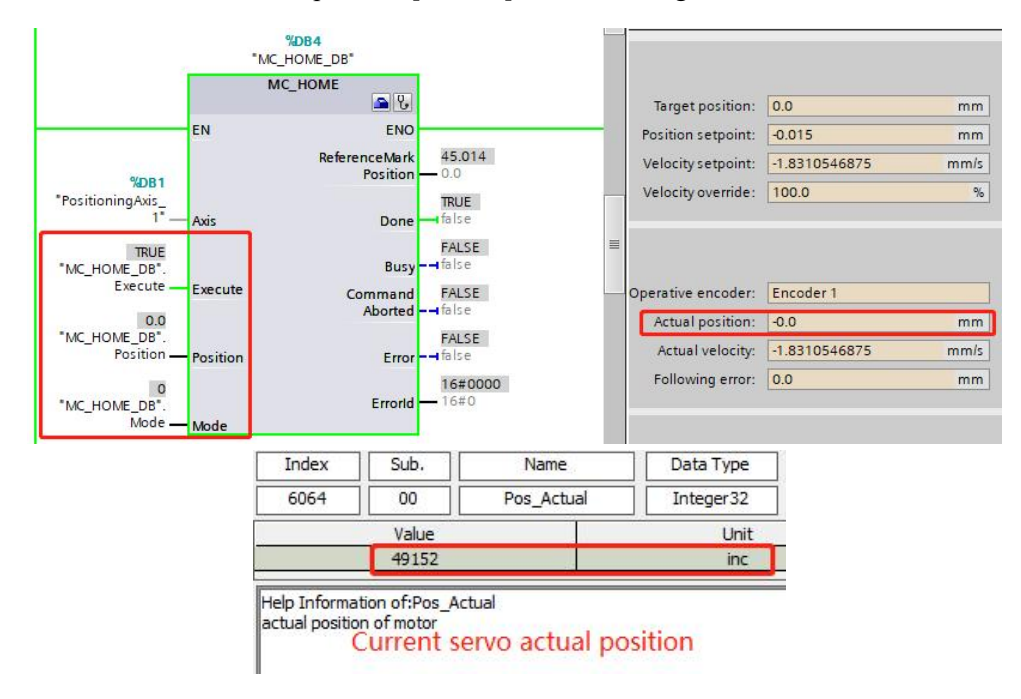

After the homing motion is completed, no matter what position the axis moves to, as long as the PLC is powered off, the actual position data of the axis will be lost and become 0, instead of being converted over with the current encoder value of the drive.

#### 6.3.2 Homing mode 1 (Relative direct homing)

The axis does not move after the MC\_Home is executed. The result of executing the instruction is that the actual position of the axis is directly changed to "current position + Position specified in MC\_Home". In the following example, "Position" = 10 mm, the current position of the axis was 20 mm before MC\_Home was executed, and the actual position of the axis after MC\_Home was executed became 30 mm.

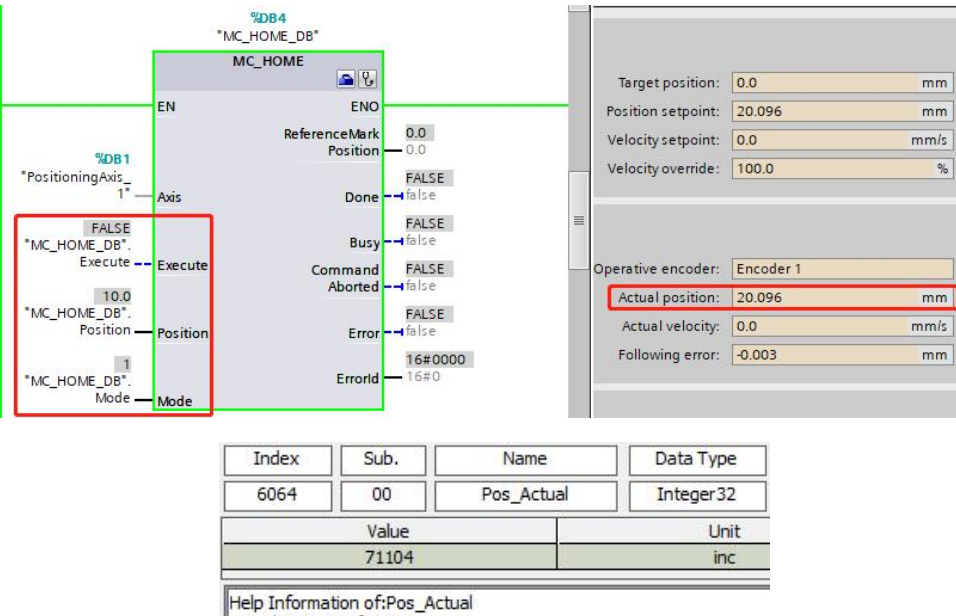

actual position of motor

The above figure shows the state before homing, the current position of the axis is 20 mm and the drive actual position [606300] is 71104 DEC.

The following figure shows the state after homing, the actual position of the axis = "current position + Position specified in MC\_Home" = 30 mm, and the drive actual position [606300] does not change and remains at 71104 DEC.

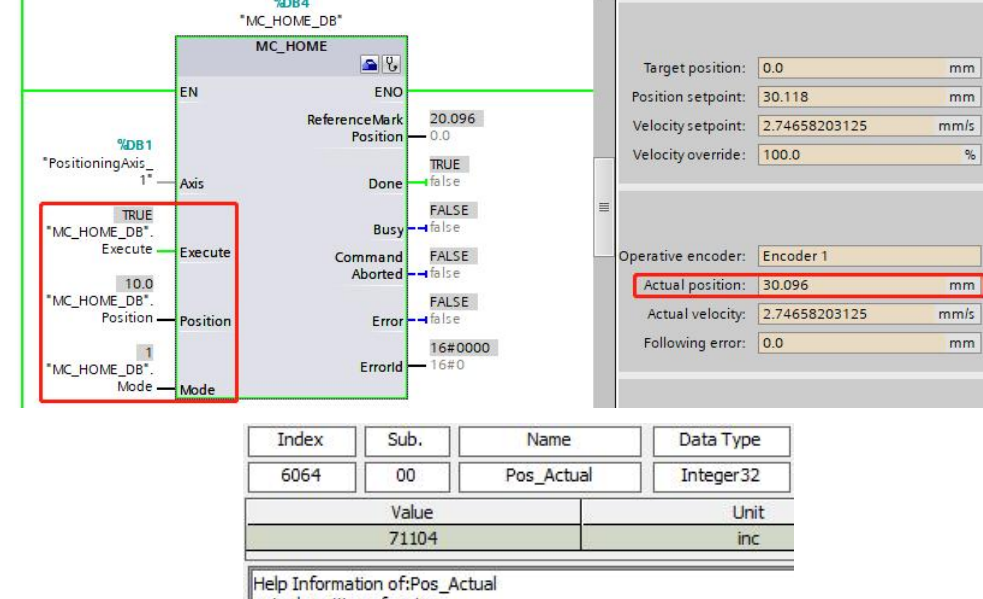

actual position of motor

After the homing motion is completed, no matter what position the axis moves to, as long as the PLC is powered off, the actual position data of the axis will be lost and become 0, instead of being converted over with the current encoder value of the drive.

#### 6.3.3 Homing mode 2 (Passive homing)

When only MC\_Home is triggered, the axis will not move, and other motion control instructions (e.g. MC\_MoveRelative) are needed to make the axis run, and when the axis reaches the homing switch, the current position will be changed to "Position specified in MC\_Home".

Passive homing requires the MC\_Home command to be used in combination with the MC\_MoveAbsolute or MC\_MoveRelative or MC\_MoveVelocity command, and the axis is completed to the homing in the process of executing other motion commands. After PLC power off and restart, the actual position data of the axis will be lost.

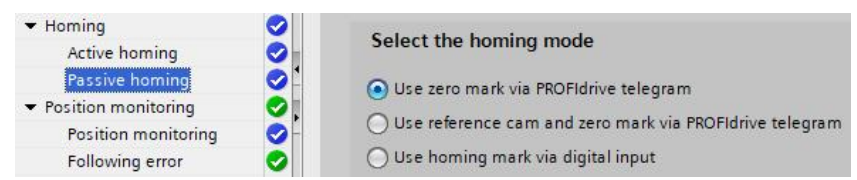

1. Use zero mark via PROFIdrive telegram (i.e. detecting zero mark)

Motion sequence:

- a. Start passive homing via the "MC\_Home" instruction.
- b. Move via other motion control instruction (e.g. MC\_MoveRelative). The detection of the homing mark is enabled when the actual position value of the axis moves in the assigned homing direction.
- c. When zero mark is detected, the actual position is changed to "Position specified in MC\_Home". Or
- a. Move in the assigned homing direction via other motion control instruction (e.g. MC\_MoveRelative).
- b. Start passive homing via the "MC\_Home" instruction.
- c. When zero mark is detected, the actual position is changed to "Position specified in MC\_Home".
- Use reference cam and zero mark via PROFIdrive telegram (i.e. detecting zero mark after digital input is detected.)

Motion sequence:

- a. Start passive homing via the "MC\_Home" instruction.
- b. Move via other motion control instruction (e.g. MC\_MoveRelative) and wait for the digital input.
- c. Detection of zero mark will begin as soon as the digital input is detected and disengaged.
- When zero mark is detected, the actual position is changed to "Position specified in MC\_Home". Or
- a. Move via other motion control instruction (e.g. MC\_MoveRelative).
- b. Start passive homing via the "MC Home" instruction and wait for the digital input.
- c. Detection of zero mark will begin as soon as the digital input is detected and disengaged.
- d. When zero mark is detected, the actual position is changed to "Position specified in MC Home".

3. Use homing mark via digital input (i.e. detecting digital input)

Motion sequence:

- a. Start passive homing via the "MC\_Home" instruction.
- b. Move via other motion control instruction (e.g. MC MoveRelative) and wait for the digital input.
- c. When the digital input is detected, the actual position is changed to the "Position specified in MC Home".

Or

- a. Move via other motion control instruction (e.g. MC\_MoveRelative).
- b. Start passive homing via the "MC\_Home" instruction and wait for the digital input.
- c. When the digital input is detected, the actual position is changed to the "Position specified in MC Home".

#### 6.3.4 Homing mode 3 (Active homing)

The technology object performs a homing movement according to the configuration:

| ✓ Homing                                | Falast the haming made                                    |
|-----------------------------------------|-----------------------------------------------------------|
| Active homing                           | Select the homing mode                                    |
| Passive homing                          | Use zero mark via PROFIdrive telegram                     |
| <ul> <li>Position monitoring</li> </ul> |                                                           |
| Position monitoring                     | O Use reference cam and zero mark via PROFIdrive telegram |
| Following error                         | Use homing mark via digital input                         |

1. Use zero mark via PROFIdrive telegram (i.e. detecting zero mark)

Motion sequence:

- a. Start active homing via the "MC\_Home" instruction.
- b. Look for the zero mark during motion.
- c. When zero mark is detected, the actual position is changed to "Position specified in MC\_Home" "Home position offset":

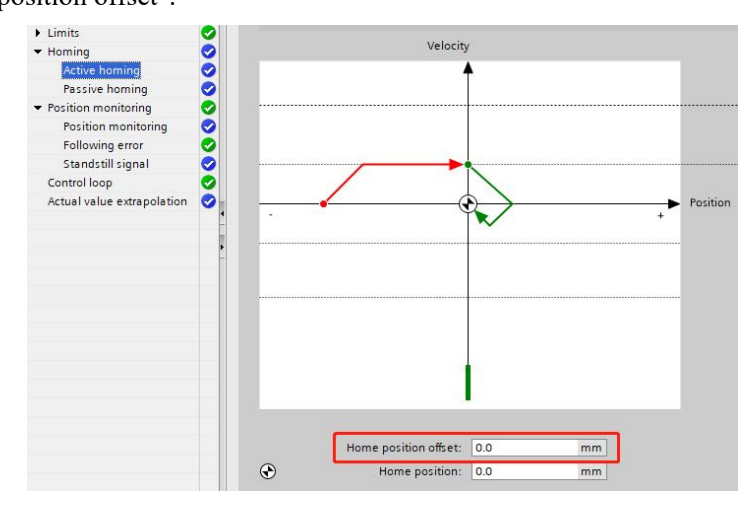

d. The axis will then move a distance of the "Home position offset" and the actual position will be equal to "Position specified in MC Home" after completion.

 Use reference cam and zero mark via PROFIdrive telegram (i.e. detecting zero mark after digital input is detected.)

Motion sequence:

- a. Start active homing via the "MC\_Home" instruction.
- b. The axis detects digital input during motion.
- c. Decelerates when digital input is detected, and detect zero mark when the falling edge of digital input is detected.
- d. When zero mark is detected, the actual position is changed to "Position specified in MC\_Home" "Home position offset".
- e. The axis will then move a distance of the "Home position offset" and the actual position will be equal to "Position specified in MC Home" after completion.
- 3. Use homing mark via digital input (i.e. detecting digital input)

Motion sequence:

- a. Start active homing via the "MC\_Home" instruction.
- b. Detection of the rising edge at the digital input, while moving with homing velocity.
- c. Decelerates when the rising edge of digital input is detected; when the falling edge of digital input is detected, the actual position is changed to "Position specified in MC\_Home" "Home position offset".
- d. The axis will then move a distance of the "Home position offset" and the actual position will be equal to "Position specified in MC Home" after completion.

#### 6.3.5 Homing mode 6 (Absolute encoder adjustment (relative))

This mode is only for the connected encoder type is absolute value encoder, in this mode, after the MC\_Home instruction is triggered, the axis will not run, and will not search for the home switch, it will set the current position value to "current position + Position specified in MC\_Home". The absolute value is stored retentively in the CPU, and will not be lost after the CPU power off.

#### 6.3.6 Homing mode 7 (Absolute encoder adjustment (absolute))

This mode is only for the connected encoder type is absolute value encoder, in this mode, after the MC\_Home instruction is triggered, the axis will not run, and will not search for the home switch, it will set the current position value to "Position specified in MC\_Home". The absolute value is stored retentively in the CPU, and will not be lost after the CPU power off.

# 6.4 MC\_TorqueLimiting introduction

The CMD\_q\_Max [607300] and the Max\_Torque% [607200] of the drive are associated. The maximum current (torque) can be limited using the MC TorqueLimiting instruction.

1. The MC TorqueLimiting pin is defined in Table 6-4.

| Pin name     | Data type          | Description                                                  |
|--------------|--------------------|--------------------------------------------------------------|
|              | TO_SpeedAxis       |                                                              |
| Axis         | TO_PositioningAxis | Technology objects                                           |
|              | TO_SynchronousAxis |                                                              |
| Enable       | Bool               | = 1 Activate torque limiting function                        |
| T :          | I D1               | Equal to CMD_q_Max [607300] value in Ap                      |
| Limit        | LKeal              | Range: 0 to drive / motor peak current                       |
| Mada         | Diat               | = 0 Torque limit mode                                        |
| Mode         | Dim                | =1                                                           |
| InClamping   | Bool               | _                                                            |
| InLimitation | Bool               | = 1 I_q [607800] reaches CMD_q_Max [607300]                  |
| Busy         | Bool               | = 1 Tasks in progress                                        |
| Error        | Bool               | = 1 Error, see "ErrorID"                                     |
| ErrorID      | Word               | Please consult the information system of TIA portal for help |

Table 6-4 MC\_TorqueLimiting pin definition

2. Enable the torque limit function, "Enable" pin set to 1, in the "Limit" pin input target maximum current value 10 (unit Ap), then drive CMD\_q\_Max [607300] becomes 10 Ap:

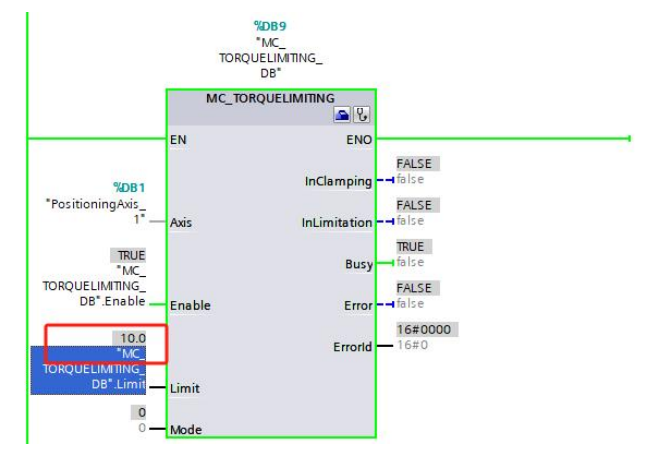

3. When I\_q [607800] reaches CMD\_q\_Max [607300], the output pin "InLimitation" is set to 1, and the drive message status word MELDW's bit 1 is set to 0 (see Table 1-19).

### 6.5 DSC (Dynamic Servo Control) introduction

When using telegram 3 and 102, the drive works in speed mode, the position loop calculation is completed by the PLC, and the calculation update cycle of the position loop is the same as the communication cycle of PROFINET. Telegram 5 and 105 support Dynamic Servo Control (DSC). When DSC is enabled, the drive works in interpolation mode, and the calculation and update cycle of the position loop is the local control cycle of the drive. The DSC function puts the PLC position loop calculation into the drive to complete, and the PLC only needs to perform the central interpolation calculation of the position, and then adjust the position loop calculation of the drive periodically through the PROFINET interface.

In the technology objects configuration interface, click "Extended parameters  $\rightarrow$  Control loop" to set the parameters related to the DSC function, as shown in the following figure:

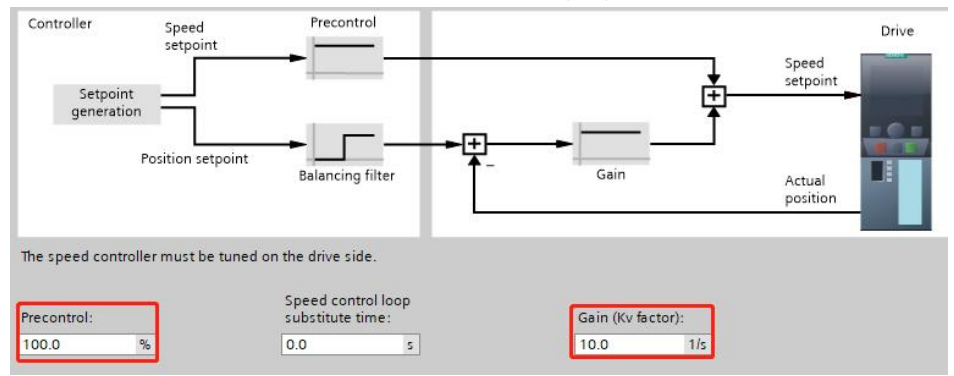

In the above figure, "Gain (Kv factor)" can not be 0, its specific value will not affect the servo's position loop proportional gain, keep it as the default value; "Pre-control" is the percentage of speed feedforward, and the role of K\_Velocity\_FF [60FB02] is the same:

| Kŝ | Position | Loop  |               |            |
|----|----------|-------|---------------|------------|
| N  | Index    | Type  | Name          | Value Unit |
| 0  | 60FB01   | int16 | Kpp[0]        | 10.00 Hz   |
| 1  | 60FB02   | int16 | K_Velocity_FF | 100.00 %   |
| 2  | 60FB03   | int16 | K_Acc_FF      | 32767 DEC  |

Please note that when using the DSC function, if the type of encoder connected is a single-turn encoder (incremental encoder), it is necessary to set the Store\_Position [60FB06] to 1, then write 0 to the Position\_Shift [60FB07] and store the control parameters:

| Kŝ | Basic O | peratio | n                 |        | •     |
|----|---------|---------|-------------------|--------|-------|
| N  | Index   | Туре    | Name              | Value  | Unit  |
| 0  | 606100  | int8    | Operation_Mode_B  | 0      | DEC   |
| 1  | 604100  | uint16  | Statusword        | 4270   | HEX   |
| 2  | 606300  | int32   | Pos_Actual        | 0      | inc   |
| 3  | 606C0C  | int32   | Speed_Real        | 0.72   | rpm   |
| 4  | 607800  | int16   | I_q               | 0.00   | Ap    |
| 5  | 268000  | uint16  | Warning_Word      | 0000   | HEX   |
| 6  | 606000  | int8    | Operation_Mode    | -3     | DEC   |
| 7  | 604000  | uint16  | Controlword       | 0000   | HEX   |
| 8  | 607A00  | int32   | Target_Position   | 0      | inc   |
| 9  | 608100  | uint32  | Profile_Speed     | 0.00   | rpm   |
| 10 | 608300  | uint32  | Profile_Acc       | 100.00 | rps/s |
| 11 | 608400  | uint32  | Profile_Dec       | 100.00 | rps/s |
| 12 | 60FF00  | int32   | Target_Speed      | 0.00   | rpm   |
| 13 | 607100  | int16   | Target_Torque%    | 0.00   | %     |
| 14 | 607300  | uint16  | CMD_q_Max         | 17.30  | Ap    |
| 15 | 20200E  | int8    | Din_Mode0         | -4     | DEC   |
| 16 | 20200E  | int8    | Din_Mode1         | -3     | DEC   |
| 17 | 269000  | uint8   | Encoder Data Resi | 0      | DEC   |
| 18 | 60FB06  | uint8   | Store_Position    | 0      | DEC   |
| 19 | 60FB07  | int32   | Pos_Shift         | -21570 | DEC   |

| Kŝ | Basic O | peratio | n                |        | •     |
|----|---------|---------|------------------|--------|-------|
| N  | Index   | Туре    | Name             | Value  | Unit  |
| 0  | 606100  | int8    | Operation_Mode_B | 0      | DEC   |
| 1  | 604100  | uint16  | Statusword       | C270   | HEX   |
| 2  | 606300  | int32   | Pos_Actual       | -21570 | inc   |
| 3  | 606C0C  | int32   | Speed_Real       | 1.49   | rpm   |
| 4  | 607800  | int16   | I_q              | 0.00   | Ap    |
| 5  | 268000  | uint16  | Warning_Word     | 0000   | HEX   |
| 6  | 606000  | int8    | Operation_Mode   | -3     | DEC   |
| 7  | 604000  | uint16  | Controlword      | 0000   | HEX   |
| 8  | 607A00  | int32   | Target_Position  | 0      | inc   |
| 9  | 608100  | uint32  | Profile_Speed    | 0.00   | rpm   |
| 10 | 608300  | uint32  | Profile_Acc      | 100.00 | rps/s |
| 11 | 608400  | uint32  | Profile_Dec      | 100.00 | rps/s |
| 12 | 60FF00  | int32   | Target_Speed     | 0.00   | rpm   |
| 13 | 607100  | int16   | Target_Torque%   | 0.00   | %     |
| 14 | 607300  | uint16  | CMD_q_Max        | 17.30  | Ap    |
| 15 | 20200E  | int8    | Din_Mode0        | -4     | DEC   |
| 16 | 20200E  | int8    | Din_Mode1        | -3     | DEC   |
| 17 | 269000  | uint8   | Encoder_Data_Res | 0      | DEC   |
| 18 | 60FB06  | uint8   | Store_Position   | 1      | DEC   |
| 19 | 60FB07  | int32   | Pos_Shift        | 0      | DEC   |

# **Chapter 7 S7-200 SMART Application**

## 7.1 Application description

The PROFINET communication application in this chapter is based on the following conditions:

1. STEP 7-Micro/Win SMART V02.08.02.00\_00.01

PLC S7-200 SMART(CPU ST20 DC/DC/DC V02.04.01\_00.00.03.00 固件 V2.6)

2. Kinco PN servo drive

| Drive type           | Drive firmware                           | PN firmware        |  |
|----------------------|------------------------------------------|--------------------|--|
| FDxx5-PA-004         |                                          |                    |  |
| FDxx5P-PA-000        | Software version vintage 2024 and beyond | 00000005, 10000005 |  |
| MDx0-0xx-DMxK-PA-000 |                                          |                    |  |

3. GSD file

| PN firmware version | Applicable GSD file             |
|---------------------|---------------------------------|
| 00000005、10000005   | GSDML-V2.33-Kinco-PA5-20240328  |
| 00000004            | GSDML-V2.33-Kinco-MD60-20210507 |

Table 2-1 describes the parameters related to the servo PROFINET communication.

## 7.2 Acyclic communication

### 7.2.1 Project configuration

 Click the menu "File → GSDML Management" to install the GSD file (GSDML-V2.33-Kinco-PA5-20240328). After successful installation, there is no need to repeat the installation for a new project:

| File        | Edit         | View Pl              | LC Debug        | y Tools       | Hel      | p                        |          |       |                                 | 14      |        |    |
|-------------|--------------|----------------------|-----------------|---------------|----------|--------------------------|----------|-------|---------------------------------|---------|--------|----|
| New Clo     | ose<br>Save  | Import *<br>Export * | Upload C        | Download      | Print    | Preview Page Setup Print | Project  | e (1) | Create<br>Open Folder<br>Memory | SSDML   | ent    |    |
| Manage gen  | neral statio | on descriptio        | n files         |               |          |                          | 1        |       | LIBIOIC                         | 1       | 2      | -  |
| ntroductio  | n            |                      |                 |               |          |                          |          |       |                                 |         |        |    |
| "GSDML man  | nagement" a  | llows you to ins     | tall and delete | GSDML files 1 | or PROFI | INET.                    |          |       |                                 |         |        |    |
|             |              |                      |                 |               |          |                          |          |       |                                 |         |        |    |
| monted G    | smm fil      | o.c                  |                 |               |          |                          |          |       |                                 |         |        |    |
| aporteu o   | File Name    |                      |                 |               |          |                          |          | 4     | Installation Da                 | ate     | Status |    |
| 1           | GSDML-V      | 2.33-Kinco-PA5       | 20240328.xml    |               | _        |                          |          |       | 2024-04-03 1                    | 1:33:52 | OK     | _  |
| 2           | GSDML-V.     | 2.33-Kinco-MDE       | 0-20210507.xr   | nl            |          |                          |          |       | 2024-04-04 1                    | 1:58:23 | OK     |    |
|             |              |                      |                 |               |          |                          |          |       |                                 |         |        |    |
|             |              |                      |                 |               |          |                          |          |       |                                 |         |        |    |
|             |              |                      |                 |               |          |                          |          |       |                                 |         |        |    |
|             |              |                      |                 |               |          |                          |          |       |                                 |         |        |    |
|             |              |                      |                 |               |          |                          |          |       |                                 |         |        |    |
| nstall ner  | • GSILL.     |                      |                 |               |          |                          |          |       |                                 |         |        |    |
|             |              |                      |                 |               |          |                          | 2        |       |                                 |         |        |    |
| C:\Users\21 | 1775\Docum   | ents\200SMAR         | r_gsd\          |               |          | Browse                   | 3 Delete | 1     |                                 |         |        |    |
| C:\Users\21 | 1775\Docum   | ents\200SMAR         | r_gsd\          |               |          | Browse                   | 3 Delete |       |                                 |         | 5 6    | ОК |

"Next" :

PF

 Click "Tools → Find PROFINET Devices" to ensure that the servo is connected. See Section 3.1 to modify the servo IP address and device name, or click "Edit" here to modify the device name:

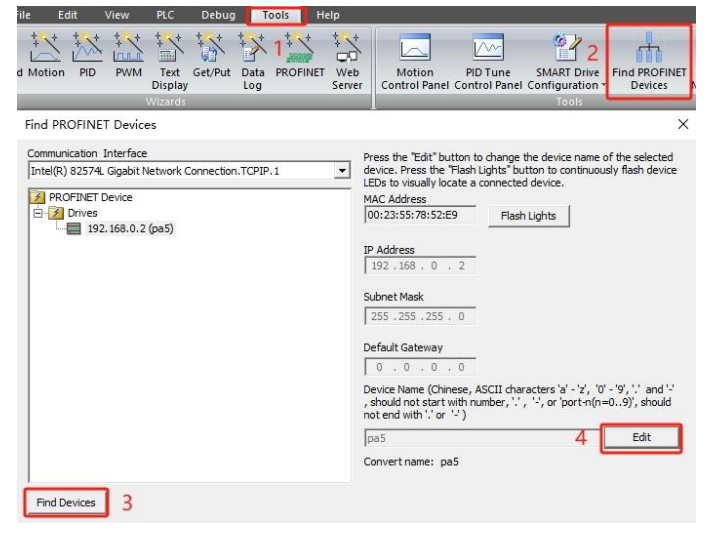

3. Click "Tools  $\rightarrow$  PROFINET", select "Controller", set the PLC IP address and station name, and click

| File Edit View PLC                               | Debug Tools Help                                         |                                                                               |                                          |                                   |
|--------------------------------------------------|----------------------------------------------------------|-------------------------------------------------------------------------------|------------------------------------------|-----------------------------------|
| High Speed Motion PID PWM Text<br>Counter        | Get/Put Data PROFINET Server                             | Motion PID Tune SMART<br>ontrol Panel Control Panel Configure<br>Too          | Drive Find PROFINET<br>ation - Devices M | Certificate<br>lanagement Setting |
| PROFINET Configuration Wizard                    |                                                          |                                                                               |                                          |                                   |
| PROFINET network Controller (CPU ST20_plc200smar | Introduction                                             |                                                                               |                                          |                                   |
|                                                  | This wizard allows you to o<br>the project, which can be | onfigure a PROFINET network step by<br>downloaded to the PLC together with th | step. The PROFINET config<br>he project. | juration is generated an          |
|                                                  | PLC Role                                                 |                                                                               |                                          |                                   |
|                                                  | Select a role for the PLC.                               |                                                                               |                                          |                                   |
|                                                  | 3 Controller                                             |                                                                               |                                          |                                   |
|                                                  | ☐ I-Device                                               | ent of PROFINET interface by higher-le                                        | ovel IO controller                       |                                   |
|                                                  | Ethernet Port                                            | c                                                                             | ommunication                             |                                   |
|                                                  | G Fixed IP address and                                   | name                                                                          | Send Clock:                              | 1.000 • ms                        |
|                                                  | 4 IP Address:                                            | 192 . 168 . 0 . 155                                                           | Start Up time:                           | 10000 ms                          |
|                                                  | Subnet Mask:                                             | 255 . 255 . 255 . 0                                                           |                                          |                                   |
|                                                  | Default Gateway:                                         | 0.0.0.0                                                                       |                                          |                                   |
|                                                  | Station Name: p                                          | lc200smart                                                                    |                                          |                                   |

4. Add the servo to the device table, set the IP address and device name (need to be the same as the actual connected device), and then click "Next" :

| OFINET rebinok<br>Controller (PLU 5720_plc200smart)<br>PASY5.10.pa5<br>PASY5.00<br>Completion | PaS(PAS/51.0)<br>The device table 1<br>For can add device<br>Device table | ists all devices s<br>5 from the device | hat are currently ceatalog tree on the | c200smaf<br>321680155<br>safigured for this<br>right. | FROFIMET network. | Catalog<br>⇒ PLC 57-200 SMART<br>- 070 SR30<br>- 070 SR40<br>- 070 SR40 |
|-----------------------------------------------------------------------------------------------|---------------------------------------------------------------------------|-----------------------------------------|----------------------------------------|-------------------------------------------------------|-------------------|----------------------------------------------------------------------------------------------------|
|                                                                                               | Device Number                                                             | Type                                    | Device Name                            | IP Setting                                            | IP Address        |                                                                                                    |
|                                                                                               | 1                                                                         | PA5V5.1.0 3                             | pa5                                    | Set by user                                           | 192.168.0.2       | 1                                                                                                    |
|                                                                                               | 2                                                                         |                                         |                                        |                                                       |                   | Article no. : PAS-PN-AAA                                                                                                    |
|                                                                                               | 3                                                                         |                                         |                                        |                                                       |                   | Vereiens                                                                                                    |
|                                                                                               | 5                                                                         |                                         |                                        |                                                       |                   | version:                                                                                                    |
|                                                                                               | 6                                                                         |                                         |                                        |                                                       |                   | GSDML-V2.33-Kinco-PA5-20240328.xml                                                                                                    |
|                                                                                               | 8                                                                         |                                         |                                        |                                                       |                   | Description:                                                                                                    |
|                                                                                               | <                                                                         |                                         |                                        |                                                       |                   | GSDML-V2.33-Kinco-PA5-20240328.xml                                                                                                    |
| 2                                                                                             | Add Delete                                                                |                                         |                                        |                                                       |                   | J<br>Kinco PA5 PN Driver, with PROFINET-IO<br>interface (RT, IRT and non-cyclic<br>communication, dock synchronization,<br>shared device), support MRPD, S2, DR                                                                                                    |

5. Add the PROFIdrive module for the servo, and the submodule of Standard Telegram 3 will be added by

default. If only acyclic communication is carried out, the submodule of the telegram can be deleted:

| ROFLdrive Module(1)         Image         O         PROFLdrive Module           2         -         Interface         0.32760x11         -           3         -         Pot1         0.32760x11         -           4         -         Pot1         0.32760x11         -           4         -         Pot1         0.32760x11         -           4         -         Pot1         0.32760x11         -           6         -         Pot1         0.32700x1         -           6         -         1         Pot1         0.32700x1         -           6         -         1         -         -         -         -           7         -         -         -         -         -         -           8         -         -         -         -         -         -           10         -         -         -         -         -         -         -           11         -         -         -         -         -         -         -           12         -         -         -         -         -         -         -         -         - <th></th> <th></th> <th>Index</th> <th>Module Name</th> <th>Submodule Name</th> <th>Slot_Subslot</th> <th>PNI Start A</th> <th>B-Module</th>                                                                                                    |    |   | Index | Module Name       | Submodule Name | Slot_Subslot | PNI Start A | B-Module                                                        |
|----------------------------------------------------------------------------------------------------|----|---|-------|-------------------|----------------|--------------|-------------|-----------------------------------------------------------------|
| 2         -         Interface         0.32768(71)           3         -         -         Pot 1         0.32768(71)           4         -         Pot 1         0.32768(71)         -           5         -         1         Pot 2         0.32768(71)         -           6         -         -         Pot 2         0.32768(71)         -           7         -         -         12         -         -           8         -         -         12         -         -           8         -         -         12         -         -           9         -         -         -         3         -           10         -         -         -         -         -           11         -         -         -         -         -           12         -         -         -         -         -         -           10         -         -         -         -         -         -           11         -         -         -         -         -         -           12         -         -         -         -         -<                                                                                                    | 1  |   | 0     | PA5               |                | 0            |             | PROFIdrive Module                                               |
| 3       -       Pot 1       0.3276901         4       -       Pot 2       0.3270901         6       1       PRDFldive Module       1         6       -       1       PRDFldive Module       1         7       -       12       5tandard Telegram 102, P2D-6/10       5tandard Telegram 102, P2D-6/10         8       -       -       12       5tandard Telegram 102, P2D-6/10       5tandard Telegram 102, P2D-6/10         8       -       -       12       5tandard Telegram 102, P2D-6/10       5tandard Telegram 102, P2D-6/10         9       -       -       12       5tandard Telegram 3, P2D-10/5       5tandard Telegram 3, P2D-9/9         9       -       -       3       -       5tandard Telegram 102, P2D-9/9         10       -       -       3       -       5tandard Telegram 102, P2D-9/9         11       -       -       -       5tandard Telegram 102, P2D-9/9       -         12       -       -       6       -       -         13       -       -       10       -       -         15       -       -       10       -       -         16       -       -       11                                                                                                    | 2  |   |       |                   | Interface      | 0 32768(×1)  |             | Standard Telegram 1, P7D-2/2                                    |
| 4         -         Pont 2         0.32770pc1           5         1         PROHotive Module         1         -           6         -         -         1         2702pc1           7         -         -         1         20270pc1         -           7         -         -         1         20270pc1         -           7         -         -         1         20270pc1         -           7         -         -         12         -         -         -           8         -         -         2         -         -         -         -           9         -         -         -         3         -         -         -         -         -         -         -         -         -         -         -         -         -         -         -         -         -         -         -         -         -         -         -         -         -         -         -         -         -         -         -         -         -         -         -         -         -         -         -         -         -         -         -                                                                                                    | 3  |   |       |                   | Port 1         | 0 32769(×1   |             | Standard Telegram 102, PZD-6/10                                 |
| 5         1         PROFIdive Module         1           8         -         12           7         -         12           8         -         12           9         -         2           9         -         3           10         -         3           11         -         3           10         -         3           11         -         3           10         -         3           11         -         3           12         -         3           13         -         3           14         -         1           15         -         1           16         -         1           18         -         1           18         -         1           19         -         1           11         -         1           12         -         1           13         -         1           14         -         1           15         -         1           16         -         1                                                                                                    | 4  | Г |       |                   | Port 2         | 0 32770(×1   |             | - Standard Telegram 105, PZD-10/10                              |
| 6     -     12       7     -     13       8     -     2       9     -     2       10     -     3       10     -     3       11     -     3       12     -     4       13     -     5       14     -     6       15     -     9       16     -     11       17     -     11       18     -     11       19     -     12       10     -     4       11     -     6       13     -     7       14     -     10       17     -     11       18     -     12       20     -     13       20     -     14       21     -     16                                                                                                    | 5  |   | 1     | PROFIdrive Module |                | 1            |             | Standard Telegram 111, PZD-12/12                                |
| 7     -     -     13       8     -     2       9     -     2       9     -     3       10     -     3       11     -     3       12     -     6       13     -     7       14     -     6       15     -     9       16     -     10       17     -     11       18     -     12       19     -     12       20     -     14       21     -     15                                                                                                    | 6  |   | ]     |                   |                | 12           |             | Standard Telegram 3 ,PZD-5/9                                    |
| 8 <ul> <li>-</li> <li>3</li> <li>-</li> <li>6</li> <li>-</li> <li>6</li> <li>-</li> <li>6</li> <li>-</li> <li>6</li> <li>-</li> <li>6</li> <li>-</li> <li>6</li> <li>-</li> <li>6</li> <li>-</li> <li>6</li> <li>-</li> <li>6</li> <li>-</li> <li>6</li> <li>-</li> <li>6</li> <li>-</li> <li>-</li> <li>6</li> <li>-</li> <li>-</li></ul>                                                                                                    | 7  | Г |       |                   |                | 13           |             |                                                                 |
| 9       -       3         10       -       4         11       -       4         11       -       5         12       -       -         13       -       5         14       -       6         15       -       7         16       -       10         17       -       10         18       -       11         18       -       13         20       -       14         21       -       15         22       -       16                                                                                                    | 8  |   |       |                   |                | 2            |             | Standard Telegram 9, PZD-10/5                                   |
| 10       -       -       4         11       -       5       -         12       -       6       -         13       -       -       6       -         14       -       8       -       -         15       -       0       9       -         16       -       10       -       -         17       -       11       -       -         18       -       12       -       -         20       -       13       -       -         20       -       14       -       -         21       -       15       Description:       -         22       -       -       16       -       -                                                                                                    | 9  |   |       |                   |                | 3            |             |                                                                 |
| 11        5         12        6          13        6          14        7          14        8          15        9          16        10          17        11          18        11          19        13          20        14          20        15          20        16       Description:                                                                                                    | 10 | Г |       |                   |                | 4            |             |                                                                 |
| 12        6          13        7          14        8          15        9          16       -       10          17        11          18        11          20        13          21        15          22        16                                                                                                    | 11 |   |       |                   |                | 5            |             |                                                                 |
| 13     -     7       14     -     8       15     -     9       16     -     10       17     -     11       18     -     12       19     -     13       20     -     14       21     -     16                                                                                                    | 12 |   |       |                   |                | 6            |             |                                                                 |
| 14         -         8           15         -         9           16         -         10           17         -         11           18         -         11           19         -         13           20         -         14           21         -         16                                                                                                    | 13 |   |       |                   |                | 7            |             |                                                                 |
| 15      9        16      10        17      10        18      11        19      12        10      13        20      14        21      15     Description:                                                                                                    | 14 |   |       |                   |                | 8            |             |                                                                 |
| 16         -         10           17         -         11         Artide no.:           18         -         12         Artide no.:           19         -         13         -           20         -         14         -           21         -         16         Description:                                                                                                    | 15 |   |       |                   |                | 9            |             |                                                                 |
| 17         -         11         Artide no.:           18         -         12         -           19         -         13         -           20         -         -         14           21         -         -         15           22         -         -         16         Description:                                                                                                    | 16 |   |       |                   |                | 10           |             | L                                                               |
| 18         -         12           19         -         13         20         -         13           20         -         14         21         -         15         Description:           21         -         16         To executed forms upped on 100 0         To executed forms upped on 100 0                                                                                                    | 17 |   |       |                   |                | 11           |             | Article no.:                                                    |
| 19         -         13           20         -         14           21         -         15           22         -         16         To provide formula works on 100 formula works on 100 formula works on 1                                                                                                    | 18 |   |       |                   |                | 12           |             |                                                                 |
| 20         -         14           21         -         15         Description:           22         -         16         The specified from upper participation and the specified from upper participation and the specified f                                                                                                    | 19 |   |       |                   |                | 13           |             |                                                                 |
| 21 15 Description:                                                                                                    | 20 |   |       |                   |                | 14           |             |                                                                 |
| 22 The supported formulation are V02 0                                                                                                    | 21 |   |       |                   |                | 15           |             | Description:                                                    |
| View of the support de view of the support de view of the view of the support de view of the support de view of th | 22 |   | -     |                   |                | 16           |             | The supported firmware version are V02.05,<br>V02.06 and later. |

6. Then keep clicking "Next" until it is successfully generated:

PF

| OFINET network<br>Controller (CPU ST20_plc200smart)<br>Image: PASV5.1.0-pa5<br>Image: PASV5.10-pa5<br>Image: PASV5.10-pa5 | Da50     | 245/5101                                                           |                                                            | 2                                    | plc200smart<br>192.168.0.155       |              |
|----------------------------------------------------------------------------------------------------|----------|--------------------------------------------------------------------|------------------------------------------------------------|--------------------------------------|------------------------------------|--------------|
|                                                                                                    | STEP 7-M | icro/WIN SM.<br>If a PROFINET i<br>Time in Commi<br>automatically. | ART<br>network is configured, t<br>unication node of the S | he system will a<br>ystem Block dial | X<br>djust Background<br>og to 20% | Slot Subelot |
| -                                                                                                    | 1        | 1                                                                  | 0                                                          | pa5                                  | PA5                                | 0 1          |
|                                                                                                    | 2        | 1                                                                  | 0                                                          | pa5                                  | Interface                          | 0_32768      |
|                                                                                                    | 3        | 1                                                                  | 0                                                          | pa5                                  | Port 1                             | 0_32769      |
|                                                                                                    | 4        | 1                                                                  | 0                                                          | pa5                                  | Port 2                             | 0_32770      |
|                                                                                                    | 5        | 1                                                                  | 14848                                                      | pa5                                  | PROFIdrive Module                  | 1_1          |

7. In the main program, call SINA PARA S and write the following program:

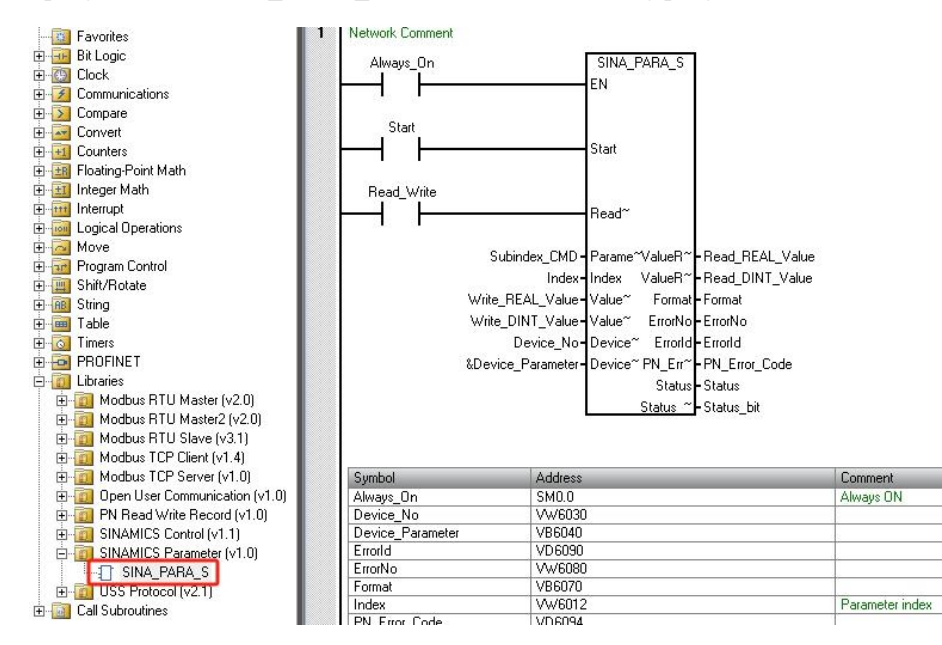

8. The symbol table address used in the program is defined as shown in the following figure:

|    |   | 1200202          |         | 1 Martin Contractor                 |
|----|---|------------------|---------|-------------------------------------|
| 9  |   | Symbol           | Address | Comment                             |
| 1  |   | Start            | V6000.0 | Rising edge triggers read and write |
| 2  | 9 | Read_Write       | V6000.1 | 0: read 1: write                    |
| 3  |   | Device_Parameter | VB6040  | ·                                   |
| 4  |   | Format           | VB6070  |                                     |
| 5  |   | Status           | VB6100  |                                     |
| 6  |   | Status_bit       | VB6102  |                                     |
| 7  |   | Write_REAL_Value | VD6020  |                                     |
| 8  |   | Write_DINT_Value | VD6024  | Dara written to the servo           |
| 9  | 9 | APINumber        | VD6042  |                                     |
| 10 |   | Read_REAL_Value  | VD6060  |                                     |
| 11 |   | Read_DINT_Value  | VD6064  | Data read from the servo            |
| 12 |   | Errorld          | VD6090  |                                     |
| 13 |   | PN_Error_Code    | VD6094  |                                     |
| 14 |   | Subindex_CMD     | VW6010  | Parameter subindex + Command word   |
| 15 |   | Index            | VW6012  | Parameter index                     |
| 16 |   | Device_No        | VW6030  |                                     |
| 17 | 9 | SlotNumber       | VW6046  |                                     |
| 18 | 9 | SubSlotNumber    | VW6048  |                                     |
| 19 |   | ErrorNo          | VW6080  |                                     |

9. Before downloading the program, assign the V-address area used by the library:

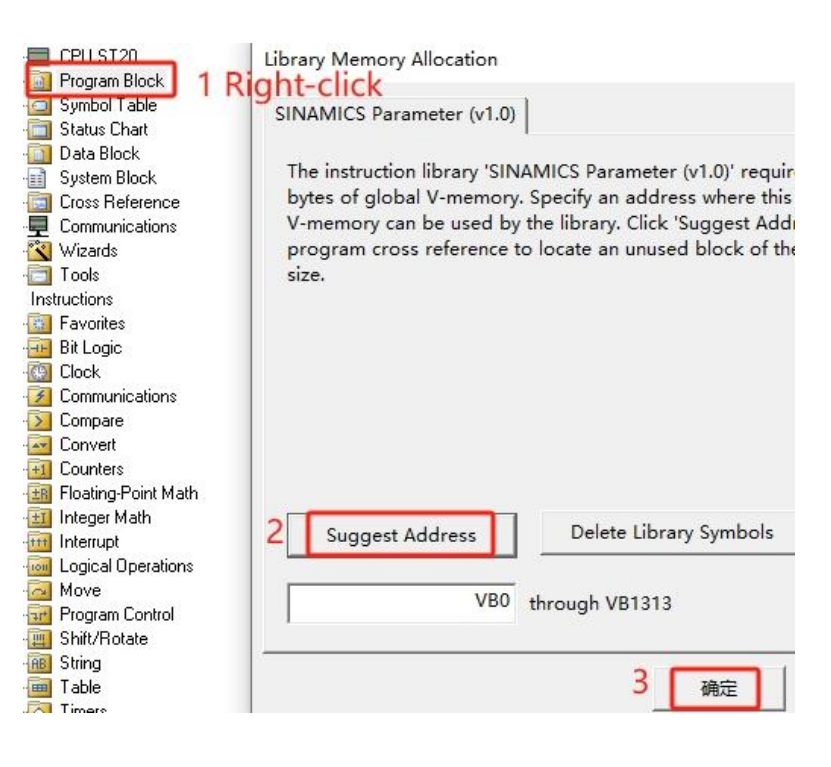

### 7.2.2 SINA\_PARA\_S introduction

Table 7-1 describes the SINA\_PARA\_S pin definition.

Table 7-1 SINA\_PARA\_S pin definitions

| Pin name                | Data type                | Description                                                                |
|-------------------------|--------------------------|----------------------------------------------------------------------------|
| Start                   | Bool                     | The rising edge triggers data transmission                                 |
| ReadWrite               | Bool                     | 0=Read; 1=Write                                                            |
| Parameter               | Int                      | Bit8~15: Parameter subindex; Bit0~7: Command word                          |
| Index                   | Int                      | Parameter index                                                            |
| ValueWrite1             | Real                     | Reserved                                                                   |
| ValueWrite2             | DInt                     | Data writing area, can write 1 to 4 bytes                                  |
| DeviceNo                | Word                     | Device number                                                              |
|                         |                          | PROFINET device parameters, byte offset as follows:                        |
|                         |                          | 0: Axis number                                                             |
|                         |                          | 1: Reserved                                                                |
| Device_Parameter        | Dword                    | 2~5: API number(Fixed to 14848)                                            |
|                         |                          | 6~7: Slot number                                                           |
|                         |                          | 8~9: Subslot number                                                        |
| ValueRead1              | Real                     | Reserved                                                                   |
| ValueRead2              | DInt                     | Data reading area                                                          |
|                         |                          | Parameter format:                                                          |
|                         |                          | 02H: Int8                                                                  |
|                         |                          | 03H: Int16                                                                 |
|                         |                          | 04H: Int32                                                                 |
|                         |                          | 05H: Unsigned8                                                             |
|                         |                          | 06H: Unsigned16                                                            |
| Format                  | Duta                     | 07H: Unsigned 32                                                           |
| Format                  | Бую                      | 08H: Float                                                                 |
|                         |                          | 10H: Octal string (16bit)                                                  |
|                         |                          | 13H: Time diff (32bit)                                                     |
|                         |                          | 41H: Byte                                                                  |
|                         |                          | 42H: Word                                                                  |
|                         |                          | 43H: Double word                                                           |
|                         |                          | 44H: Error                                                                 |
| ErrorNo                 | Word                     | Error number according to the PROFIdrive specification                     |
| EmenID                  | DWard                    | First word: Binary encoding indicating a faulty parameter access           |
| ErroriD                 | Dword                    | Second word: Type of fault                                                 |
| PN_Error_Code           | DInt                     | Error code according to the PROFINET protocol                              |
| Status                  | Bute                     | Bit0~4: System definition error codes for instructions RDREC and WRREC;    |
| Status                  | Бую                      | Bit5: Error; Bit6: Request in progress                                     |
| Status bit              | Rute                     | Indicates the status of the reading/writing parameter, which is 4 when the |
|                         | Byic                     | reading/writing is successful                                              |
| Note: Command word Read | · 40H· Write 1 byte· 2Fl | H. Write 2 hytes: 2BH: Write 4 hytes: 23H                                  |

The Device\_Parameter in Table 7-1 can be confirmed in the following figure:

| File Edit View                                                                                                    | w PLO          | C Debug    | Tools                    | Help              |                                             |                                    |                          |                           |              |            |
|----------------------------------------------------------------------------------------------------|----------------|------------|--------------------------|-------------------|---------------------------------------------|------------------------------------|--------------------------|---------------------------|--------------|------------|
| High Speed Motion PID P<br>Counter                                                                                            | WM Te<br>Disp  | xt Get/Put | Data<br>Log              | NET Web<br>Server | Motion PID Tune<br>Control Panel Control Pa | SMART Drive<br>nel Configuration - | Find PROFINET<br>Devices | Certificate<br>Management | Options      |            |
| PROFINET Configuration Wi                                                                                                    | izard          | ras        | _                        |                   |                                             | 10015                              |                          |                           | seamgs       |            |
| PROFINET removes PROFINET network  PROFILT20_plc2l  PROFILT20_plc2l  PASVS.1.0-pa5  PASVS.10-pa5  PROFILTVe Modul  Completion | 00smar<br>e(1) | pa5(PA5V)  | 5.1.0)                   |                   | 2                                           | plc200smart                        |                          |                           |              |            |
|                                                                                                    |                | Addre      | ss overvie<br>viceNumber | API               | Device Name                                 | Module                             | Slot Subslot             | 10 Tupe                   | Address From | Address To |
| De                                                                                                    | viceti         |            |                          | 0                 | pa5                                         | PA5                                | 0 1                      |                           |              |            |
|                                                                                                    |                | 2 1        |                          | 0                 | pa5                                         | Interface                          | 0_32768                  |                           | -            |            |
|                                                                                                    |                | 3 1        | APIN                     | umber             | pa5                                         | Port 1                             | 0_32769                  |                           |              |            |
|                                                                                                    |                | 4 1        |                          | 0                 | pa5                                         | Port 2                             | 0_32770                  | -                         |              | 11         |
| Device_Parar                                                                                                    | meter _        | -> 1       |                          | 14848             | pa5                                         | PROFIdrive Module                  |                          | SlotNum                   | ber- SubSlot | Number     |

7.2.3 Read-write parameters using SINA\_PARA\_S

Read feedback\_resolution: the parameter index is 0x6410, the parameter subindex is 0x03, and the read
parameter command word is unified as 0x40. When the "Start" pin changes from 0 to 1, the
"ValueRead2" pin in the data reading area automatically becomes 10000, and the "Status\_bit" pin is 4,
the data reading is successful.

| Kŝ | Motor Se | ettings |                     |          |       |
|----|----------|---------|---------------------|----------|-------|
| N  | Index    | Туре    | Name                | Value    | Unit  |
| 0  | 60F612   | uint16  | Motor_IIt_Real      | 0.00     | %     |
| 1  | 641016   | uint16  | Motor_Using         | 64       | ASCII |
| 2  | 304106   | uint8   | Use_Inner_MTLib     | 1        | DEC   |
| 3  | 641001   | uint16  | Motor_Num           | 64       | ASCII |
| 4  | 641002   | uint8   | Feedback_Type       | 04       | HEX   |
| 5  | 641003   | uint32  | Feedback_Resolution | 10000.00 | inc/r |
| 6  | 641004   | uint32  | Feedback_Period     | 327702   | DEC   |

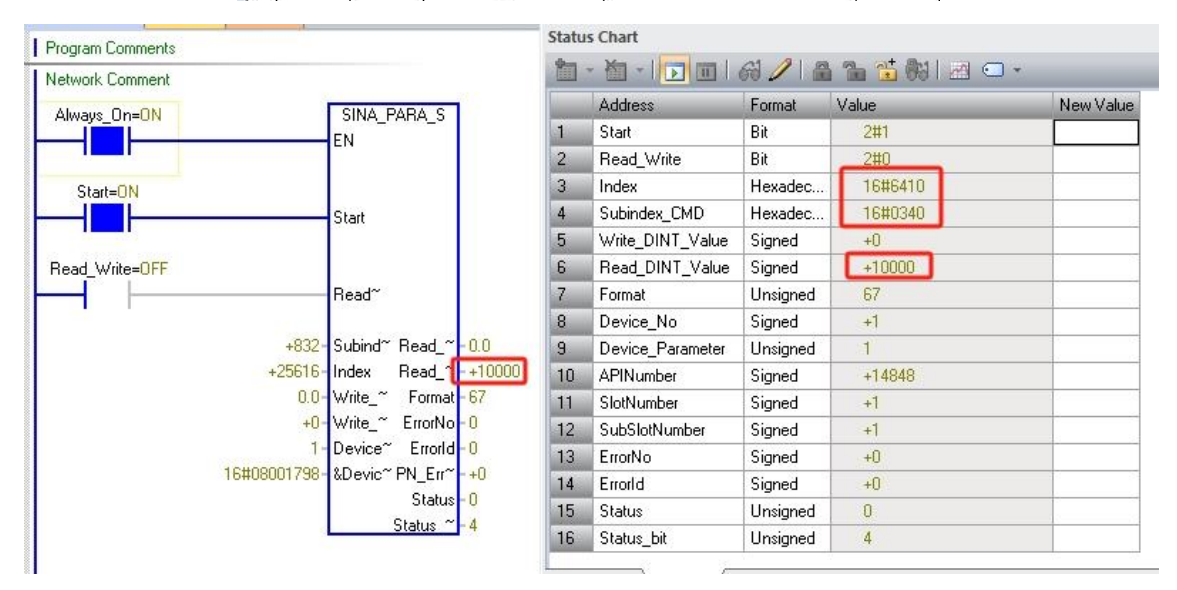

2. Write target\_position: the parameter index is 0x607A, the parameter subindex is 0x00, and the data type is Int32, so the write parameter command word is 0x23, the "ReadWrite" pin is switched to 1. The data

writing area is written to -10000. When the "Start" pin is changed from 0 to 1, the data is written. The "Status\_bit" pin is 4, and the data is written successfully. Observing the KincoServo+ software, the target position is changed to -10000.

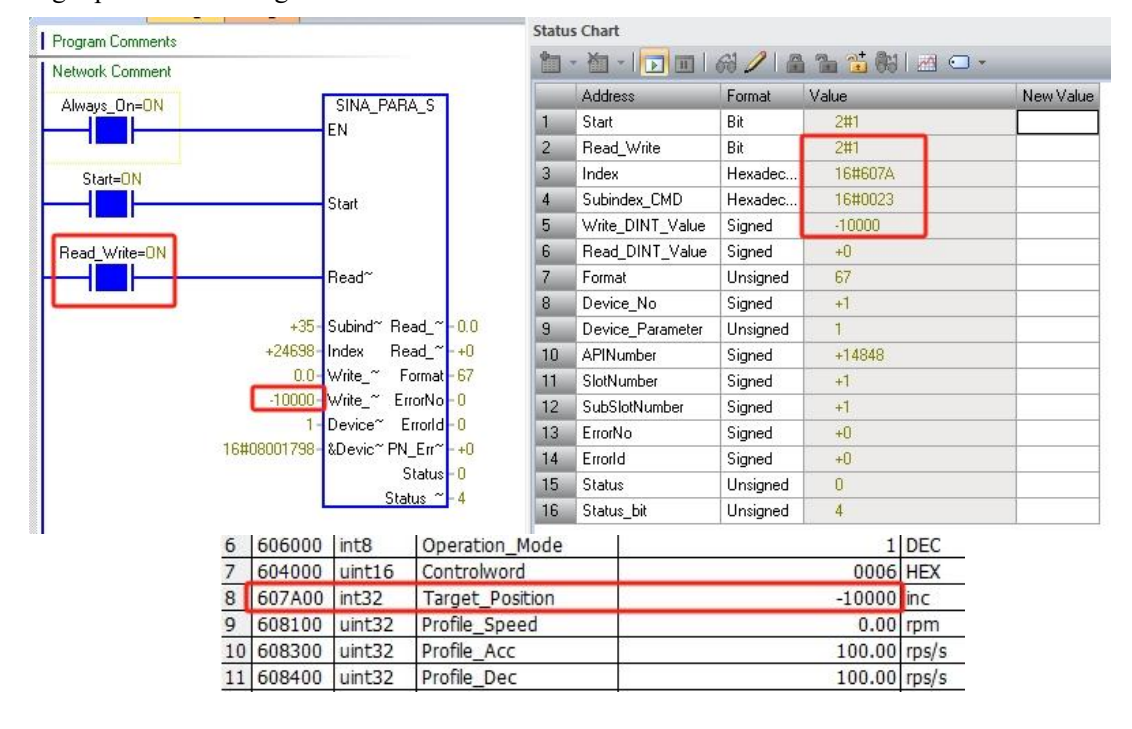

## 7.3 Telegram 1 application

### 7.3.1 Project configuration

 Click the menu "File → GSDML Management" to install the GSD file (GSDML-V2.33-Kinco-PA5-20240328). After successful installation, there is no need to repeat the installation for a new project:

| 2 1 13   |                                     |                             | Help                          |                                           |                                              |                              |        |
|----------|-------------------------------------|-----------------------------|-------------------------------|-------------------------------------------|----------------------------------------------|------------------------------|--------|
| New      | Open<br>Close<br>Save<br>Operations | Upload Download             | Print Print Print Print Print | Project<br>POU<br>Data Page<br>Protection | Create<br>Open Folder<br>Memory<br>Libraries | GSDML<br>Management<br>GSDML | t      |
| Manage g | eneral station description          | files                       |                               |                                           | ······································       |                              | 2      |
| ntroduct | ion                                 |                             |                               |                                           |                                              |                              |        |
| "GSDML m | anagement" allows you to insta      | ll and delete GSDML files f | or PROFINET.                  |                                           |                                              |                              |        |
|          |                                     |                             |                               |                                           |                                              |                              |        |
| Tanortad | GSDWT files                         |                             |                               |                                           |                                              |                              |        |
| apor teu | File Name                           |                             |                               | 4                                         | Installation Da                              | te                           | Status |
| 1        | GSDML-V2.33-Kinco-PA5-2             | 0240328.xml                 |                               |                                           | 2024-04-03 11                                | :33:52                       | OK     |
| 2        | GSDML-V2.33-Kinco-MD60              | 20210507.xml                |                               |                                           | 2024-04-04 11                                | :58:23                       | 0K     |
|          |                                     |                             |                               |                                           |                                              |                              |        |
|          |                                     |                             |                               |                                           |                                              |                              |        |

2. Click "Tools  $\rightarrow$  Find PROFINET Devices" to ensure that the servo is connected. See Section 3.1 to modify the servo IP address and device name, or click "Edit" here to modify the device name:

| ile Edit View PLC Debug Tools Help                                            |                                                                                                    |
|-------------------------------------------------------------------------------|----------------------------------------------------------------------------------------------------|
| Motion PID PWM Text GetPut Data PROFINET Wet<br>Upg Without Serve             | Motion PID Tune SMART Drive<br>Control Panel Configuration Tools                                                                                                    |
| Find PROFINET Devices                                                         | ×                                                                                                    |
| Communication Interface<br>Intel(R) 82574L Gigabit Network Connection.TCPIP.1 | Press the 'Edit' button to change the device name of the selected device. Press the 'Hash Lights' button to continuously flash device LEDs to visually locate a connected device.<br>MAC Address<br>102.3:55:78:52:E9 Flash Lights<br>192.168.0.2<br>Subnet Mask<br>255.255.255.0<br>Default Gateway<br>0.0.0.0<br>Device Name (Chinese, ASCII characters 'a' '2', '0' -'9', '.' and '2', should not start with number, '.', '2', or 'port-n(n=09)', should not end with '.' or '2')<br>pa5 4 Edit<br>Convert name: pa5 |
| Find Devices 3                                                                |                                                                                                    |

- 3. Click "Tools → PROFINET", select "Controller", set the PLC IP address and station name, and click
  - "Next" :

| Ψ File Edit View PLC Debu                                                          | g Tools Help                                                                                                    |                                                                           |
|------------------------------------------------------------------------------------|----------------------------------------------------------------------------------------------------|---------------------------------------------------------------------------|
| High Speed Motion PID PWM Text Get/Put<br>Counter                                  | 1 Data PROFINET Web<br>Log Server Control Panel Control Panel | ART Drive Find PROFINET Certificate<br>Iguration Devices Management Tools |
| PROFINET Configuration Wizard                                                      | 1                                                                                                    | Torrida                                                                   |
| PROFINET network     PROFINET Network     Controller(CPU ST20_plc200smar     Intro | eduction<br>This wizard allows you to configure a PROFINET network sites<br>the project, which can be downloaded to the PLC together w                                                                                                    | by step. The PROFINET configuration is generated and<br>ith the project.  |
| PLC N                                                                              | Select a role for the PLC.     Select a role for the PLC.     Vector     Toevice     Parameter assignment of PROFINET interface by high                                                                                                    | re-level ID controller                                                    |
| Ether                                                                              | rnet Port                                                                                                    | Communication<br>Send Clock: 1.000 - ms                                   |
|                                                                                    | IP Address:         192         .168         0         .155           Subnet Mask:         255         .255         .0           Default Gateway:         0         .0         .0         .0           Station Name:         pic200smart                                                                                                    | Start Up time: 10000 ms                                                   |

4. Add the servo to the device table, set the IP address and device name (need to be the same as the actual connected device), and then click "Next" :

| PROFINET network<br>© controller(CPU ST20 pk:200smart)<br>□ □ PAVS.1.0.pa5<br>□ □ □ PAVS.1.0.pa5<br>□ □ □ PAVS.1.0.pa5<br>□ □ □ Completion | pa@PASV5.1.0  | lists all devices a<br>cess from the device | hat are currently<br>establisher on the | 6200:mat<br>92.168.0.155<br>90nfigured for this<br>right. | PROFIDET network. | Catalog<br>⇒ PLC 57-200 SMART<br>- CPU 97-30<br>- CPU 97-30<br>- |
|----------------------------------------------------------------------------------------------------|---------------|---------------------------------------------|-----------------------------------------|-----------------------------------------------------------|-------------------|----------------------------------------------------------------------------------------------------|
|                                                                                                    | Device Number | Type                                        | Device Name                             | IP Setting                                                | IP Address        |                                                                                                    |
|                                                                                                    | 1             | PA5V5.1.0 3                                 | pa5                                     | Set by user                                               | 192.168.0.2       | T                                                                                                    |
|                                                                                                    | 2             |                                             |                                         |                                                           |                   | Article no.: PAS-PN-AAA                                                                                                    |
|                                                                                                    | 4             |                                             |                                         |                                                           |                   | Version                                                                                                    |
|                                                                                                    | 5             |                                             |                                         |                                                           |                   | TC SIGN                                                                                                    |
|                                                                                                    | 7             |                                             |                                         |                                                           |                   | GSDML-V2.33-Kinco-PA5-20240328.xml                                                                                                    |
|                                                                                                    | 8             |                                             |                                         |                                                           |                   | Description:                                                                                                    |
|                                                                                                    | <             |                                             |                                         |                                                           |                   | GSDML-V2.33-Kinco-PA5-20240328.xml                                                                                                    |
| 2                                                                                                    | Add Delete    |                                             |                                         |                                                           |                   | Kinco PA5 PN Driver, with PROFINET-IO<br>interface (RT, IRT and non-cyclic<br>communication, dock synchronization,<br>shared device), support MRPD, S2, DR                                                                                                    |

5. Add the PROFIdrive module to the servo, then select and delete the submodule of standard telegram 3 added by default, add the submodule of standard telegram 1, and note down the start address of the I/O data which is needed when calling SINA\_SPEED:

| 1  |     | Index | Module Name       | Submodule Name       | Slot_Subslot | PNI Start | Inpu | PNQ St | Output Size (. | ⊕ Module                                                             |
|----|-----|-------|-------------------|----------------------|--------------|-----------|------|--------|----------------|----------------------------------------------------------------------|
| 1  | Г   | 0     | PA5               |                      | 0            |           | 1    |        | 1              |                                                                      |
| 2  | Г   |       |                   | Interface            | 0 32768(×1)  |           |      |        |                | Standard Telegram 1, P2D-2/2                                         |
| 3  | Г   |       |                   | Port 1               | 0 32769(×1   |           |      |        |                | Standard Telegram 105, PZD-10/10                                     |
| 4  | Г   |       |                   | Port 2               | 0 32770(×1   |           |      |        |                |                                                                      |
| 5  |     | 1     | PROFIdrive Module |                      | 1            |           |      |        |                |                                                                      |
| 6  | Г   |       |                   | Standard Telegram 1, | 12           | 146       | 4    | 138    | 4              |                                                                      |
| 7  | Г   |       |                   |                      | 13           |           |      |        |                | Supplementary Telegram 750,PZD-3/1                                   |
| 8  | Г   | 2     |                   |                      | 2            | 1         |      |        |                | Standard Telegram 9, P2D-10/5                                        |
| 9  | Г   |       |                   |                      | 3            | 1         |      |        | 19             |                                                                      |
| 10 | Г   |       |                   |                      | 4            |           |      |        |                |                                                                      |
| 11 | Г   | -     |                   |                      | 5            |           |      |        |                |                                                                      |
| 12 | Г   |       |                   |                      | 6            |           |      |        |                |                                                                      |
| 13 | Г   |       |                   |                      | 7            | 1         | 1    | Ť.     | 1              |                                                                      |
| 14 | Г   |       |                   |                      | 8            |           | 1    |        |                |                                                                      |
| 15 | Г   |       |                   |                      | 9            | 1         |      | T      | 1              |                                                                      |
| 16 | F   | 22    |                   |                      | 10           | 1         |      | -      |                |                                                                      |
| 17 | Ē   |       | 1                 |                      | 11           |           | 10   |        | 20. D          | Article po :                                                         |
| 18 | F   |       |                   |                      | 12           |           | 1    |        | 1              | Ardenon                                                              |
| 19 | F   |       |                   |                      | 13           | -         |      | 1      |                |                                                                      |
| 20 | Ē   | -     |                   |                      | 14           |           | -    | -      | 10 R           |                                                                      |
| 21 | F   |       |                   |                      | 15           |           | 1    | 1      | 1              | Description:                                                         |
| 22 | F   |       |                   |                      | 16           |           | 1    |        |                | The supported firmware version are V02.05                            |
|    |     |       |                   |                      |              |           | -    |        |                | V02.06 and later.                                                    |
| <  | Add |       | Delete            |                      |              |           |      |        | >              | Standard Telegram 1: Closed-loop speed control, PZD length 2/2 words |

6. Then keep clicking "Next" until it is successfully generated:

| PROFINET network Chroller(CPU ST20_pic200smart) FROFDAPS.10-pa5 PROFIdrive Module(1) Completion ST | pa5(F<br>EP 7-Mi | 245751.01<br>cro/WIN SMA<br>if a PROFINET nr<br>Time in Commun<br>automatically. | RT<br>etwork is configured, t<br>nication node of the Sy | he system will a | pic200smart<br>132.168.0.155<br>djust Background<br>og to 20% |              |
|----------------------------------------------------------------------------------------------------|------------------|----------------------------------------------------------------------------------|----------------------------------------------------------|------------------|---------------------------------------------------------------|--------------|
|                                                                                                    |                  |                                                                                  |                                                          |                  | 确定                                                            | Slot Subslot |
|                                                                                                    | 1                | 1                                                                                | 0                                                        | pa5              | PA5                                                           | 0_1          |
|                                                                                                    | 2                | 1                                                                                | 0                                                        | pa5              | Interface                                                     | 0_32768      |
|                                                                                                    | 3                | 1                                                                                | 0                                                        | pa5              | Port 1                                                        | 0_32769      |
|                                                                                                    | 4                | 1                                                                                | 0                                                        | pa5              | Port 2                                                        | 0_32770      |
|                                                                                                    | 5                | 1                                                                                | 14848                                                    | pa5              | PROFIdrive Module                                             | 1_1          |

7. In the main program, call SINA\_SPEED and write the following program, where the inputs "Starting\_I\_add" and "Starting\_Q\_add" must correspond to the start address of the I/O data of telegram 1 (see step 5):

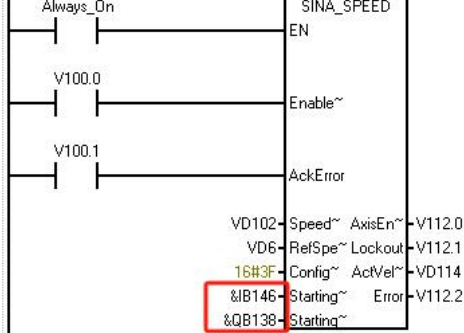

8. Before downloading the program, assign the V-address area used by the library:

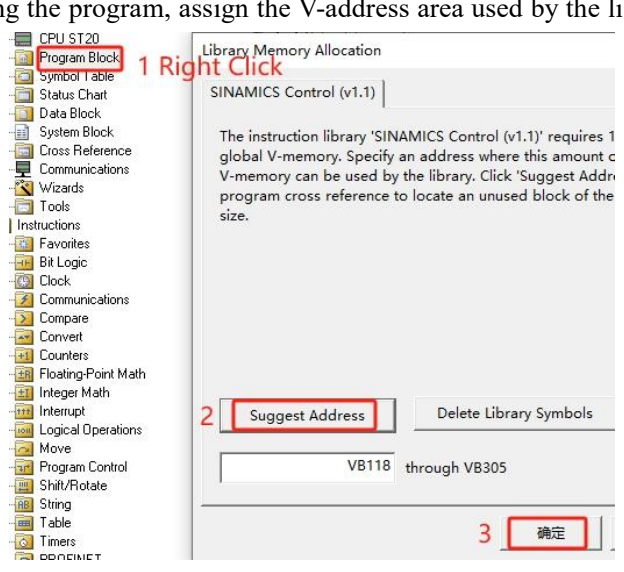

### 7.3.2 SINA\_SPEED introduction

Table 7-2 describes the SINA\_SPEED pin definition.

Table 7-2 SINA\_SPEED pin definition

| Pin name       | Data type | Description                                                              |  |  |  |  |  |
|----------------|-----------|--------------------------------------------------------------------------|--|--|--|--|--|
| EnableAxis     | Bool      | =1 Enable                                                                |  |  |  |  |  |
| AckError       | Bool      | Reset fault, rising edge valid                                           |  |  |  |  |  |
| SpeedSp        | Real      | Speed setpoint in RPM                                                    |  |  |  |  |  |
| RefSpeed       | Real      | Reference speed, must be 1/2 of the maximum speed [607F00] in RPM        |  |  |  |  |  |
|                |           | The default is 16#3F, and the corresponding relationship with STW1 is as |  |  |  |  |  |
|                |           | follows:                                                                 |  |  |  |  |  |
|                |           | Bit in ConfigAxis Bit in STW1                                            |  |  |  |  |  |
|                |           | Bit 0 Bit 1                                                              |  |  |  |  |  |
|                | Word      | Bit 1 Bit 2                                                              |  |  |  |  |  |
| ConfigAxis     |           | Bit 2 Bit 3                                                              |  |  |  |  |  |
|                |           | Bit 3 Bit 4                                                              |  |  |  |  |  |
|                |           | Bit 4 Bit 5                                                              |  |  |  |  |  |
|                |           | Bit 5 Bit 6                                                              |  |  |  |  |  |
|                |           | Bit 6 Bit 11                                                             |  |  |  |  |  |
|                |           | See Table 1-6 for the meaning of each bit in STW1                        |  |  |  |  |  |
| Starting_I_add | DWord     | Start address of the PN I area of telegram 1                             |  |  |  |  |  |
| Starting_Q_add | DWord     | Start address of the PN Q area of telegram 1                             |  |  |  |  |  |
| AxisEnabled    | Bool      | =1 Axis is enabled                                                       |  |  |  |  |  |
| Lockout        | Bool      | =1 Switching on inhibited                                                |  |  |  |  |  |
| ActVelocity    | Real      | Speed actual value in RPM                                                |  |  |  |  |  |
| Error          | Bool      | =1 Fault present                                                         |  |  |  |  |  |

### 7.4 Telegram 111 application

### 7.4.1 Project configuration

 Click the menu "File → GSDML Management" to install the GSD file (GSDML-V2.33-Kinco-PA5-20240328). After successful installation, there is no need to repeat the

| installation | for a new project:                                                            |                     |        |
|--------------|-------------------------------------------------------------------------------|---------------------|--------|
|              | Manage general station description files                                      |                     | ×      |
|              | Introduction                                                                  |                     |        |
|              | "GSDML management" allows you to install and delete GSDML files for PROFINET. |                     |        |
|              | Imported GSDML files                                                          |                     |        |
|              | File Name                                                                     | Installation Date   | Status |
|              | 1 GSDML-V2.33-Kinco-PA5-20240328.xml                                          | 2024-04-03 11:33:52 | OK     |
|              | 2 GSDML-V2.33-Kinco-MD60-20210507.xml                                         | 2024-04-04 11:58:23 | OK     |
|              | Install new GSDNL                                                             |                     |        |
|              | C:/users/c1//5/Documents/c005MAK1_c5D/ Browse Delete                          |                     | ОК     |

2. Click "Tools  $\rightarrow$  Find PROFINET Devices" to ensure that the servo is connected. See Section 3.1 to modify the serve IP address and device name, or click "Edit" here to modify the device name:

modify the servo IP address and device name, or click "Edit" here to modify the device name:  $\times$ 

| Intel(R) 82574L Gigabit Network Connection.TCPIP.1 | <ul> <li>Press the Edit button to change the de<br/>device. Press the "Flash Lights" button t<br/>LEDs to visually locate a connected devi</li> </ul> | o continuously flash device                                     |
|----------------------------------------------------|----------------------------------------------------------------------------------------------------|-----------------------------------------------------------------|
| PROFINET Device                                    | MAC Address                                                                                                    |                                                                 |
| Drives                                             | 00:23:55:78:52:E9 Flash Light                                                                                                    | s                                                               |
|                                                    | IP Address                                                                                                    |                                                                 |
|                                                    | 192.158.0.2                                                                                                    |                                                                 |
|                                                    | Subnet Mask                                                                                                    |                                                                 |
|                                                    | 255 .255 .255 . 0                                                                                                    |                                                                 |
|                                                    | Default Gateway                                                                                                    |                                                                 |
|                                                    | 192.168.0.2                                                                                                    |                                                                 |
|                                                    | Device Name (Chinese, ASCII character<br>, should not start with number, '.', '-', o<br>not end with '.' or '-')                                      | s 'a' - 'z', '0' - '9', '.' and '-'<br>r 'port-n(n=09)', should |
|                                                    | pa5                                                                                                    | Edit                                                            |
|                                                    | Convert name: pa5                                                                                                    |                                                                 |
|                                                    |                                                                                                    |                                                                 |

3. Click "Tools → PROFINET", select "Controller", set the PLC IP address and station name, and click "Next" :

| Controller (CPU ST20_pic200smer | Introduction                                                                                                    |                                                                             |
|---------------------------------|----------------------------------------------------------------------------------------------------|-----------------------------------------------------------------------------|
|                                 | This wizard allows you to configure a PROFINET network<br>the project, which can be downloaded to the PLC togethe | step by step. The PROFINET configuration is generate<br>r with the project. |
|                                 | PLC Role                                                                                                    |                                                                             |
|                                 | Select a role for the PLC.                                                                                        |                                                                             |
|                                 | Controller                                                                                                    |                                                                             |
|                                 | I-Device                                                                                                    |                                                                             |
|                                 | Parameter assignment of PROFINET interface by                                                                     | higher-level IO controller                                                  |
|                                 | Ethernet Port                                                                                                    | Communication                                                               |
|                                 | Fixed IP address and name                                                                                         | Send Clock: 1.000 💌                                                         |
|                                 | IP Address: 192 . 168 . 0 . 155                                                                                   | Start Up time: 10000 r                                                      |
|                                 | Subnet Mask: 255 . 255 . 255 . 0                                                                                  |                                                                             |
|                                 | Default Gateway:                                                                                                  |                                                                             |
|                                 |                                                                                                    |                                                                             |
|                                 | Station Name: plc200smart                                                                                         |                                                                             |

le contra de

4. Add the servo to the device table, set the IP address and device name (need to be the same as the actual connected device), and then click "Next" :

| PRCFILET network<br>Controller (CPU ST20_plc200smart)<br>□ PAS(0)<br>□ PAS(0)<br>□ Completion | pe5[PA5V5.1.0]<br>The device table<br>Device table | lists all device<br>es from the devi | as that are currently ce catalog tree on the | olo200smart<br>192168.0.155<br>configured for this<br>c right. | PROFIMET network. | Cotalog                                                                                                    |
|-----------------------------------------------------------------------------------------------|----------------------------------------------------|--------------------------------------|----------------------------------------------|----------------------------------------------------------------|-------------------|----------------------------------------------------------------------------------------------------|
|                                                                                               | Device Number                                      | Type                                 | Device Name                                  | IP Setting                                                     | IP Address        |                                                                                                    |
|                                                                                               | 1<br>2<br>4<br>5<br>6<br>7<br>8                    | PA5V5.1.0 3                          | pa5                                          | Set by user                                                    | 192.168.0.2       | Artide no.: PAS-PN-AAA<br>Version:<br>GSDML-V2.33-Kinco-PAS-20240328.xml<br>Description:<br>GSDML-V2.33-Kinco-PAS-20240328.xml                             |
| 2                                                                                             | <     Add Delete                                   | ]                                    |                                              |                                                                |                   | Kinco PA5 PN Driver, with PROFINET-IO<br>Interface (RT, IRT and non-cyclic<br>communication, dock synchronization,<br>shared device), support MRPD, S2, DR |

5. Add the PROFIdrive module to the servo, then select and delete the submodule of standard telegram 3 added by default, add the submodule of standard telegram 111, and note down the start address of the I/O data which is needed when calling SINA\_POS:

|     |   | Index | Module Name       | Submodule Name         | Slot_Subslot | PNI St | Input | PNQ S | Output Si: | . E. Module                                                        |
|-----|---|-------|-------------------|------------------------|--------------|--------|-------|-------|------------|--------------------------------------------------------------------|
|     |   | 0     | PA5               |                        | 0            |        |       | 1     |            | ⊡ Submodule                                                        |
|     | Г |       |                   | Interface              | 0 32768(×1)  |        |       |       |            | Standard Telegram 1, P2D-2/2<br>Standard Telegram 102, P7D-6/10    |
| )   |   |       |                   | Port 1                 | 0 32769(×1   |        |       |       |            | Standard Telegram 105, PZD-10/10                                   |
|     | Г |       |                   | Port 2                 | 0 32770(×1   |        |       |       |            | Standard Telegram 111, PZD-12/12                                   |
| i i |   | 1     | PROFIdrive Module |                        | 1            |        |       | 1     |            | Standard Telegram 3 ,PZD-5/9                                       |
| 5   | ~ |       |                   | Standard Telegram 111, | 12           | 146    | 24    | 138   | 24         | Standard Telegram 5, PZD-9/9                                       |
| 7   | Г |       |                   |                        | 13           |        |       |       |            | Supplementary Telegram 750,P2D-3,<br>Standard Telegram 9, P2D-10/5 |
| 3   |   |       |                   |                        | 2            |        | Ľ.    |       |            | Standard Helegram 5,1 25 1075                                      |
| 9   | Г |       |                   |                        | 3            |        | C.    |       |            |                                                                    |
| 0   | Г |       |                   |                        | 4            |        |       |       |            |                                                                    |
| 1   |   |       |                   |                        | 5            |        |       |       |            |                                                                    |
| 2   | Г | -     |                   |                        | 6            |        |       |       |            |                                                                    |
| 3   |   | -     |                   |                        | 7            | 1      |       |       |            |                                                                    |
| 4   |   |       |                   |                        | 8            |        |       |       |            |                                                                    |
| 15  | Г | -     |                   |                        | 9            |        |       |       |            |                                                                    |
| 6   |   |       |                   |                        | 10           |        |       |       |            |                                                                    |
| 17  | Г |       |                   |                        | 11           |        |       |       |            |                                                                    |
| 8   | Г |       |                   |                        | 12           |        |       |       |            |                                                                    |
| 9   | Г |       |                   |                        | 13           |        |       |       |            |                                                                    |
| 20  | Г |       |                   |                        | 14           |        |       |       |            |                                                                    |
| 21  | Г | -     |                   |                        | 15           | Ľ.     |       |       |            |                                                                    |
|     |   |       |                   |                        | 16           | 1      | 1     |       |            |                                                                    |

6. Then keep clicking "Next" until it is successfully generated:

| PROFINET network Controller(CPU ST20_plc200smar PASVS.1.0-pa5 PASVS.1.0-pa5 PASV6(0) PROFIdrive Module(1) Completion | t)       | PA5V5.1.01                                                       |                                                            | 3                                      | plc200smart<br>192.168.0.155       |              |
|----------------------------------------------------------------------------------------------------|----------|------------------------------------------------------------------|------------------------------------------------------------|----------------------------------------|------------------------------------|--------------|
|                                                                                                    | STEP 7-M | licro/WIN SM.<br>If a PROFINET<br>Time in Comm<br>automatically. | ART<br>network is configured, i<br>unication node of the S | the system will a<br>system Block dial | ×<br>djust Background<br>og to 20% | Slot Subslot |
|                                                                                                    | 1        | 1                                                                | 0                                                          | pa5                                    | PA5                                | 0_1          |
|                                                                                                    | 2        | 1                                                                | 0                                                          | pa5                                    | Interface                          | 0_32768      |
|                                                                                                    | 3        | 1                                                                | 0                                                          | pa5                                    | Port 1                             | 0_32769      |
|                                                                                                    | 1000     |                                                                  | 0                                                          |                                        | 0.10                               |              |
|                                                                                                    | 4        | 10                                                               | 0                                                          | pap                                    | Port 2                             | 0_32770      |

In the main program, call SINA\_POS and write the following program, where the inputs "St\_I\_add " and "St\_Q\_add" must correspond to the start address of the I/O data of telegram 111 (see step 5) :

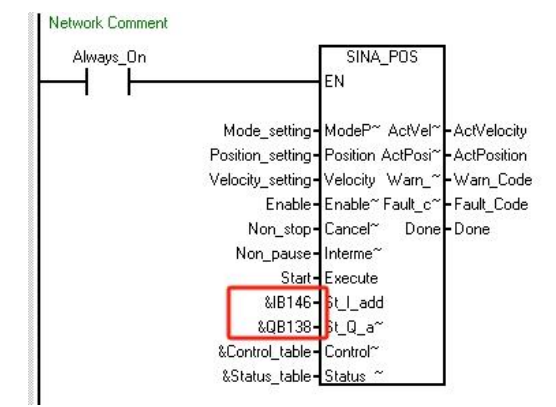

8. The symbol table address used in the program is defined as shown in the following table:

| VW7000  |
|---------|
| VD7002  |
| VD7006  |
| V7010.0 |
| V7010.1 |
| V7010.2 |
| V7010.3 |
| VD8000  |
| VD7500  |
| VD7020  |
| VD7024  |
| VW7028  |
| VW7030  |
| V7032.0 |
| VW8002  |
| VW8004  |
| VW8006  |
| VD8008  |
|         |

9. Before downloading the program, assign the V-address area used by the library:

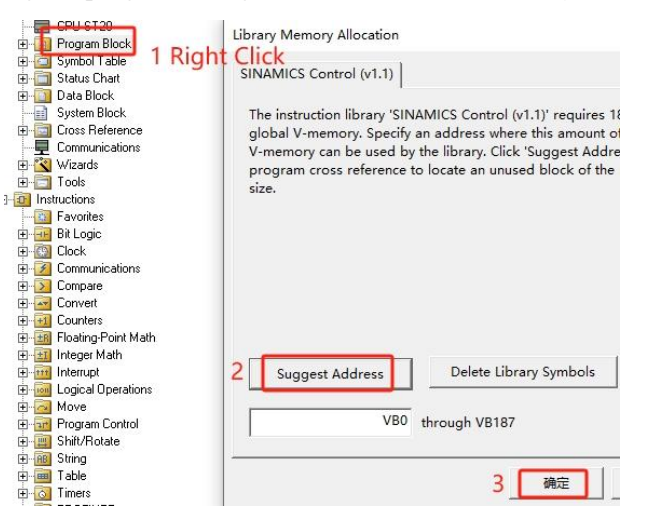

| Network Comment |             |                       | Statu | is Chart         |        |                       |           |
|-----------------|-------------|-----------------------|-------|------------------|--------|-----------------------|-----------|
| Always_On=ON    |             | SINA_POS              | 1     | - 🎽 - 📘 🔳 🗍      | A 21   | a 🚡 🔂 🕅 🖂 🖘 🗸         |           |
|                 |             | EN                    | 1     | Address          | Format | Value                 | New Value |
|                 | 2           |                       | 1     | Mode_setting     | Signed | +2                    |           |
|                 | +2          | - Mode_ Activer - U   | 2     | Position_setting | Signed | +0                    |           |
|                 | +0-         | - Positio ActPosi - U | 3     | Velocity_setting | Signed | +546133               |           |
|                 | +346133     | Eastle Eault C~ 0     | 4     | Enable           | Bit    | 2#1                   |           |
|                 | 2#1         | Non st~ Done 2#1      | 5     | Non_stop         | Bit    | 2#1                   | · · · · · |
|                 | 2#1         | Non p~                | 6     | Non_pause        | Bit    | 2#1                   |           |
|                 | 2#1         | - Start               | 7     | Start            | Bit    | 2#1                   |           |
|                 | 16#0000092  | - &B146               | 8     | OverV            | Signed | +100                  |           |
|                 | 16#0100008A | - &QB138              | 9     | OverAcc          | Signed | +100                  |           |
|                 | 16#08001F40 | - &Contr~             | 10    | OverDec          | Signed | +100                  |           |
|                 | 16#08001D4C | - &Status~            | 11    | ConfigEpos       | Signed | +3                    | ÷         |
|                 |             | 1 m m                 | 12    | 0W138            | Binary | 2#0000 0100 0111 1111 |           |
|                 |             |                       | 13    | V8000.0 Positive | Bit    | 2#0                   | 0 0       |
| Symbol          | Address     |                       | 14    | V8000.1 Negativ  | Bit    | 2#0                   | t i       |
| ActPosition     | VD7020      | )                     | 15    | V8000.2 log1     | Bit    | 2#0                   | 25        |
| ActVelocity     | VD7024      | 1                     | 16    | V8000 3 Jog2     | Bit    | 2#0                   |           |
| Always_On       | SM0.0       |                       | - 17  | V8000 5 AckErro  | Bit    | 2#0                   |           |
| Control_table   | VD8000      | 1                     |       | ACKEIIO          | 1 Dit  |                       |           |

### 10. After downloading the program, you can test it with a status chart:

# 7.4.2 SINA\_POS introduction

### Table 7-3 describes the SINA\_POS pin definition

Table 7-3 SINA\_POS pin definition

| Pin name         | Data type | Description                                                                                                    |
|------------------|-----------|----------------------------------------------------------------------------------------------------|
| ModePos          | Int       | Operating mode:         =0         =1       Relative positioning         =2       Absolute positioning         =3          =4       Active homing         =5       Direct homing         =6       Position table (not supported)         =7       Jog at the specified speed         =8 |
| Position         | DInt      | Position setpoint for operating mode 1, 2                                                                                                    |
| Velocity         | DInt      | Speed setpoint for operating mode 1, 2, 7                                                                                                    |
| EnableAxis       | Bool      | <ul> <li>=0 Disable, servo control word is 0xE</li> <li>=1 Enable, servo control word is 0xF</li> </ul>                                                                                                    |
| CancelTraversing | Bool      | <ul><li>=1 Do not reject traversing task</li><li>=0 Reject traversing task</li></ul>                                                                                                    |
| IntermediateStop | Bool      | <ul><li>=1 No intermediate stop</li><li>=0 Intermediate stop</li></ul>                                                                                                    |
| Execute          | Bool      | Activate operating mode, rising edge valid                                                                                                    |
| St_I_add         | DWord     | Start address of the PN I area of telegram 111                                                                                                    |
| St_Q_add         | DWord     | Start address of the PN Q area of telegram 111                                                                                                    |

| Pin name      | Data type | Description                                                                             |                                                                                                    |                                |               |                        |            |            |               |                                                                                                    |
|---------------|-----------|-----------------------------------------------------------------------------------------|----------------------------------------------------------------------------------------------------|--------------------------------|---------------|------------------------|------------|------------|---------------|----------------------------------------------------------------------------------------------------|
|               |           | A point                                                                                 | er to the sta                                                                                            | art address                    | of Cont       | rol_table,             | for exa    | imple &    | VD8000        |                                                                                                    |
|               |           | Byte                                                                                    | Bit7                                                                                                    | Bit 6                          | Bit 5         | Bit 4                  | Bit<br>3   | Bit<br>2   | Bit 1         | Bit0                                                                                                    |
|               |           | 0                                                                                       | Reserved                                                                                                 | Reserved                       | Ack-<br>Error | Reserve                | d Jog<br>2 | Jog<br>1   | Negative      | Positive                                                                                                    |
|               |           | 1                                                                                       | Reserved                                                                                                 |                                |               |                        |            |            |               |                                                                                                    |
|               |           | 2                                                                                       | OverV: Per                                                                                               | centage of S                   | speed Setp    | oint at Op             | erating M  | lodes 1, 2 | 2, 7, unit %, | , range 0 to                                                                                                    |
|               |           | 3                                                                                       | 199%                                                                                                    |                                |               |                        |            |            |               |                                                                                                    |
| Control table | DWord     | DWord 4 OverAcc: Acceleration percentage when operating mo                              | ode is 1,                                                                                                | e is 1, 2 and 7, unit %, range |               |                        |            |            |               |                                                                                                    |
| control_uote  | Dword     | 5                                                                                       | 0~100%                                                                                                   |                                |               |                        |            |            |               |                                                                                                    |
|               |           | 6                                                                                       | OverDec: D                                                                                               | Deceleration                   | percentag     | e when op              | erating m  | ode is 1,  | 2 and 7, un   | it %, range                                                                                                    |
|               |           | 7                                                                                       | 0~100%                                                                                                   |                                |               |                        |            |            |               |                                                                                                    |
|               |           | 8                                                                                       | ConfigEpos                                                                                               | s ——                           |               |                        |            |            |               | Bit 0                                                                                                    |
|               |           | 9 Bit0: Coast stop Bit1: Quick stop                                                     |                                                                                                    |                                |               |                        |            |            |               |                                                                                                    |
|               |           | 10                                                                                      | Bit2: Activa                                                                                             | ate software                   | limit E       | Bit3: Activa           | te hardwa  | are limit  |               |                                                                                                    |
|               |           |                                                                                         | Bit6: Refere                                                                                             | ence point sv                  | witch         |                        |            | 1 1        |               |                                                                                                    |
|               |           | 11                                                                                      | Bit8: The al                                                                                             | bsolute posit                  | tioning set   | point is ch            | anged im   | imediatel  | У             |                                                                                                    |
|               |           | A point                                                                                 | er to the sta                                                                                            | rt address                     | of Statu      | onngepos<br>us table f | is 5.      | nla & V    | ZD7500        |                                                                                                    |
|               |           | Byte                                                                                    | Bit7                                                                                                    | Bit6                           | Bit 5         | Bit A                  | Bit 3      | Bit 2      | Bit 1         | Bit 0<br>Axis-<br>Enabled                                                                                                    |
|               |           | Byte                                                                                    | Dit/                                                                                                    | Over-                          | Axis-         | Axis-                  | ock-       | Axis-      | Axis-         | Axis-                                                                                                    |
|               |           | 0                                                                                       | Reserved                                                                                                 | range                          | Error         | Warn                   | out        | Ref        | PosOk         | it 1 Bit0 gative Positive unit %, range 0 to 1 7, unit %, range 1 7, unit %, range 1 7, unit %, range 1 7, unit %, range 00 1 Bit 0 s- Axis- Dk Enabled 00 00 00 00 00 00 00 00 00 00 00 00 00 |
|               |           |                                                                                         | Error ID-                                                                                                |                                |               | I                      |            | I          | I             |                                                                                                    |
|               |           | 0: No error                                                                             |                                                                                                    |                                |               |                        |            |            |               |                                                                                                    |
|               |           |                                                                                         | 1: Drive fault                                                                                           |                                |               |                        |            |            |               |                                                                                                    |
|               | /         | 1                                                                                       | 2: Drive d                                                                                               | isabled                        |               |                        |            |            |               |                                                                                                    |
| Status_table  | DWord     |                                                                                         | 3: Unsupp                                                                                                | orted mode                     |               |                        |            |            |               |                                                                                                    |
|               |           |                                                                                         | 3: Unsupported mode     4: OverV, OverAcc and OverDec is overranged      ActMode: Current operating mode |                                |               |                        |            |            |               |                                                                                                    |
|               |           | 2                                                                                       |                                                                                                    |                                |               |                        |            |            |               |                                                                                                    |
|               |           | 3                                                                                       |                                                                                                    |                                |               |                        |            |            |               |                                                                                                    |
|               |           | 4                                                                                       | POS_ZSW                                                                                                  | /1 current va                  | alue, see T   | able 1-15              |            |            |               |                                                                                                    |
|               |           | 5                                                                                       |                                                                                                    |                                |               |                        |            |            |               |                                                                                                    |
|               |           | 7                                                                                       | POS_ZSW                                                                                                  | /2 current va                  | alue, see T   | able 1-16              |            |            |               |                                                                                                    |
| ActVelocity   | DWord     | Speed a                                                                                 | ctual value                                                                                              |                                |               |                        |            |            |               |                                                                                                    |
| ActPosition   | DWord     | Position                                                                                | n actual val                                                                                             | ue                             |               |                        |            |            |               |                                                                                                    |
| Warn_code     | Word      | Servo w                                                                                 | varn code                                                                                                |                                |               |                        |            |            |               |                                                                                                    |
| Fault_code    | Word      | Servo e                                                                                 | rror code [6                                                                                             | 603F00] al                     | osolute p     | ositionin              | g.         |            |               |                                                                                                    |
| Done          | Bool      | The target position is reached when operation mode is relative or absolute positioning. |                                                                                                    |                                |               |                        |            |            |               |                                                                                                    |

### 7.4.3 Operating condition and setting

- Enabled by entering pin "EnableAxis" = 1, "AxisEnabled" in "Status\_table" is 1 if the servo is ready and fault-free ("AxisError " = 0).
- 2. The input pin "CancelTraversing" and "IntermediateStop" are valid for all modes except jog mode, and should be set to 1 during operation, as follows:
- a. When "CancelTraversing" = 0, it means that the current task is canceled, and the deceleration corresponds to the halt\_mode [605D00]. The operating mode can be switched after the axis stops.

- b. When "IntermediateStop" = 0, it means to pause the current task, and the deceleration corresponds to the halt\_mode [605D00]. The axis will continue to run after resetting "IntermediateStop" = 1. The operating mode can be switched after the axis stops.
- 3. The input pin "ModePos" is used to select the operating mode; the rising edge of "Execute" triggers the positioning movement.
- 4. Activate software limit switch

After setting the reference point, if you need to use a software limit switch, you need to set bit 2 of the input pin "ConfigEPos" to 1 ("ConfigEPos" = 16#00000007) or set the En\_SoftWare\_Limit [30800C] to 1.

Activate the software limit function, set the soft positive limit [607D01] and the soft negative limit [607D02] for the servo.

| 30800C | uint8 | En_SoftWare_Limit   | 1         | DEC |
|--------|-------|---------------------|-----------|-----|
| 607D01 | int32 | Soft_Positive_Limit | 1000000   | DEC |
| 607D02 | int32 | Soft_Negative_Limit | -10000000 | DEC |

After you set soft positive limit more than soft negative limit and set the reference point, the software limit function is enabled.

5. Activate hardware limit switch

If you need to use a hardware limit switch, you need to set bit 3 of the input pin "ConfigEPos" to 1 ("ConfigEPos" = 16#0000000B):

Use KincoServo+ software to define the positive limit and negative limit for the DIN of the servo. The servo can only be operated when the hardware limit switch signal is high.

| Ks Digital IO Functions |    |          |          |      | -        |
|-------------------------|----|----------|----------|------|----------|
| Digital Input           |    | 10000000 |          |      |          |
| Num Function            |    | ×        | Simulate | Real | Polarity |
| DIN1 Home Signal        | >> | ×        |          | •    |          |
| DIN2 P Limit +          | >> | ×        |          | •    |          |
| DIN3 P Limit -          | >> | ×        |          |      |          |

Please note that only positive and negative limits are configured in the KincoServo+ software, but bit 3 of "ConfigEPos" is not set to 1, then the hardware limit function will not take effect.

### 7.4.4 Operating mode 1 (Relative positioning)

Requirements:

- 1. Operating mode "ModePos" = 1
- 2. "ConfigEPos" = 16#00000003
- 3. "EnableAxis" = 1
- 4. "CancelTraversing" and "IntermediateStop" must be 1, and "Jog1" and "Jog2" must be 0.

Steps:

- Specify the target position and target speed through the input pin "Position" and "Velocity". The unit of position and velocity is DEC. Refer to the servo drive manual for conversion, and the unit of velocity is transformed into: DEC = RPM \* 512 \* feedback resolution [641003] / 1875.
- 2. Use "OverV", "OverAcc" and "OverDec" to scale the percentage of the target speed and profile acceleration and deceleration.
- 3. The direction of movement is determined by the positive or negative value set in "Position".
- 4. The movement is triggered by the rising edge of "Execute", and "AxisPosOk" is set to 1 after reaching the target position. If there is an error locating, "AxisError" is set to 1.
- 5. The currently running command can be replaced with a new command via the "Execute" rising edge. At any time, it can switch between operating mode 1 and 2. If you need to switch to another operating mode, the axis must be stationary.
- 6. Please note that "Execute" needs to be reset to 0 after the relative positioning motion is triggered by the rising edge of "Execute".

### 7.4.5 Operating mode 2 (Absolute positioning)

Requirements:

- 1. Operating mode "ModePos" = 2
- 2. "ConfigEPos" = 16#00000003
- 3. "EnableAxis" = 1
- 4. "CancelTraversing" and "IntermediateStop" must be 1, and "Jog1" and "Jog2" must be 0.

Steps:

- Specify the target position and target speed through the input pin "Position" and "Velocity". The unit of position and velocity is DEC. Refer to the servo drive manual for conversion, and the unit of velocity is transformed into: DEC = RPM \* 512 \* feedback resolution [641003] / 1875.
- 2. Use "OverV", "OverAcc" and "OverDec" to scale the percentage of the target speed and profile acceleration and deceleration.
- 3. The servo will follow the shortest path to the target position when running. "Positive" and "Negative" must be 0.
- 4. The movement is triggered by the rising edge of "Execute", and "AxisPosOk" is set to 1 after reaching the target position. If there is an error locating, "AxisError" is set to 1.
- 5. The currently running command can be replaced with a new command via the "Execute" rising edge. At any time, it can switch between operating mode 1 and 2. If you need to switch to another operating mode, the servo must be stationary.

- 6. By setting bit 8 of "ConfigEPos" ("ConfigEPos" = 16#00000103), after updating "Position" on the PLC, there is no need to trigger "Execute", the new setting value will take effect immediately, and the servo will immediately execute the absolute positioning instruction according to the target position change.
- 7. Please note that "Execute" needs to be reset to 0 after the absolute positioning motion is triggered by the rising edge of "Execute".

### 7.4.6 Operating mode 4 (Active homing)

#### **Requirements:**

- 1. Operating mode "ModePos" = 4
- 2. "ConfigEPos" = 16#00000003. If hardware limits are used, "ConfigEPos" = 16#0000000B.
- 3. "EnableAxis" = 1
- 4. "CancelTraversing" and "IntermediateStop" must be 1, and "Jog1" and "Jog2" must be 0.
- 5. One of "Negative" and "Positive" must be set to 1.

#### Steps:

 The way and the speed of returning to the reference point should be configured by KincoServo+ software (PLC only sends the command, and the planning of returning to the reference point is set by the servo parameters). Please refer to the servo drive manual for the specific way of returning to the reference point:

| Ν | Index  | Type   | Name                | Value  | Unit  |
|---|--------|--------|---------------------|--------|-------|
| 0 | 607C00 | int32  | Home_Offset         | 0      | inc   |
| 1 | 609800 | int8   | Homing_Method       | 1      | DEC   |
| 2 | 609901 | uint32 | Homing_Speed_Switch | 300.00 | rpm   |
| 3 | 609902 | uint32 | Homing_Speed_Zero   | 100.00 | rpm   |
| 4 | 609903 | uint8  | Homing_Power_On     | 0      | DEC   |
| 5 | 609A00 | uint32 | Homing_Accelaration | 50.00  | rps/s |
| 6 | 609904 | int16  | Homing_Current      | 4.71   | Ap    |
| 7 | 609905 | uint8  | Home_Offset_Mode    | 0      | DEC   |
| 8 | 609906 | uint8  | Home N Blind        | 0      | DEC   |

A return to the reference point motion is triggered by the rising edge of "Execute", which should remain 1 during the motion. After the motion, "AxisRef" is set to 1, and if there is an error during the operation, "AxisError" is set to 1.

### 7.4.7 Operating mode 5 (Direct homing)

Requirements:

- 1. Operating mode "ModePos" = 5
- 2. "ConfigEPos" = 16#00000003
- 3. "EnableAxis" = 1
- 4. The axis must be stationary.

Steps:

The reference point of the axis is set by the rising edge of the "Execute". When the homing operation has been done, the output pin "AxisRef" turns to be 1.

### 7.4.8 Operating mode 7 (Jog at the specified speed)

Requirements:

- 1. Operating mode "ModePos" = 7
- 2. "ConfigEPos" = 16#00000003
- 3. "EnableAxis" = 1
- 4. The axis must be stationary.

#### Steps:

- 1. Specify the jog speed through the input pin "Velocity", which must be a positive value in unit DEC.
- 2. Use "OverV", "OverAcc" and "OverDec" to scale the percentage of the jog speed and profile acceleration and deceleration.
- "CancelTraversing" and "IntermediateStop" are not related to the jog mode. The running direction is independent of "Positive" and "Negative".
- 4. There is no need to trigger "Execute". Reverse jogging when "Jog1" = 1, forward jogging when "Jog2" = 1.
  "Jog1" and "Jog2" can only be triggered separately. When "Jog1" and "Jog2" are 0 or 1 at the same time, the axis stops.